# **Acer Management Solution**

## **Acer Server Manager Version 5.2**

## **User's Manual**

Dec. 9, 2002

## **Revision History**

| Revision | Revision History                                         | Date     |
|----------|----------------------------------------------------------|----------|
| 0.1      | ASM Console version 1.0                                  | 06/02    |
| 0.2      | Add new features: Discovery, Alert, OS info, PowerOn/Off | 08/02    |
| 0.3      | New screenshot                                           | 09/05    |
| 0.4      | Revised for demo version                                 | 10/05/02 |
| 0.5      | Further revisions for demo version                       | 10/25/02 |
| 0.6      | Modified for ASM Version 5.2                             | 12/03/02 |
| 0.7      | Add HP OpenView NNM integration section                  | 12/05/02 |
|          | Add ASF configuration section                            |          |

# Contents

| 1              |                                              | 5  |
|----------------|----------------------------------------------|----|
| 1.1            | Acer Server Manager Version 5.2 Overview     | 5  |
| 1.2            | Using This Guide                             | 8  |
| 1.3            | Acer Server Manager Features                 | 10 |
| 2              | INSTALLING ACER SERVER MANAGER               | 11 |
| 2.1            | Installing the Agent                         | 11 |
| 2.1.1          | System Requirements                          | 11 |
| 2.1.2          | Installation Instructions                    |    |
| 2.2            | Installing the Server                        | 19 |
| 2.2.1          | System Requirements                          | 19 |
| 2.2.2          | Installation Instructions                    | 19 |
| 2.3            | Installing the Console                       | 20 |
| 2.3.1          | System Requirements                          | 20 |
| 2.3.2          | Installation Instructions                    | 20 |
| 3              | STARTING AND USING ACER SERVER MANAGER       | 22 |
| 3.1            | Starting the Agent                           | 22 |
| 3.2            | Starting the Server                          | 22 |
| 3.3            | Starting the Console                         | 24 |
| 3.4            | Console GUI Introduction                     | 27 |
| 3.5            | Adding and deleting a Managed Node           |    |
| 3.5.1          | Add a Managed Computer Manually              |    |
| 3.5.2          | Add Managed Computers via Assisted-Discovery | 40 |
| 3.5.3          | Delete a Managed Node                        |    |
| 3.6            | Management Server Configuration              | 51 |
| 3.6.1          | Add pre-defined Actions                      |    |
| 3.6.2          | Add Alert Filters                            |    |
| 3.6.3          | Set Threshold                                |    |
| 3.6.4          | Unange Acer Server Manager Password          |    |
| 3.7            | Managing a Managed Node                      | 64 |
| 3.7.1          | Retrieving information from a Managed node   |    |
| 3.7.2<br>3.7.3 | Seuings Power On/Off                         |    |
|                |                                              |    |
| 3.8            | Setting up an Authorized account             | 94 |

| 4              | UNINSTALLING ACER SERVER MANAGER                                               | 105 |
|----------------|--------------------------------------------------------------------------------|-----|
| 4.1            | Uninstalling the Agent                                                         | 105 |
| 4.2            | Uninstalling the Server                                                        | 106 |
| 4.3            | Uninstalling Acer Server Manager Console                                       | 107 |
| 5              | BROWSING A MANAGED NODE BY HP OPENVEIW NNM                                     | 109 |
| 5.1            | Installation Instruction                                                       | 109 |
| 5.2            | SMBIOS/IPMI/OS information with In Band                                        | 113 |
| 5.3            | SMBIOS/IPMI/OS information with Out of Band                                    | 121 |
| 5.4            | Un-installation                                                                | 124 |
| 6              | ASF CONFIGURATION                                                              | 125 |
| 6.1            | ASF Firmware Installation (Optional)                                           | 125 |
| 6.2            | NIC Configuration                                                              | 125 |
| 6.3            | ASF Parameter Configuration                                                    | 125 |
| 6.4            | Broadcom's ASF Configuration Utility                                           | 126 |
| 7              | FREQUENTLY ASKED QUESTION                                                      | 127 |
| 7.1            | General                                                                        | 127 |
| 7.1.1          | What is Acer Server Manager? How is it used?                                   | 127 |
| 7.2            | Installation and Configuration                                                 |     |
| 7.2.1          | Can't access the Agent with a newly added user account                         |     |
| 7.2.2          | Acer Server Manager reports "IPMI does not exist" while BMC is available       |     |
| 7.2.3          | Why is it that sometimes I can see IPMI SEL on the tree and sometimes I don't? | 129 |
| 7.2.4          | Why is it that on a platform with IPMI support, I do not see the node for OS   |     |
| 7.2.5          | Why is it that I keep getting an error when I tried to retrieve OS data?       |     |
| 7.2.6          | Out-Of-Band UserID/Password                                                    |     |
| 7.2.7          | Cannot add a server to the Managed-node tree                                   | 129 |
| 1.2.8<br>7.2.0 | Auto-Discovery                                                                 | 129 |
| 7.2.9          | CPU Usage Alerts                                                               |     |
| 7.3            | What is planned for future releases of Acer Server Manager?                    | 131 |
| APPENDI        | ( A: ACER SERVER MANAGER VERSION 5.2 QUICK INSTALLATION GUIDE                  | 132 |

# **1** Introduction

## 1.1 Acer Server Manager Version 5.2 Overview

The Acer Server Manager Version 5.2 is one of Acer Technologies' Server Management Solutions. With this management software, administrators can monitor the health and utilization of server systems, locally and remotely. A Console GUI is provided to monitor critical indicators, including but not limited to: processor utilization, memory usage, events, sensors. On Platforms that support IPMI 1.5, administrators can monitor servers even when the OS is inactive. Further, administrators can shutdown processes, reset Run Time Monitors (Watch Dog Timers), and perform power on/off operations remotely. The new features for this version are remote console access via intranet and internet (SSL encryption support), HP OpenView integration and ASF platform event trap management.

From a Console, the system administrator can monitor any designated server on the network with a Management Server, given an Agent has been properly installed on that server. When the system administrator selects a computer from the console, the Console will connect to the Management Server, then the Management

Server will communicate with the Agent on that node, retrieve the system's hardware information that is available, perform data process and analysis in the Management Server, and expose to the administrator.

The Server Manager software consists of three components:

• Console

The Console offers a standard MMC (Microsoft Management Console) GUI. This allows the system administrator to access the remote Management Server to manage the Agent.

The Console runs as a Management Client, currently supporting Windows 2000 Professional, Windows 2000 Server, Window 2000 Advanced Server and Windows XP Professional.

• Server

The Server runs on the management server. It extends the standard WMI software, which is available by default with the installation of a Windows Operating System.

Server evaluates requests for information from the WMI consumer (in this case, the Console), identifies which WMI provider has the information, retrieves the system information and perform data process and analysis, then returns the data to the consumer.

OS supported: Windows 2000 Server and Windows 2000 Advanced Server.

• Agent

The Agent runs on the managed node. It extends the standard WMI software, which is available by default with the installation of a Windows Operating System.

Agent catches requests for information from the WMI consumer (in this case, the Server), getting the data by executing WMI provider, and sends the data to the consumer. Acer Server Manager extends the standard Windows software with 2 WMI providers, the SMBIOS provider and the IPMI provider.

OS supported: Windows 2000 Server, Windows 2000 Advanced Server and Windows NT 4.0.

Hardware Platform Supported: G300, G700 and G510.

An example configuration of these 3 components is displayed in the following figure

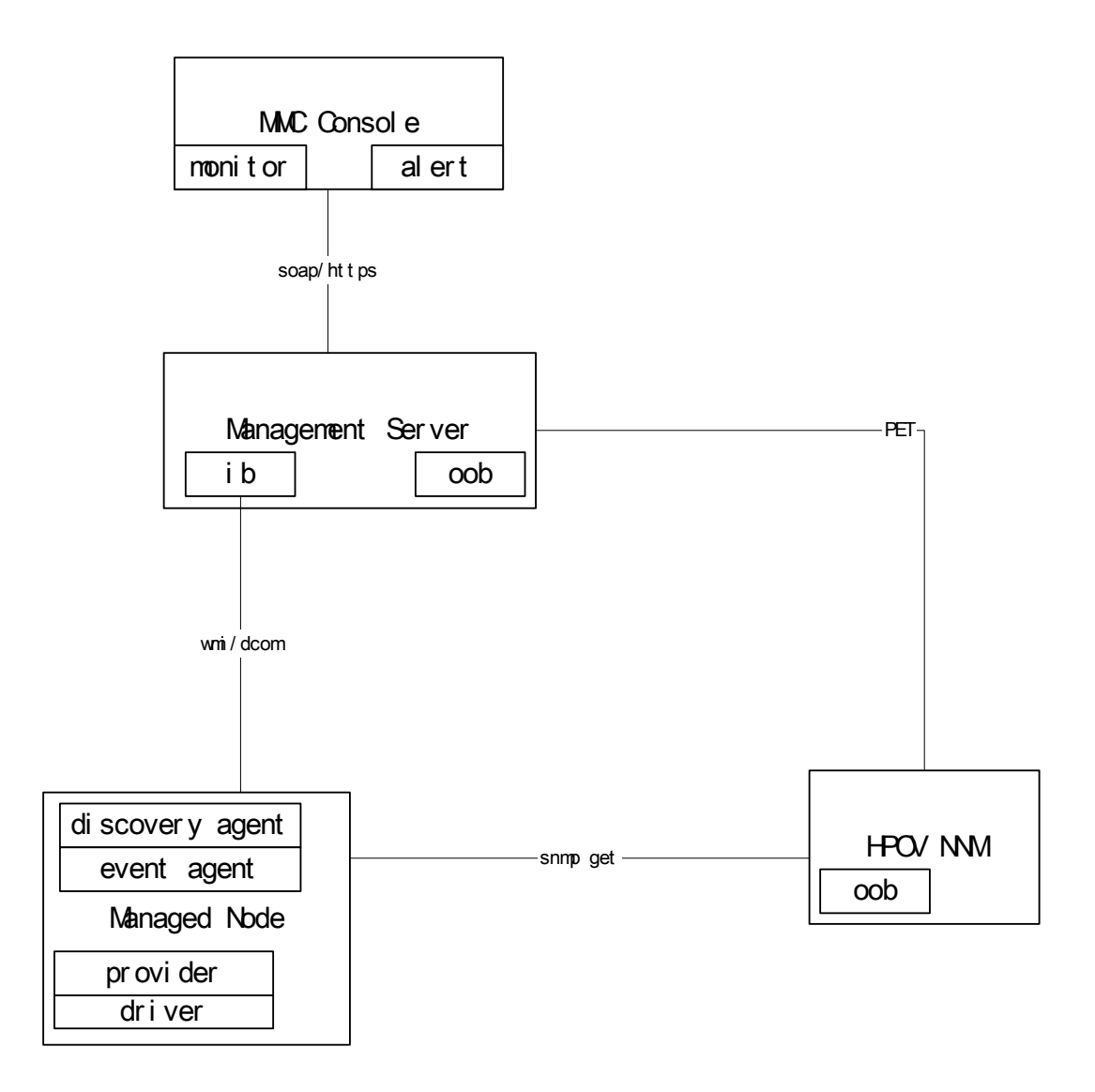

## 1.2 Using This Guide

The purpose of this guide is to help the reader understand and use the Acer Server Manager Version 5.2. The guide is divided into five sections as follows:

- Introduction Overview of Acer Server Manager components and high-level description of features
- Installing the Acer Server Manager Installation procedures for the Acer Server Manager
- Configuring and Running Acer Server Manager Description of the Console GUI
- Uninstalling Acer Server Manager Procedures to uninstall Acer Server Manager
- Browsing a Managed Node by HP OpenVeiw NNM Procedures to view SMBIOS/IPMI/OS information via HP OpenView NNM
- ASF Configuration Procedures to install ASF firmware and configure ASF
- **Frequently Asked Questions (FAQ)** Answers to frequently asked questions regarding capabilities, installation, configuration, or use

After reviewing this guide, the reader should be comfortable with deploying and using Acer Server Manager 5.2 to manage servers and should have a good understanding of the product's capabilities and benefits.

For the user's reference, the terminology used throughout this guide is presented below:

#### WMI

Windows Management Instrumentation (WMI) technology is an implementation of the Desktop Management Task Force's (DMTF) Web-based Enterprise Management (WBEM) initiative for Microsoft® Windows® operating systems. It takes advantage of the DMTF Common Information Model (CIM) to represent managed objects in Windows-based environments.

#### **Common Information Model (or CIM)**

CIM is a data model, a conceptual view of the environment, which unifies and extends existing instrumentation and management standards (SNMP, DMI, CMIP, and so on) using object-oriented constructs and design.

#### CIMOM (Common Information Model Object Manager) and CIMOM Repository

The WMI infrastructure consists of the CIMOM and a CIMOM repository. Applications depend on the CIMOM to handle the interface between WMI consumers and WMI providers. CIMOM facilitates these communications by providing a common programming interface, using COM, to WMI. The CIMOM repository holds the CIM and extension schemas and data information or data source details.

#### **WMI** Provider

WMI providers function as intermediaries between CIM Object Manager and the actual managed objects. A provider supplies instrumentation data for parts of the CIM schema, and retrieves information from WMI-enabled drivers.

#### WMI Consumer (or WMI Client)

The management application

#### Acer Server Management

The System Management Software referred to in this guide. It includes 2 independent components: the Console, and the Agent. The Console presents a standard MMC GUI, and connects to the Agent running on a managed server to request data, whereupon the Agent will retrieve the data from the appropriate WMI Providers.

#### Managed Node (or Managed Server or Node)

The server system on which the Agent is deployed

#### **Management Client**

The system on which the Console is deployed

#### **SMBIOS**

System Management BIOS

#### IPMI

Intelligent Platform Management Interface

#### **CONSOLE TREE**

Left pane of the Console GUI, which allows the user to browse and select from various categories of the hardware information of the managed server.

#### **DISPLAY PANE**

Right pane of the Console GUI, which displays detailed information selected on the Console Tree

#### SMART

Short for Self Monitoring, Analysis and Reporting Technology. In some devices, there are health indicators and thresholds in the hardware to predict impending failures. Acer Server Manager reports these predictions for IDE disk drives as alerts. Two kinds of predictions are reported: Pre-failure predictions and Critical predictions. Acer Server Manager simply reports these predictions. The types of health indicators and their thresholds are determined by the disk manufacturer.

#### **HP OpenView NNM**

HP OpenView Network Node Manager is an industry-leading network management solution.

## **1.3 Acer Server Manager Features**

At present, the main features of Acer Server Manager are:

• **Retrieve System Information**---- Acer Server Manager allows the user to view hardware, OS and Events information about the node under management.

A complete list of Information provided by Acer Server Manager:

#### Hardware:

System Information Baseboard information **BIOS** Information Processor Information **CPU** Cache Information Port Connector Information Memory Information Slot Information **Onboard Device Information IPMI** Device Information Environmental Monitoring Sensors Other Sensors POST/BOOT/Runtime Monitors OS: System Information **Disk Information** Process

Performance Events: IPMI SEL Application Security System

- Alerts ---- The Console serves as an alert center. Pre-defined events that occur on all managed nodes would be forwarded to the Console. Pre-defined actions can also be assigned to alerts. Actions include: pop-up a Window on the Console, send email messages to a list of recipients, execute a program on the Console and generate a SNMP trap.
- **Discovery** ---- The administrator can specify an IP range, and Acer Server Manager 's discovery tool will search for available IN\_Band and OOB computers in the scope, so that administrator can select his desired nodes from them.
- **Remote Management**: ---- The administrator can terminate processes that are running on managed nodes. The administrator can shutdown, power down, reset, and power-on managed nodes. Watch Dog Timer values can also be retrieved and reset.
- Unified User Interface----The Console user interface provides a dynamic display of related menu items and console tree branches, in order to allow the user to easily switch views from various nodes with different management capabilities.

# 2 Installing Acer Server Manager

Three steps need to be followed to complete the installation of Acer Server Manager.

- Install the Agent on the managed nodes
- Install the Server on the management server
- Install the Console on the management client

This section will detail the installation procedures.

## 2.1 Installing the Agent

The Agent needs to be installed on each system to be managed. This section will cover the step-by-step installation procedure for managed nodes running Windows 2000.

## 2.1.1 System Requirements

The Agent can be installed on a server that meet the following requirements:

|                  | Hardware and Software Requirements                              |
|------------------|-----------------------------------------------------------------|
| CPU              | Intel Pentium III, 500 MHz or faster.                           |
| Memory           | 128 MB RAM                                                      |
| Operating system | Windows NT 4.0                                                  |
|                  | Windows 2000                                                    |
|                  | • Server                                                        |
|                  | Advanced Server                                                 |
| Network card     | Ethernet                                                        |
| Hard disk        | SCSI / IDE hard drive with at least 100 MB disk space available |
| CD-ROM drive     | SCSI or IDE CD-ROM drive                                        |

#### 2.1.2 Installation Instructions

- 1. Make sure Windows 2000 is installed successfully, and the server is connected to the network. This procedure will allow you to diagnose and resolve networking issues before you start to configure Agent.
- 2. Logon to Windows 2000 using the Administrator account
- 3. Make sure Windows SNMP component is installed if you want to install ASM Agent and ASM Management Server
- 4. Insert Acer Server Manager Version 5.2 CD into CD-ROM drive The following welcome screen should appear in a few seconds:

| InstallShield Wizard |                                                                                                    | × |
|----------------------|----------------------------------------------------------------------------------------------------|---|
| InstallShield Wizard | Welcome to the InstallShield Wizard for ASM<br>Server Management Suite<br>The InstallShield® Wizard will install ASM Server<br>Management Suite on your computer. To continue, click<br>Next. | X |
|                      |                                                                                                    |   |
|                      | < Back Next > Cancel                                                                                                    |   |

If it does not appear, in Windows Explorer, double-click on

#### <CDROM Drive Letter>:\setup.exe

This will bring up the Welcome screen.

5. Click on "Next", and you will be prompted to enter customer information

| itallShield Wizard             |                    |                 |           |          |
|--------------------------------|--------------------|-----------------|-----------|----------|
| Customer Information           |                    |                 |           | - adding |
| Please enter your information. |                    |                 |           | C. State |
| Please enter your name and th  | e name of the comp | any for which y | you work. |          |
|                                |                    |                 |           |          |
| User Name:                     |                    |                 |           |          |
| 680                            |                    |                 |           |          |
| Company Name:                  |                    |                 |           |          |
| osa                            |                    |                 |           |          |
|                                |                    |                 |           |          |
|                                |                    |                 |           |          |
|                                |                    |                 |           |          |
|                                |                    |                 |           |          |
|                                |                    |                 |           |          |
| allShield                      |                    |                 |           |          |
| allShield                      |                    | < Back          | Next>     | Cancel   |

6. Specify the user name and the company name. And click on "Next", you will be prompted to choose destination location

| InstallShield Wizard                                                                                  | ×          |
|----------------------------------------------------------------------------------------------------|------------|
| Choose Destination Location<br>Select folder where Setup will install files.                          |            |
| Setup will install ASM Server Management Suite in the following folder.                               |            |
| To install to this folder, click Next. To install to a different folder, click Browse another folder. | and select |
| Destination Folder<br>C:\Program Files\Acer<br>InstallShield                                          | Browse     |
| < Back Next >                                                                                         | Cancel     |

The default directory is: C:\Program Files\Acer

You can specify the destination directory where you want to install Acer Server Manager by clicking Browse button. Click "Next" to continue.

| Choose Folder                                                                                                    | : |
|----------------------------------------------------------------------------------------------------|---|
| Please choose the installation folder.                                                                                           |   |
| Path:                                                                                                    |   |
| C:\Program Files\Acer                                                                                                    |   |
| Directories:                                                                                                    |   |
| Program Files     Accessories     Accer     ASM Console     Common Files     ComPlus Applications     HS Panda Future Connection |   |
| OK Cancel                                                                                                    |   |

7. Next screen allows you to choose proper install options. To install the Agent on either G300 or G700 platform, check "ASM Agent". To install the Server, check "ASM Management Server". You may check the ASM Console and RDM options as well so that they would be installed with the Agent and the Server at the same time, as in the following figure

| InstallShield Wizard                                                                                                    | ×                                          |
|----------------------------------------------------------------------------------------------------|--------------------------------------------|
| Select Components<br>Choose the components Setup will install.                                                                 |                                            |
| Select the components you want to install, an<br>install.<br>ASM Management Server<br>ASM Console<br>Remote Diagnostic Manager | d clear the components you do not want to  |
| Space Required on C:<br>Space Available on C: 1<br>InstallShield                                                               | 4203 K<br>623676 K<br>< Back Next > Cancel |

If the managed node is G510, there is ASF Configuration component. You may check the ASF Configuration to install it.

| InstallShield Wizard                                                                                                    |                         |                               | ×          |
|----------------------------------------------------------------------------------------------------|-------------------------|-------------------------------|------------|
| Select Components<br>Choose the components Setup will instal                                                                                                    | I.                      |                               |            |
| Select the components you want to insta<br>install.<br>Select the components you want to insta<br>ASM Agent<br>ASM Management Server<br>ASM Console<br>ASF Configuration | all, and clear the comp | onents you do n<br>escription | ot want to |
| Space Required on C:<br>Space Available on C:<br>InstallShield                                                                                                    | 6004 K<br>825840 K      |                               |            |
|                                                                                                    | < Back                  | Next >                        | Cancel     |

8. Click on "Next", and you are prompted to select a program folder

| InstallShield Wizard                                                                                                    | × |
|----------------------------------------------------------------------------------------------------|---|
| Select Program Folder<br>Please select a program folder.                                                                                                    |   |
| Setup will add program icons to the Program Folder listed below. You may type a new folder<br>name, or select one from the existing folders list. Click Next to continue.    |   |
| Program Folders:                                                                                                    |   |
| ASM Server Management Suite                                                                                                    |   |
| Existing Folders:                                                                                                    |   |
| Accessories<br>Administrative Tools<br>HTMLHelp ePublisher<br>Norton AntiVirus Corporate Edition<br>Rational Visual Test 6.01<br>Snaglt 6<br>Startup<br>UltraEdit<br>WMI SDK |   |
| InstallShield -                                                                                                    |   |
| < Back Next > Cancel                                                                                                    |   |

9. Click on "Next", and you are ready to install

| InstallShield Wizard                                                                                                 |                                                                                 | ×                  |
|----------------------------------------------------------------------------------------------------|---------------------------------------------------------------------------------|--------------------|
| Start Copying Files<br>Review settings before copying files.                                                         |                                                                                 | 22                 |
| Setup has enough information to start copying t<br>change any settings, click Back. If you are sat<br>copying files. | he program files. If you want to rev<br>isfied with the settings, click Next to | view or<br>o begin |
| Current Settings:                                                                                                    |                                                                                 |                    |
| 4                                                                                                    |                                                                                 | ×                  |
| InstallShield                                                                                                    | < Back Next >                                                                   | Cancel             |

10. Click on "Next" to start the installation, you will see a progress bar during the procedure

| InstallShield Wizard                                                      | ×      |
|---------------------------------------------------------------------------|--------|
| Setup Status                                                              |        |
| ASM Server Management Suite Setup is performing the requested operations. |        |
| 100%                                                                      | _      |
| 100/0                                                                     |        |
| InstallShield                                                             | Cancel |

11. A final screen will be shown when the procedure is done

| InstallShield Wizard |                                                                                |
|----------------------|--------------------------------------------------------------------------------|
| <u></u>              | InstallShield Wizard Complete                                                  |
|                      | Setup has finished installing ASM Server Management Suite on<br>your computer. |
|                      |                                                                                |
|                      |                                                                                |
|                      |                                                                                |
|                      |                                                                                |
|                      |                                                                                |
|                      | < <u>B</u> ack <b>Finish</b> Cancel                                            |

Click on "finish" to complete the installation.

## 2.2 Installing the Server

The Server needs to be installed on the system intended to be the Management Server.

#### 2.2.1 System Requirements

The Console can be installed on any computer meeting the following requirements:

|                  | Hardware and Software Requirements                              |
|------------------|-----------------------------------------------------------------|
| CPU              | Intel Pentium III, 500 MHz or faster.                           |
| Memory           | 128 MB RAM                                                      |
| Operating system | Windows 2000                                                    |
|                  | • Server                                                        |
|                  | Advanced Server                                                 |
| Network card     | Ethernet                                                        |
| Hard disk        | SCSI / IDE hard drive with at least 100 MB disk space available |
| CD-ROM drive     | SCSI or IDE CD-ROM drive                                        |

#### 2.2.2 Installation Instructions

The installation procedure for the Server is the same as installing the Agent, except for choosing ASM Management Server instead of other options in step 6.

| InstallShield Wizard                                                                                                    |                                               | × |
|----------------------------------------------------------------------------------------------------|-----------------------------------------------|---|
| Select Components<br>Choose the components Setup will install.                                                                           |                                               |   |
| Select the components you want to install,<br>install.<br>ASM Agent<br>ASM Management Server<br>ASM Console<br>Remote Diagnostic Manager | , and clear the components you do not want to |   |
| Space Required on D:<br>Space Available on D:<br>InstallShield                                                                           | 20808 K<br>10527760 K<br><br>                 |   |

*Usage Tips:* Some operations of the Management Server depend on Windows' SNMP Service. Make sure that SNMP Service has been installed on the platform where the Management Server will be installed. One

documented problem when the SNMP Service is not installed is that the Windows System Log will be filled with the following error message: The SNMP Trap service failed to start due to the following error.....

Usage Tips: Version 5.2 does not support multiple Management Servers.

## 2.3 Installing the Console

The Console needs to be installed on the system intended to be the Management Client.

### 2.3.1 System Requirements

The Console can be installed on any computer meeting the following requirements:

|                  | Hardware and Software Requirements                              |
|------------------|-----------------------------------------------------------------|
| CPU              | Intel Pentium III, 500 MHz or faster.                           |
| Memory           | 128 MB RAM                                                      |
| Operating system | Windows 2000                                                    |
|                  | Professional                                                    |
|                  | Server     Advanced Server                                      |
|                  | Windows XP Professional                                         |
| Network card     | Ethernet                                                        |
| Hard disk        | SCSI / IDE hard drive with at least 100 MB disk space available |
| CD-ROM drive     | SCSI or IDE CD-ROM drive                                        |

#### 2.3.2 Installation Instructions

The installation procedure for the Console is the same as installing the Agent, except for choosing ASM Console instead of other options in step 6.

| InstallShield Wizard                                                                                                    |                              | j                             | × |
|----------------------------------------------------------------------------------------------------|------------------------------|-------------------------------|---|
| Select Components<br>Choose the components Setup will install                                                                         | l.                           |                               |   |
| Select the components you want to insta<br>install.<br>ASM Agent<br>ASM Management Server<br>ASM Console<br>Remote Diagnostic Manager | II, and clear the c          | components you do not want to |   |
| Space Required on C:<br>Space Available on C:<br>InstallShield                                                                        | 3275 K<br>1623791 K<br>< Bac | k Next> Cancel                |   |

# 3 Starting and Using Acer Server Manager

This section will step the user through the process of starting and using Acer Server Manager, with details on the following 4 basic steps, after which the Console GUI and functionality is described.

- 1. Start the Agent on managed nodes
- 2. Start the Server on the management server
- 3. Start the Console on the management client
- 4. Access Agent through the Console

## 3.1 Starting the Agent

On the managed node, start the Agent by Clicking:

```
Start → Programs → Acer Server Management Suite → ASM Agent → start ASM agent
```

To generate alerts, a Service—*asmagent*—has been added to Windows. *asmagent* will start 3 additional processes: *osa\_discoveryAgent.exe*, *eventNodePolling.exe*, and *eventNodeSink.exe*. No action is required of the user to start/stop these processes. Optionally, the user can choose to stop these processes by stopping the Agent from the Program Menu. The service, and the processes will restart when you start the Agent from the Program menu or when you restart Windows.

Stop Agent by Clicking:

Start  $\rightarrow$  Programs  $\rightarrow$  Acer Server Management Suite  $\rightarrow$  ASM Agent  $\rightarrow$  stop ASM agent

Stopping the Agent will stop the generating of alerts from the corresponding node.

## 3.2 Starting the Server

On the management server, start the Server by Clicking:

Start  $\rightarrow$  Programs  $\rightarrow$  Acer Server Management Suite  $\rightarrow$  ASM Management Server  $\rightarrow$  start ASM

management server

Starting the ASM management server will start four processes: OSAserver.exe, trapExe.exe, wmiEventStation.exe and StationMon.exe. For three processes OSAserver.exe, trapExe.exe and

*wmiEventStation.exe*, no action is required of the user to start/stop these processes. Optionally, the user can choose to stop these processes by stopping the ASM management server from the Program Menu. The processes will restart when you start the ASM management server from the Program menu. The *StationMon.exe* is for monitoring whether the ASM management server is active. There is an icon in system tray.

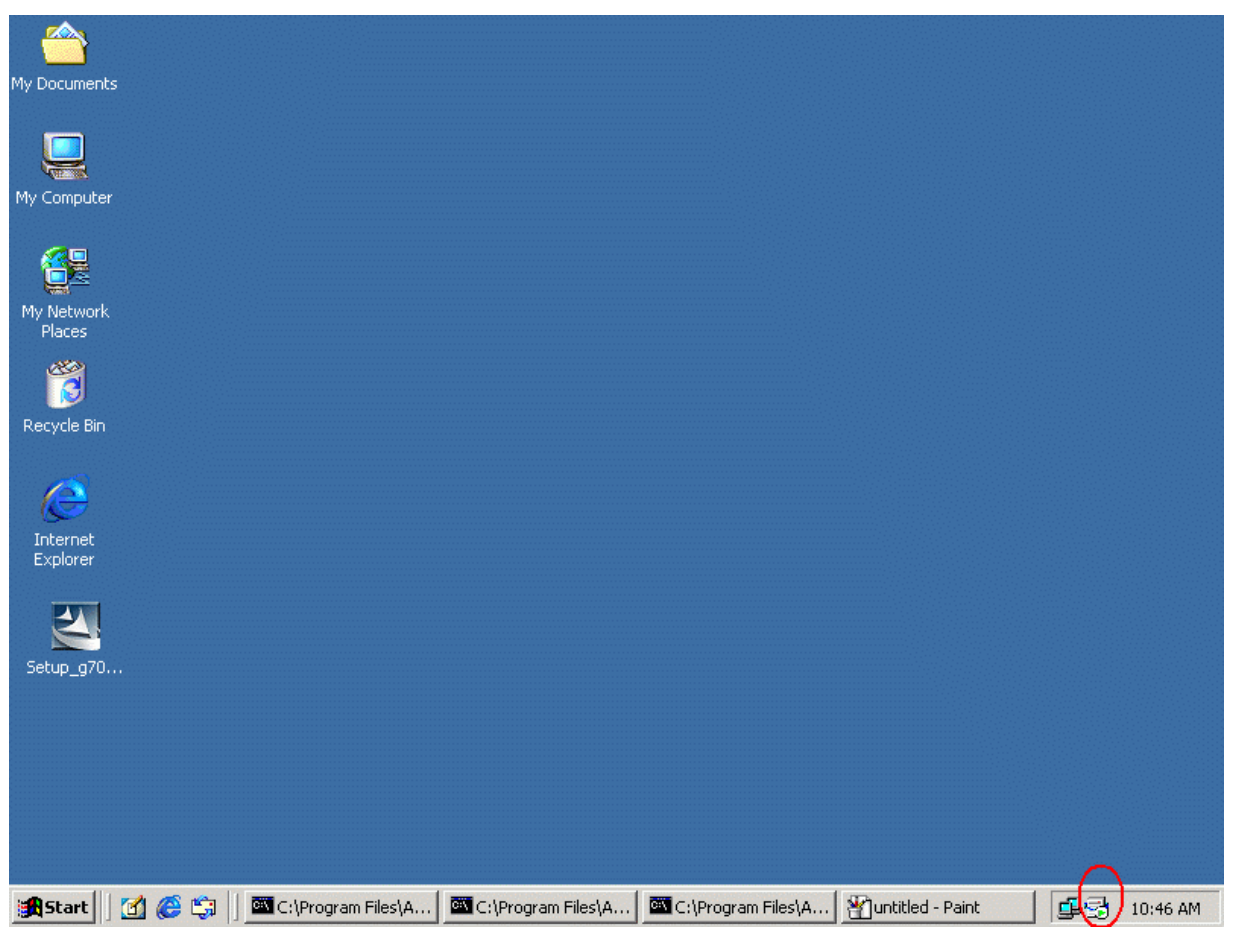

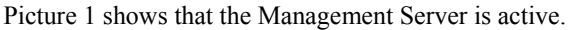

| My Documents                         |          |
|--------------------------------------|----------|
|                                      |          |
| My Computer                          |          |
| <i>~</i> =                           |          |
|                                      |          |
| Places                               |          |
| 3                                    |          |
| Recycle Bin                          |          |
| <u>a</u>                             |          |
| Internet                             |          |
| Explorer                             |          |
|                                      |          |
| Setup_g70                            |          |
|                                      |          |
|                                      |          |
|                                      |          |
|                                      | $\sim$   |
| 😹 Start 🛛 🚰 🎯 🖏 🖉 ACTIVE.bmp - Paint | 10:49 AM |

Picture 2 shows that the Management Server is inactive.

Stop Server by Clicking:

Start  $\rightarrow$  Programs  $\rightarrow$  Acer Server Management Suite  $\rightarrow$  ASM Management Server  $\rightarrow$  stop ASM management server

Stopping the Management Server will stop the management of all the nodes.

*Usage Tips:* The Management Server will be started as part of its installation. The Management Server does not get started automatically after a reboot. It must be started manually after a reboot.

## 3.3 Starting the Console

On the management client, start the Console by clicking

Start  $\rightarrow$  Programs  $\rightarrow$  Acer Server Management Suite  $\rightarrow$  ASM Console

You will be prompted for the management server hostname with a port number and login Username/Password.

| Login                  | ×                             |
|------------------------|-------------------------------|
|                        | Acer Server Manager           |
| Management Server      | 192.168.1.110:2000            |
| User name              | admin                         |
| Password               | *****                         |
| Enter your ASM admi    | nistrator's password to login |
| Server format: [ip add | lress]:[port number]          |
|                        | OK Cancel                     |

The Acer Server Manager supports remote console access not only via intranet but also via internet with SSL encryption.

Before starting the ASM console in remote site, user at first should dial up to connect ISP. In the Login dialog, user should input the server hostname with its port number as well as username and password.

The server hostname could be an external IP/DNS name with a port number such as <u>www.osa.com.cn:5522</u>. Or if your ASM management server is in the intranet, e.g. is 192.168.1.185:2000, it should be mapped to external IP/DNS:port like <u>www.osa.com.cn:5522</u>. Certainly, you can adopt any other ways to allow the remote console to access the management server.

## Note: The default password is "admin". It is suggested that the user changes the default password after first login to prevent unauthorized access.

After the login, if the screen displays a window similar as the following, it means the Console has started successfully.

| 🖶 Acer - [ASM Console]                                |             |            | <u>-8×</u> |
|-------------------------------------------------------|-------------|------------|------------|
| ] 📑 ⊆onsole <u>W</u> indow <u>H</u> elp               |             | ] 🗅 🚅 日    | 🗉 _8×      |
| ] <u>A</u> ction <u>V</u> iew <u>F</u> avorites ] ← → | 🖿 🖪   🗟   😫 | ********** |            |
| Tree Favorites                                        | Name        |            |            |
| ASM Console<br>. ASM5.2                               | ♠ ASM5.2    |            |            |
|                                                       |             |            |            |

## 3.4 Console GUI Introduction

The Console GUI is the primary user interface for system administrators to carry out numerous management tasks.

The User Interface presents in a 2-pane window. The **left** pane is known as the **Console Tree**, which provides a tree view of the hierarchy of all information items that can currently be viewed.

When the ROOT of the **Console Tree** -- "ASM5.2" is selected, the display of the **right** pane will be divided into 2 areas, the **upper** area could be called as "**Discovery panel**", in this panel, you will be able to add a managed computer manually by its hostname or OOB IP, or batch add managed computers from a list of available nodes provides by our auto-discovery tool. Here you will also be able to configure the management server including customizing alert filters, adding user-defined actions, applying pre-defined actions to alerts and customizing alert threshold. The **lower** area could be called as "**Alert panel**", here you will be able to browse all the alerts for the site, delete the alerts and pop up a message box if an alert comes to console.

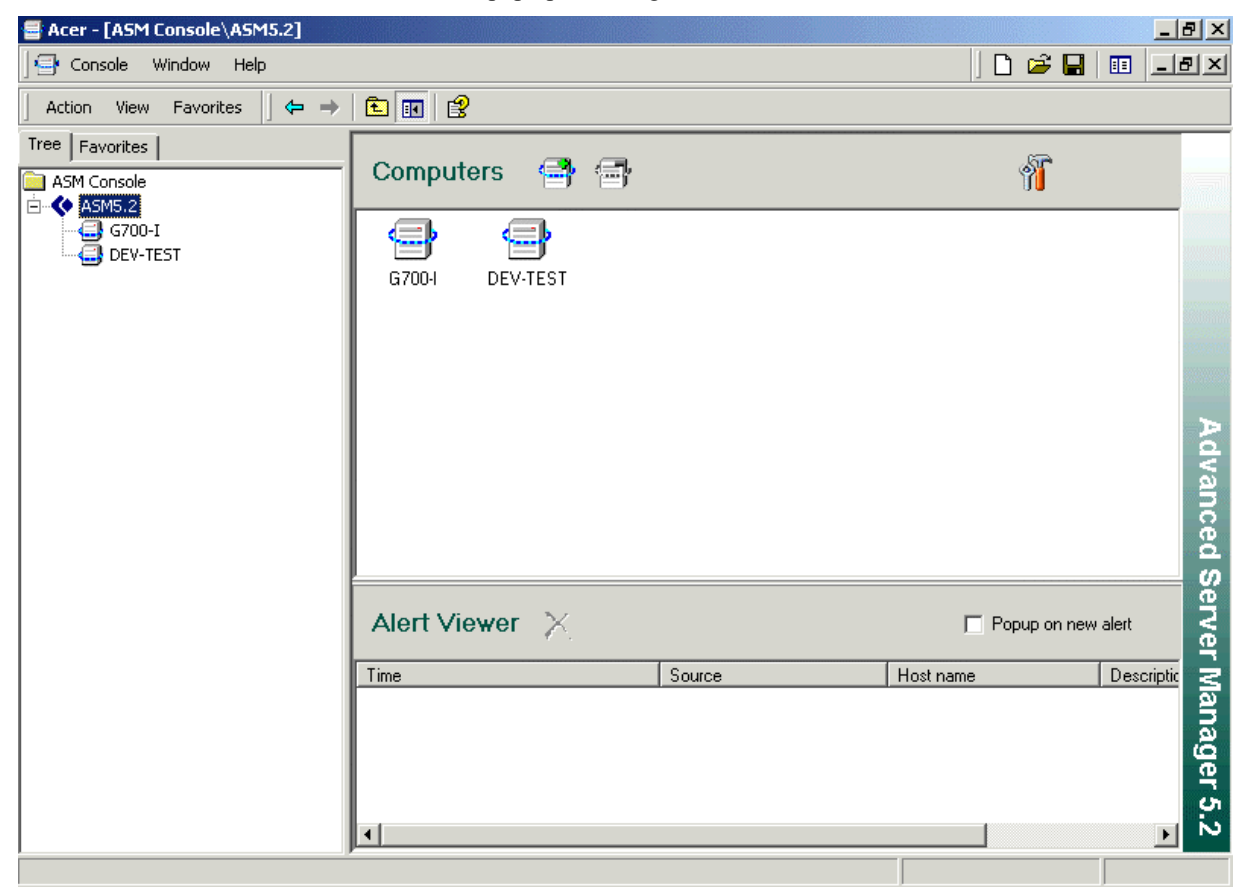

When a specific managed node in the **left** pane's **Console Tree** hierarchy is selected or expanded, the right pane, known as the **Display Pane**, will show the descriptive information retrieved from that node according to user's selection.

| 🖶 Acer - [ASM Console\ASM5.2\DEV-TEST | [\OS\Process] |            |          |              |            | _ <u>8</u> ×    |
|---------------------------------------|---------------|------------|----------|--------------|------------|-----------------|
| 🔤 Console Window Help                 |               |            |          |              | ] 🗋 💕      | 🖬 🗉 💷 🗵         |
| 🛛 Action View Favorites 🗌 🗢 🔿 🖻       | I 🖪 🛛 🕄       |            |          |              |            |                 |
| Tree Favorites                        |               |            |          |              |            |                 |
| ASM Console                           | Process       |            |          |              | a          | CPT             |
| 🗄 😽 ASM5.2                            |               |            |          |              |            |                 |
|                                       |               |            |          |              |            |                 |
| E dev-test                            | Name          | Process ID | CPUUsage | Elansed Time | Exec State |                 |
| E- Mardware                           | T dle         | 0          | 100.000  | 0.0:57:23    | 5          |                 |
| Baseboard Information                 | Sustem        | 8          | 0.000    | 0-0:57:23    | 5          |                 |
| BIOS Information                      |               | 144        | 0.000    | 0-0:57:23    | 5          |                 |
| Processor Information                 |               | 168        | 0.000    | 0-0:57:19    | 5          |                 |
| - CPU Cache Information               | winlogon exe  | 108        | 0.000    | 0-0:57:18    | 5          |                 |
| - 🧼 Port Connector Informat           |               | 216        | 0.000    | 0-0:57:17    | 5          |                 |
| Memory Information                    | isass.exe     | 228        | 0.000    | 0-0:57:17    | 5          |                 |
| Slot Information                      | sychost exe   | 384        | 0.000    | 0-0:57:15    | 5          |                 |
| - 🧼 Onboard Device Informa            |               | 416        | 0.000    | 0-0:57:15    | 5          |                 |
| IPMI Device Information               | asmagent exe  | 444        | 0.000    | 0.0.57.15    | 5          | <u>Q</u>        |
| Environmental Monitorin               | sychost exe   | 460        | 0.000    | 0-0:57:15    | 5          | ਦ -             |
| Other Sensors                         | EventNodePol  | 468        | 0.000    | 0-0:57:15    | 5          | U U             |
| POST/BOOT/Runtime Mc                  |               | 536        | 0.000    | 0-0:57:14    | 5          | <u>e</u>        |
|                                       | MSTask eve    | 552        | 0.000    | 0-0:57:14    | 5          | ×.              |
| System Information                    | EventNodeSin  | 560        | 0.000    | 0.0.57.14    | 5          | <u><u> </u></u> |
| E Disk Information                    | WinMamt eve   | 592        | 0.000    | 0.0.57.13    | 5          | 3               |
| Process                               | winingindexe  | 700        | 0.000    | 0.0.57.13    | 5          | <u>a</u>        |
|                                       |               | 200        | 0.000    | 0.0.11.22    | 5          | ລ               |
|                                       | iogon.sci     | 200        | 0.000    | 0-0.11.33    | 5          | <u></u>         |
|                                       |               |            |          |              |            | e               |
|                                       |               |            |          |              | Torminato  | <u>က</u>        |
| Joculity                              |               |            |          |              | remmate    | <u>i</u> 2      |
|                                       |               |            |          |              |            |                 |

**CONSOLE TREE:** Within the user interface, the left pane provides a tree view of the namespace as a hierarchy of all items that can be displayed. The Tree Root is named as "ASM5.2".

DISPLAY PANE: The right pane displays data according to the user's selections in console tree.

## 3.5 Adding and deleting a Managed Node

With the Console, you can choose to add a computer to be managed manually by its hostname, or from a computer list result from our automatic discovery process.

## 3.5.1 Add a Managed Computer Manually

Start the Console from Start Menus, and you will be asked for the management server hostname with a port number, username and password as usual, they will be verified every time you bring up the Console.

| Login                  | ×                             |
|------------------------|-------------------------------|
|                        | Acer Server Manager           |
| Management Server      | 192.168.1.110:2000            |
| User name              | admin                         |
| Password               | жжжж                          |
| Enter your ASM admi    | nistrator's password to login |
| Server format: [ip add | tress]:[port number]          |
|                        | OK Cancel                     |

After login, highlight "ASM5.2", and you will have an application window similar to this one:

| 🖶 Acer - [ASM Console\ASM5.2]                           |             |     |        |          | _ 8         |
|---------------------------------------------------------|-------------|-----|--------|----------|-------------|
| Console Window Help                                     |             |     |        | ] 🗋 🚔    | 🖬   🗉   🖃 ) |
| ] Action View Favorites ] $\Leftarrow$ $\Rightarrow$    | E 🖪 😫       |     |        |          |             |
| Tree         Favorites           ASM Console         .2 | Computers   |     |        | 1        |             |
|                                                         |             |     |        |          |             |
|                                                         | Alert Viewe | r X | Source | Popup on | new alert   |
|                                                         | •           |     |        |          | age<br>•    |

In the "**Discovery Panel**", Click on the icon of a computer with a "+" sign, it will bring up the "Add Computer" dialog.

| Acer - [ASM Console | ASM5.2]                                                                                                    | a D         |             |
|---------------------|----------------------------------------------------------------------------------------------------|-------------|-------------|
| Action View Favori  |                                                                                                    |             |             |
| Tree Favorites      |                                                                                                    |             |             |
| ASM Console         | Add Computer                                                                                                    | <u>دا (</u> |             |
| <b>(</b> ASM5.2     | Acer Server Manager                                                                                                    |             |             |
|                     | C Add computers from computer list (recommend)                                                                                           |             |             |
|                     | Add computers with the convenience of built-in computer discovery tool.<br>This is the recommend method to add computers for most users. |             |             |
|                     | Manually add computers<br>You can use this method if you know the host name or the IP address of the<br>computer you want to add.        |             | Advanced Se |
|                     |                                                                                                    | o on new    | alert Mar   |
|                     | Help     Cancel     <<< Previous                                                                                                    | I           | nager       |
|                     | •                                                                                                    |             | .5.2<br>►   |
|                     |                                                                                                    |             |             |

Select the option "Manually add computers", and click on "Next".

You can now add an In-Band managed node by its hostname, or an OOB node by its OOB IP. We will show you both.

#### 3.5.1.1 Adding an In-Band node

Firstly, we will add an In-Band node with hostname "DEV-TEST". Fill in the hostname and click on "Next".

| 🔤 Acer - [ASM Console | \ASM5.2]                              |                           | <u>_ 8 ×</u>                                                                                                    |
|-----------------------|---------------------------------------|---------------------------|----------------------------------------------------------------------------------------------------|
| Gonsole Window        | Help                                  | ] 🗅 🐸 🖬                   | 🗉 _8×                                                                                                    |
| Action View Favori    | tes   🗢 → 🗈 🖪 😵                       |                           |                                                                                                    |
| Tree Favorites        |                                       |                           |                                                                                                    |
| ASM Console           | Add Computer                          | ×.                        |                                                                                                    |
| ( ASM5.2              |                                       | acer —                    |                                                                                                    |
|                       |                                       | Acer Server Manager       |                                                                                                    |
|                       |                                       |                           |                                                                                                    |
|                       | Add computer by hostname              |                           |                                                                                                    |
|                       | Hostname DEV-TEST                     | _                         | and the second second s |
|                       | ,                                     |                           | Þ                                                                                                    |
|                       | O Add computer by IPMI BMC IP address |                           | V V                                                                                                    |
|                       | BMC IP Address                        | _                         | an                                                                                                    |
|                       |                                       |                           | Cec                                                                                                    |
|                       |                                       |                           | 0                                                                                                    |
|                       |                                       |                           |                                                                                                    |
|                       |                                       | p on new                  | alert                                                                                                    |
|                       |                                       |                           | Ma                                                                                                    |
|                       |                                       |                           | ma                                                                                                    |
|                       | C                                     | ancel << Previous Next >> | gei                                                                                                    |
| ''                    |                                       |                           | <u>.</u>                                                                                                    |
|                       |                                       |                           |                                                                                                    |

You will need to have an authorized account to access the WMI services on a node so that you can manage it IN\_BAND. (If you don't how to set up an authorized account, Please refer to Section 3.8). To verify your identity, the Console will ask you to enter Username/Password for DEV-TEST.

| lease Input Use                | rname / Password                                                                  | × |
|--------------------------------|-----------------------------------------------------------------------------------|---|
| Username                       |                                                                                   |   |
| Password                       |                                                                                   |   |
| Please supply<br>Note: user mu | username and password for <b>DEV-TEST</b><br>ist have the right of accessing WMI. |   |
|                                | OK Cancel                                                                         |   |

Enter Username/Password, and click on "OK", if you have entered correctly, Console will then take a few seconds to collect initial status information from DEV-TEST.

| 🚍 Acer - [ASM Console | (ASM5.2]                                                                                |                                                      |           | _ 8 ×           |
|-----------------------|-----------------------------------------------------------------------------------------|------------------------------------------------------|-----------|-----------------|
| Console Window        | Help                                                                                    |                                                      | ] 🗋 😂 🔛 💷 | _ 8 ×           |
| Action View Favorit   | es   🗢 → 🗈 💽 🔮                                                                          |                                                      |           |                 |
| Tree Favorites        |                                                                                         |                                                      | .53       |                 |
| ASM Console           | Add Computer                                                                            | Acer Serve                                           |           |                 |
|                       | Adding Computers<br>Adding "PENATEST"<br>Getting Computer 1<br>Getting Computer 1<br>PI | Status<br>etting status of "DEV-TEST".<br>lease wait |           | Advanced Serv   |
|                       | Help                                                                                    | Done << Previous                                     | Add More  | ver Manager 5.2 |
|                       |                                                                                         |                                                      |           |                 |

After that is completed, you will see a finish screen.

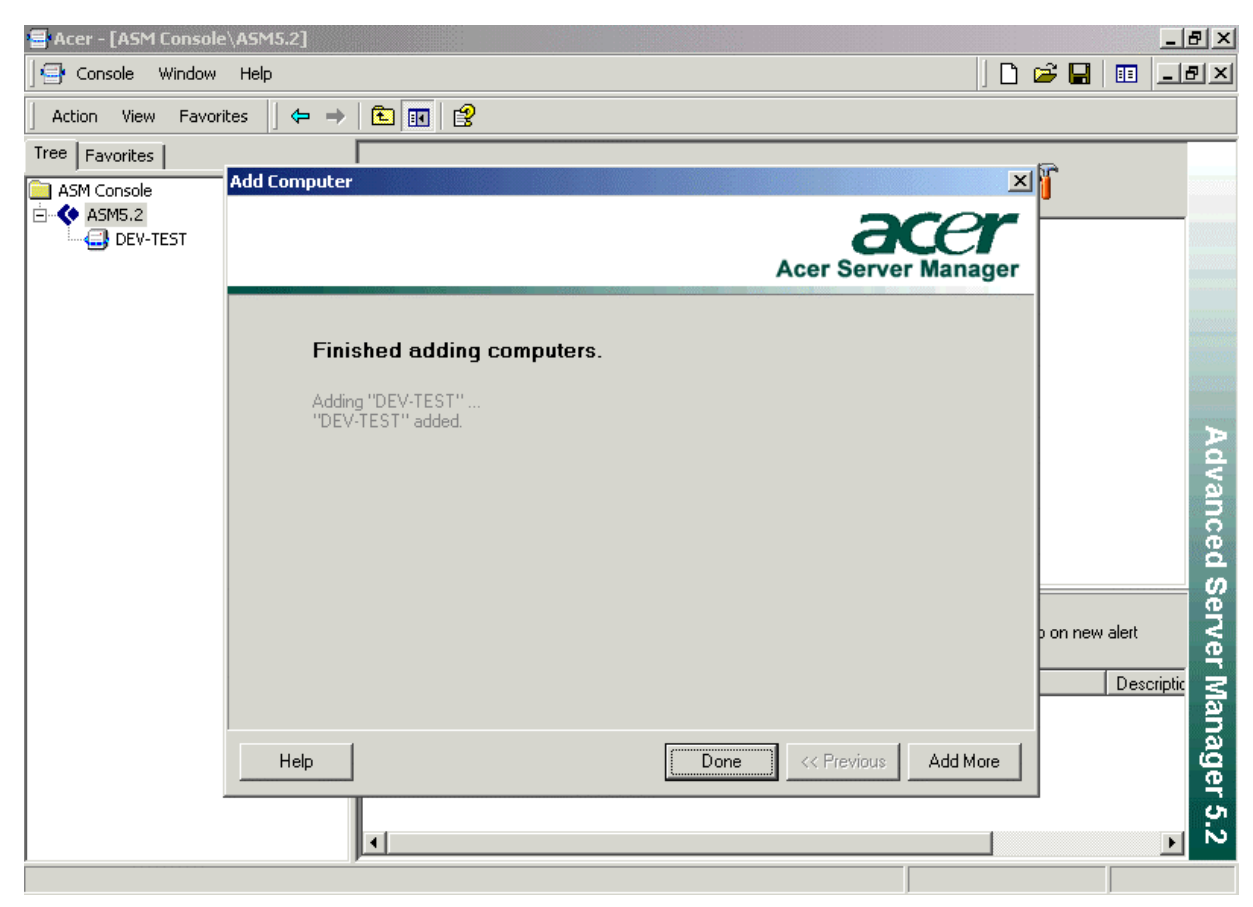

Click on "Done" to close the dialog box, and "DEV-TEST" is ready to be managed.

| 🖶 Acer - [ASM Console\ASM5.2] |              |          |        |              |                     | 8 ×          |
|-------------------------------|--------------|----------|--------|--------------|---------------------|--------------|
| Gonsole Window Help           |              |          |        | ] 🗅 😅 🖬      |                     | 5 ×          |
| 🛛 Action View Favorites 🗍 🖨 🔿 | 🗈 📧 😫        |          |        |              |                     |              |
| Tree Favorites                | Computers    | <b>e</b> |        | 1            |                     |              |
| DEV-TEST                      | DEV-TEST     |          |        |              |                     | Advanc       |
|                               | Alert Viewer | ×        | Source | Popup on new | alert<br>Descriptic | ed Server Ma |
|                               | •            |          |        |              | Þ                   | anager 5.2   |

You can now expand the **Console Tree** in the left pane to manage DEV-TEST.

| 🔄 Console Window Help         |                  |            |         |           | ] 🗅 🗳 🖬     |          |
|-------------------------------|------------------|------------|---------|-----------|-------------|----------|
| Action View Favorites 🗍 🖙 🔿 🗈 |                  |            |         |           |             |          |
| ree Favorites                 |                  |            |         |           |             |          |
| ASM Console                   | Process          |            |         |           | a           | $\rho r$ |
|                               |                  |            |         |           |             |          |
|                               |                  |            |         |           |             |          |
| 🖻 🚭 DEV-TEST                  | Mana             | Process ID |         |           | Europ Chate |          |
| 🖻 🐗 Hardware                  |                  | Flocess ID |         |           |             |          |
| System Information            |                  | U          | 100.000 | 0-0:57:23 | 5           | - Č. 🖅   |
| Baseboard Information         | System           | 8          | 0.000   | 0-0:57:23 | 5           |          |
| BIOS Information              | smss.exe         | 144        | 0.000   | 0-0:57:23 | 5           |          |
| CPUL Casha Information        | CSISS.exe        | 168        | 0.000   | 0-0:57:19 | 5           |          |
| Port Coppector Informat       | winlogon.exe     | 108        | 0.000   | 0-0:57:18 | 5           |          |
| Memory Information            | services.exe     | 216        | 0.000   | 0-0:57:17 | 5           |          |
| Slot Information              | isass.exe        | 228        | 0.000   | 0-0:57:17 | 5           |          |
| Onboard Device Informa        | with sychost.exe | 384        | 0.000   | 0-0:57:15 | 5           |          |
| IPMI Device Information       | spoolsv.exe      | 416        | 0.000   | 0-0:57:15 | 5           |          |
| Environmental Monitorin       | asmagent.exe     | 444        | 0.000   | 0-0:57:15 | 5           |          |
| Other Sensors                 | whost.exe        | 460        | 0.000   | 0-0:57:15 | 5           |          |
|                               | EventNodePol     | 468        | 0.000   | 0-0:57:15 | 5           |          |
| ⊡ 🚮 os                        | iegsvc.exe       | 536        | 0.000   | 0-0:57:14 | 5           |          |
| System Information            | 🛄 MSTask.exe     | 552        | 0.000   | 0-0:57:14 | 5           |          |
| Disk Information              | 💵 EventNodeSin   | 560        | 0.000   | 0-0:57:14 | 5           |          |
|                               | 1 Win Mgmt. exe  | 592        | 0.000   | 0-0:57:13 | 5           |          |
| Performance                   | 🌆 osa_discovery  | 700        | 0.000   | 0-0:57:13 | 5           |          |
| Events                        | 🖏 logon.scr      | 288        | 0.000   | 0-0:11:33 | 5           |          |
| IPMI SEL                      |                  |            |         |           |             |          |
|                               |                  |            |         |           |             |          |
|                               |                  |            |         |           | Terminate   |          |
|                               |                  |            |         |           |             |          |
### 3.5.1.2 Adding an OOB node

We could also add an OOB node by its OOB IP.

Select "Add computer by IPMI BMC IP address", and input the target IP. Click on "Next"

| 🖶 Acer - [ASM Console\ASM5.2] |                                     | ×                                                                                                    |
|-------------------------------|-------------------------------------|----------------------------------------------------------------------------------------------------|
| Sonsole Window Help           |                                     | D 🚔 🖬 🗉 💷 🗵                                                                                                    |
| Action View Favorites 🛛 🖨 =   |                                     |                                                                                                    |
| Tree Favorites                |                                     |                                                                                                    |
| ASM Console                   | Add Computer                        | ×                                                                                                    |
| ASM5.2                        |                                     |                                                                                                    |
|                               |                                     | Acer Server Manager                                                                                                    |
|                               |                                     |                                                                                                    |
|                               | C. Add computer by bostname         |                                                                                                    |
|                               |                                     |                                                                                                    |
|                               | Hostname                            |                                                                                                    |
|                               | Add computer by IPMI BMC IP address | A                                                                                                    |
|                               |                                     | <u>่ 7</u> ล                                                                                                    |
|                               | BMC IP Address 132.100.1.104        | n n n n n n n n n n n n n n n n n n n                                                                                                    |
|                               |                                     | be la construction de la construction de la constru |
|                               |                                     | %                                                                                                    |
|                               |                                     | 2                                                                                                    |
|                               |                                     | , in the second second s                                                                                                    |
|                               |                                     | <u> </u>                                                                                                    |
|                               |                                     |                                                                                                    |
|                               |                                     |                                                                                                    |
|                               |                                     | <u>о</u>                                                                                                    |
|                               |                                     |                                                                                                    |

The Console will then try to get computer status. An anonymous user id with blank password might have been set at the factory. If no userid/password has been explicitly set by the administrator, the Console would not prompt for user id/password. If the user has set userid/password, then we would prompt for userid/password.

| Please Input OOB Username / Password                         | × |
|--------------------------------------------------------------|---|
| OOB Username OOB Password                                    |   |
| Please supply username and password for <b>192.168.1.184</b> |   |
| OK Cancel                                                    |   |

| Acer - [ASM Console | e\ASM5.2]                                                                                                    |                                                                                 | . 8 ×            |
|---------------------|----------------------------------------------------------------------------------------------------|---------------------------------------------------------------------------------|------------------|
| Console Window      | Help                                                                                                    | ] 🗋 🖨   💷   =                                                                   |                  |
| Action View Favor   | rites   🖨 → 🗈 🖪 🕄                                                                                                    |                                                                                 |                  |
| Tree   Favorites    | PAIR generation of the Contest of the Contest of th |                                                                                 |                  |
| ASM Console         | Add Computer                                                                                                    | cer Server Manager                                                              |                  |
|                     | Adding Computers<br>Adding "100-100-1-104"<br>Getting Computer Status<br>Getting status of "192.168.1.184".<br>Please wait                                                                                                    | bort                                                                            | Advanced Ser     |
|                     | Help Done                                                                                                    | o on new alert           O on new alert           Comparison           Add More | rver Manager 5.2 |

After the process is completed, you will again see a finish screen, which reports whether you have succeeded in adding that computer.

| 🖶 Acer - [ASM Console\ASM               | 15.2]                                                                          |                           | <u>_8×</u>        |
|-----------------------------------------|--------------------------------------------------------------------------------|---------------------------|-------------------|
| Gonsole Window Help                     | 1                                                                              |                           | 🖻 🖬 💷 🖃 🍽         |
| Action View Favorites                   | ⇐ ⇒   🗈 💽 😫                                                                    |                           |                   |
| Tree Favorites                          |                                                                                |                           | le l              |
| ASM Console<br>ASM 5.2<br>192.168.1.184 | Computer                                                                       | Acer Server Manager       |                   |
|                                         | Finished adding computers.<br>Adding "192.168.1.184"<br>"192.168.1.184" added. |                           | Advanced Server M |
|                                         | Help                                                                           | Done << Previous Add More | on new alert      |
|                                         |                                                                                |                           |                   |

# 3.5.2 Add Managed Computers via Assisted-Discovery

For every IP address within a user-specified range, the Discovery component will look for servers that have been installed with the Acer Server Manager Agent and for servers that are equipped with the Out-Of-Band facility. Two lists will be presented to the user: In-Band and OOB. (Note that if a server, setting IB and OOB IP on the same NIC, is installed with an Acer Server Manager Agent and the OS is running, it would only appear on the In-Band list, even if it has been equipped with the OOB facility.) The user can then select servers from these two lists to add to the "managed-nodes" tree.

In the "**Discovery Panel**", Click on the icon of a computer with a "+" sign, it will bring up the "Add Computer" dialog. Select option "Add computers from computer list (recommend)" instead of "Manually add computers".

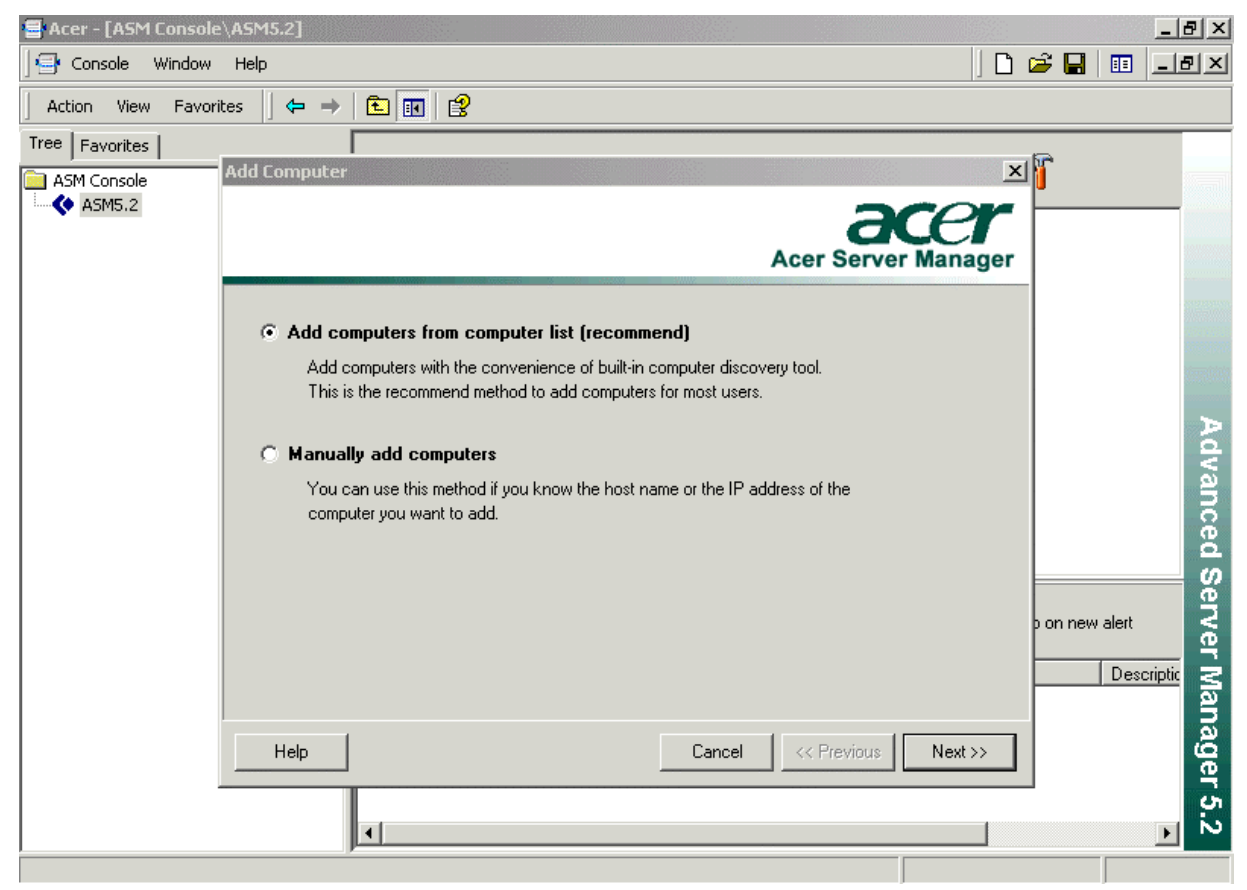

Click on "Next", if you have performed a discovery before, you will see a dialog box with previously discovered nodes listed, otherwise, you will get an empty list.

In the first case, you can simply select a number of In-Band or OOB nodes from the list box, and click on "Next".

In the second case, or if you want to do a rediscovery anyway, please Click on "Rediscovery".

| 🖶 Acer - [ASM Console | ≥\ASM5.2]                      |                            | _ 8 ×            |
|-----------------------|--------------------------------|----------------------------|------------------|
| Console Window        | Help                           |                            | 🖻 🖬 💷 🖃 🗵        |
| Action View Favor     | ites 📙 🖨 🔿 主 💽 😰               |                            |                  |
| Tree Favorites        |                                |                            | - <b>D</b>       |
| ASM Console           | Add Computer                   | ×                          | 1 <b>1</b>       |
| ( ASM5.2              |                                | Acer Server Manager        |                  |
|                       | Please select computers to add |                            | T                |
|                       | Inband Computers               | OOB Computers              | 1000             |
|                       | Add all                        | Add all                    |                  |
|                       | COOSBAY                        | - 192.168.1.71             |                  |
|                       |                                | □ 🚍 192.168.1.122          | á                |
|                       | DEMO-CLIENT                    | ✓ (=) 192.168.1.184        | /ar              |
|                       | G700-I                         | 192.168.1.224              | )<br>DC          |
|                       | G300-II                        | - 192,168,1,244            | ă.               |
|                       |                                |                            | <u> </u>         |
|                       |                                |                            | p on new alert   |
|                       |                                | Rediscovery                | Descriptic P Man |
|                       | Help                           | Cancel << Previous Next >> | ager             |
|                       |                                |                            | - 5.2            |
|                       | p                              |                            |                  |

Case 1: Adding nodes from existing lists

Check the desired nodes from the list box as shown above, and click on "Next", you will then be asked for Username/Password for every selected node, and if you pass the verification, the Console will collect initial status information from the nodes.

| Acer - [ASM Console | ∋\A5M5.2]                                                                                                    | _ 8 ×                |
|---------------------|----------------------------------------------------------------------------------------------------|----------------------|
| Console Window      | Help                                                                                                    | ) 🗅 🖨 🖬 💷 💶 🗵        |
| Action View Favor   | ites   ⇐ →   🔁 📧   🔗                                                                                              |                      |
| Tree Favorites      |                                                                                                    | 0                    |
| ASM Console         | Add Computer                                                                                                    | Acer Server Manager  |
|                     | Adding Computers<br>Adding "INCLATEST"<br>Getting Computer Status<br>Getting status of "DEV-TEST".<br>Please wait | Abort D on new alert |
|                     | Dome                                                                                                    | C Previous Add More  |

When every thing is finished, you will get a finish dialog, it reports whether you have succeeded or failed for every individual node you have selected.

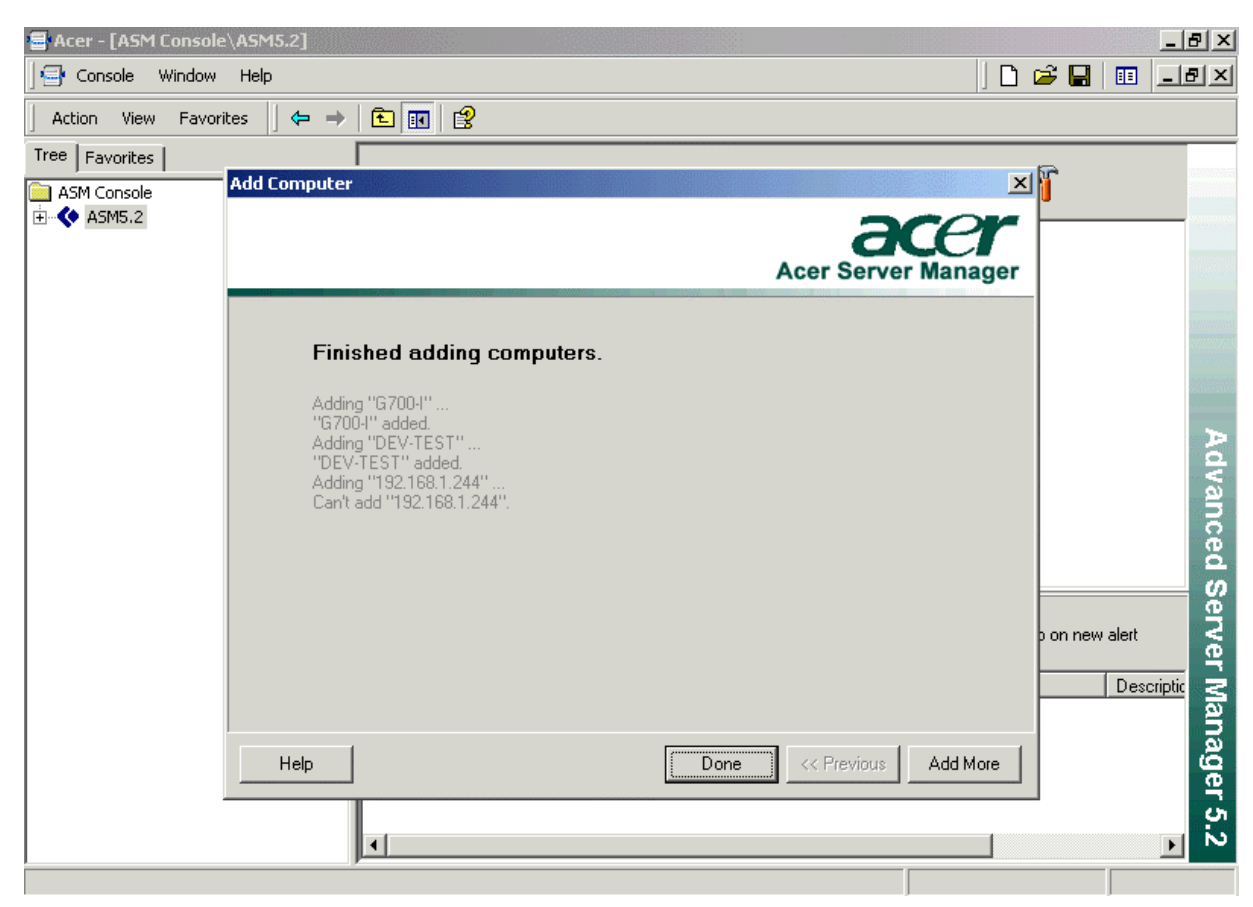

Close the dialog, G700-I and DEV-TEST were added successfully.

| 🖶 Acer - [ASM Console\ASM5.2]  |                 |        |              | _ 8    | 1 X            |
|--------------------------------|-----------------|--------|--------------|--------|----------------|
| Gonsole Window Help            |                 |        | ] 🗋 🚔 🔛      | II _ 8 | ×              |
| ] Action View Favorites  ] ⇐ ⇒ | E 🖪 😢           |        |              |        |                |
| Tree Favorites                 | Computers 🔿 🗃   |        | Ť            |        |                |
| G700-I<br>GV-TEST              | G700-I DEV-TEST |        |              |        | Advar          |
|                                | Alert Viewer    | Source | Popup on new | alert  | iced Server Ma |
|                                | <u>  </u>       |        |              |        | anager 5.2     |

Case 2: If you didn't do any discovery before, or you did, but you want to redo it, click on "Rediscovery"

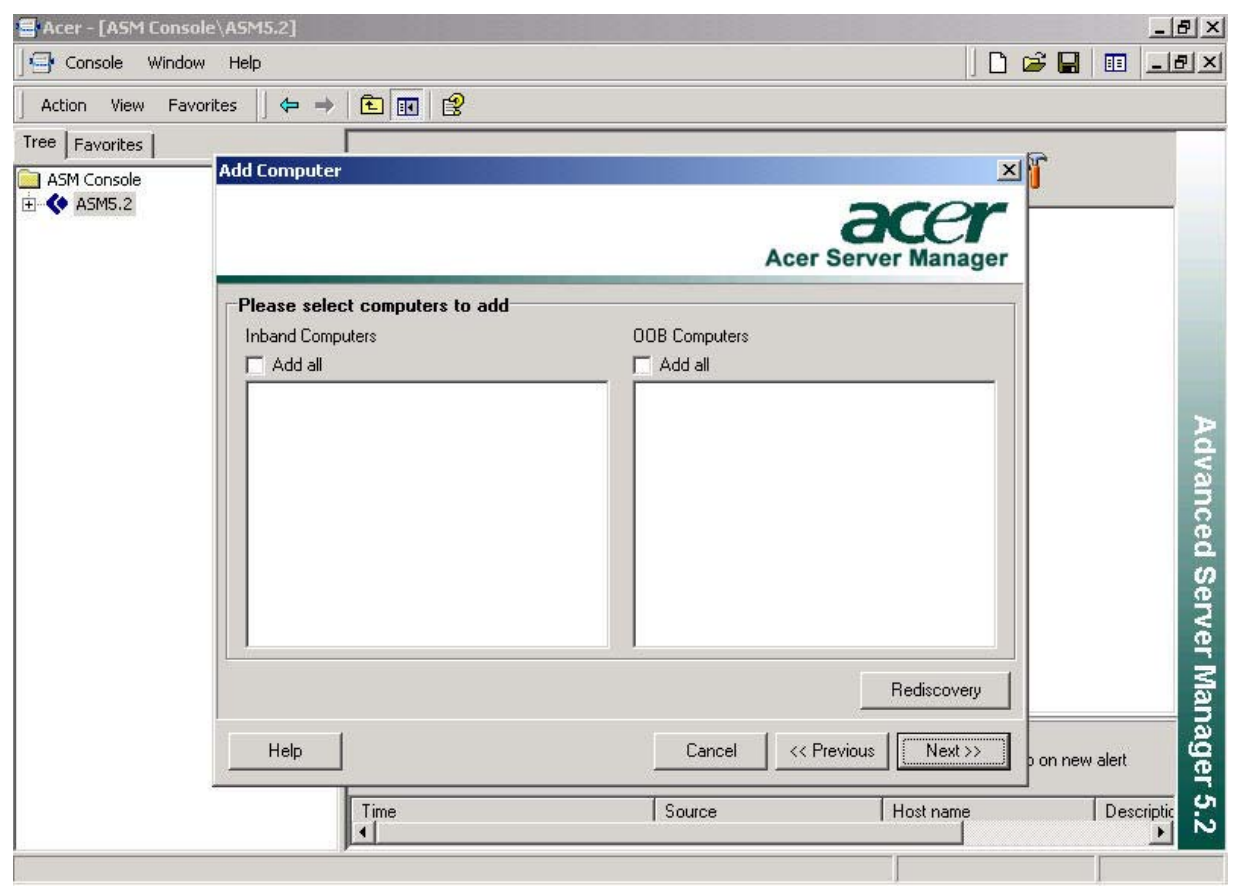

It brings up a "Set Discovery Range" dialog, Click on "Add" if you want to set a new Search Range

|                                   | <u>_ 8 ×</u> |
|-----------------------------------|--------------|
| Console Window Help               | 🗉 _8×        |
| Action View Favorites ↓ 🗢 → 主 🔢 😰 |              |
| Tree Favorites                    |              |
| ASM Console Add Computer          |              |
|                                   |              |
| Set Discovery Range               |              |
| Discovery Range                   |              |
| From To Add                       |              |
|                                   |              |
|                                   |              |
| Edit                              | A d          |
|                                   | Val          |
|                                   | SOL.         |
|                                   | ă            |
|                                   | Se<br>Se     |
| Cancel p on new                   | alert        |
| Continue                          | ۳,           |
|                                   | Nar          |
| Help Cancel (7 Previous Next >>   | าลดู         |
|                                   | er           |
|                                   | 5            |
|                                   |              |

Acer Server Manager Version 5.2 User's Manual

Set your search range, click on "OK" to save

| 🖶 Acer - [ASM Console\ASN | 15.2]              |         |                  |                       |
|---------------------------|--------------------|---------|------------------|-----------------------|
| Console Window Help       | p                  |         |                  | ] 🗋 📂 🔚   🎟 💶 🗵       |
| Action View Favorites     | ] ← →   🗈 🔃 😫      |         |                  |                       |
| Tree Favorites            |                    |         |                  |                       |
| ASM Console               | Computer           |         |                  |                       |
| (ASM5.2                   |                    |         | ace              | ×                     |
| 50                        | et Discovery Range |         |                  | X                     |
|                           | Discovery Range    |         |                  |                       |
|                           | From               | Го      | Add              |                       |
|                           |                    |         | Pomor            |                       |
|                           |                    |         |                  |                       |
|                           |                    |         | Edit             | A                     |
|                           | IP Address Editor  |         |                  | Va                    |
|                           | From: 192 . 168    | . 1 . 1 | ОК               | 5                     |
|                           |                    |         | Cancel           | ed                    |
|                           | <b>To:</b> 192 168 | 1 254   |                  | တ္ဆ                   |
|                           |                    |         | ce               | 🛛 🔰 þon new alert 🛛 🎽 |
|                           |                    |         | Continu          | º                     |
|                           |                    |         |                  | º┘│├────  ゑ           |
|                           |                    |         |                  |                       |
|                           | Help               | Cancel  | << Previous Next | » ge                  |
|                           |                    |         |                  |                       |
|                           | 4                  |         |                  |                       |
|                           |                    |         |                  |                       |

Acer Server Manager Version 5.2 User's Manual

Click on "Continue", it will take a few minutes

| Acer - [ASM Cons | ole\ASM5.2]<br>ww             |                                                                         | <u></u><br>□ 2 2 1                    |
|------------------|-------------------------------|-------------------------------------------------------------------------|---------------------------------------|
| Action View Fav  | vorites 🛛 🗢 🔿 🗈 🔃 😵           |                                                                         |                                       |
| Tree Favorites   |                               |                                                                         | 6                                     |
| ASM Console      | Add Computer                  |                                                                         | ×                                     |
| ±                |                               | Acer Ser                                                                | ver Manager                           |
|                  | Please select computers to ad | d                                                                       |                                       |
|                  | Inband Computers              | OOB Computers                                                           |                                       |
|                  | Add all                       | Add all                                                                 |                                       |
|                  | Discovering                   | Discovering computers.<br>This may take several minutes.<br>Please wait |                                       |
|                  | Help                          | Cancel << Previou                                                       | Rediscovery IS Next >> p on new alert |
|                  | Time                          | Source                                                                  | Host name Descriptic                  |

After the search is done, all of the discovered In-Band and OOB nodes will be listed, you can follow the procedure illustrated in Case 1 to add your desired nodes.

| Acer - [ASM Console | e\ASM5.2]<br>Help<br>ites                                                                                                    |                                                                                                    | ×8_<br>×8- 8 <b>4 4</b>      |
|---------------------|----------------------------------------------------------------------------------------------------|----------------------------------------------------------------------------------------------------|------------------------------|
| Tree Favorites      | Add Computer                                                                                                    | ≥<br>Acer Server Manager                                                                                                    | ۲<br>۲                       |
|                     | Please select computers to add<br>Inband Computers<br>✓ Add all<br>COOSBAY<br>DEMO-SERVER<br>GTOOI<br>GTOOI<br>GTOOI<br>COOSBAY<br>DEMO-CLIENT<br>COOSBAY<br>DEWO-CLIENT<br>DEWO-CLIENT<br>DEWO-CLIENT<br>DEWO-CLIENT<br>DEWO-CLIENT<br>DEWO-CLIENT<br>DEWO-CLIENT | 00B Computers<br>✓ Add all<br>192.168.1.71<br>192.168.1.122<br>✓ 192.168.1.224<br>192.168.1.224<br>192.168.1.224<br>Rediscovery | D on new alert<br>Descriptic |
|                     | Help                                                                                                    | Cancel << Previous Next >>                                                                                                    | ager 5.2<br>►                |

Hints on assisted Discovery:

- 1. To ensure proper pairing of host names with IP addresses, run assisted-Discovery periodically with an IP address range of 1-254
- 2. In general, if a server is selected from the In-Band list, we can always pair the hostname with its OOB IP address.
- 3. If a server is selected from the OOB list, we may not always be able to pair the OOB with its hostname, i.e., the same server may appear on the "managed-node tree" twice, once as its hostname, the other as its IP address.

# 3.5.3 Delete a Managed Node

In the **Discovery Panel**, select a managed node, "DEV-TEST" in our example, click on the icon of a computer with a red "-" on it.

| 🖶 Acer - [ASM Console\ASM5.2] |                |                      | 8 ×          |
|-------------------------------|----------------|----------------------|--------------|
| 🛛 🔄 Console Window Help       |                | ] 🗅 🚅 🖬 💷 💷          | Ð×           |
| ] Action View Favorites 🗍 年 🔿 |                |                      |              |
| Tree Favorites                | Computers 🔿    | ĥ                    |              |
|                               | DEV-TEST G7004 |                      |              |
|                               |                |                      | Advanced Sei |
|                               | Alert Viewer   | Popup on new alert   | rver M       |
|                               | Time Source    | Host name Descriptic | an           |
|                               |                |                      | ager 5.2     |
|                               |                |                      |              |

You will be asked for a confirmation

| Confirm       |                | × |
|---------------|----------------|---|
| Delete sele   | cted computers | 7 |
| ( <u>Y</u> es | No             |   |

Click on "Yes", and "DEV-TEST" will be removed from both the Discovery Panel and Console Tree

# 3.6 Management Server Configuration

Acer Server Manager 5.2 Console can be configured to perform pre-defined **Actions** upon the occurrence of user-specified **Alerts**. With alert support, Administrators are able to monitor and respond to sudden and critical system issues in a more timely fashion.

In this configuration, you can change your password after a success login.

### 3.6.1 Add pre-defined Actions

To define an action to be performed in case of an alert, take the following procedure:

| Console Window Help     Action View   Favorites     ASM Console   ASM Console     Computers     Computers     G7004                                                                                                    | 🖶 Acer - [ASM Console\ASM5.2] |                                                   |        |                           | _ & ×                   |
|----------------------------------------------------------------------------------------------------|-------------------------------|---------------------------------------------------|--------|---------------------------|-------------------------|
| Action       View       Favorites       Image: Computers       Image: Computers | Sonsole Window Help           |                                                   |        | ] 🗅 😅 日                   | :: _8×                  |
| Tree       Favorites         ASM Console       Computers         Image: ASM5.2       Image: ASM5.2         Image: ASM5.2       Image: ASM5.2         Image: ASM5.2       Image: ASM5.2                                                                                                    | ] Action View Favorites 🛛 🖨 🔿 | E 🖪 😫                                             |        |                           |                         |
| Adva                                                                                                    | Tree Favorites                | Computers (2) (2) (2) (2) (2) (2) (2) (2) (2) (2) |        |                           | Adva                    |
| Alert Viewer       Popup on new alert         Time       Source         Host name       Descriptic                                                                                                    |                               | Alert Viewer                                      | Source | Popup on new<br>Host name | nced Server Manager 5.2 |

Click on the "Configure management server" button in the Discovery Panel

That brings up the "Configuration" dialog, in which you can set up for Actions, Alert Filters, Threshold and Chang Username/Password,

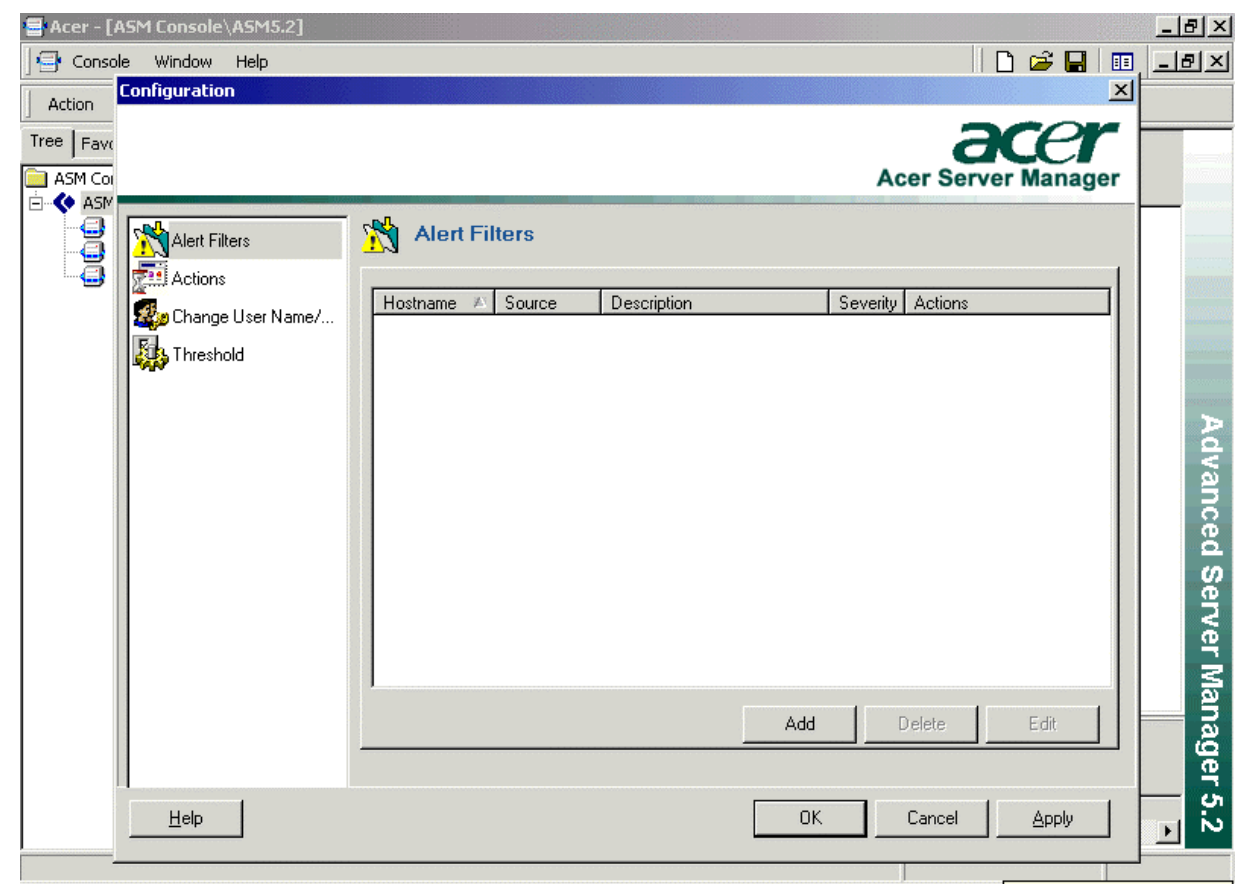

Highlight Actions, the list box on the right will display all the Actions you have already defined.

Acer Server Manager 5.2 support 4 types of actions, i.e., Console notification, Email notification, SNMP trap notification and External program execution. Click on "Add" to add your preferred actions.

To receive a pop up message in case of an Alert, enable Console notification:

| Action       | ×                                 |
|--------------|-----------------------------------|
| Send not     | fication to console               |
| C Send e-m   | ail message                       |
| e-mail ac    | Idress                            |
| C Execute of | external program                  |
| External pr  | ogram                             |
| C Generate   | SNMP trap                         |
| Destinatio   | ns:                               |
|              | Add destinations separated by ";" |
|              | OK Cancel                         |

Acer Server Manager Version 5.2

To enable Email notifications, you have to specify a Mail (SMTP) server, and fill in Email addresses. In addition, you can specify the Sender by filling in your name. Here you can enter multiple email addresses separated by semicolons, but the total length should be less than or equal to 255.

| Action | ×                                           |
|--------|---------------------------------------------|
| С      | Send notification to console                |
| œ      | Send e-mail message                         |
|        | e-mail address sam.wu@opensourceasia.com.cn |
| o      | Execute external program                    |
|        | External program                            |
| C      | Generate SNMP trap                          |
|        | Destinations:                               |
|        | Add destinations separated by '','          |
|        | OK Cancel                                   |

To enable SNMP trap notifications, you have to specify destinations by filling in IP addresses. You can enter multiple IP addresses separated by semicolons, but the total length should be less than or equal to 255.

| Action |                   | ×                                                     |
|--------|-------------------|-------------------------------------------------------|
| c      | Send notification | on to console                                         |
| 0      | Send e-mail me    | ssage                                                 |
|        | e-mail address    |                                                       |
| c      | Execute extern    | al program                                            |
|        | External program  |                                                       |
| œ      | Generate SNM      | P trap                                                |
|        | Destinations:     | 192.168.1.106                                         |
|        |                   | Add destinations separated by $^{\prime\prime\prime}$ |
|        |                   | OK Cancel                                             |

Or you can specify a program to be executed in case of certain alerts.

| Action |                             | X                                                     |
|--------|-----------------------------|-------------------------------------------------------|
| o      | Send notification to cons   | ole                                                   |
| C      | Send e-mail message         |                                                       |
|        | e-mail address              |                                                       |
| ¢      | Execute external program    |                                                       |
|        | External program notepad.ex | e                                                     |
| 0      | Generate SNMP trap          |                                                       |
|        | Destinations:               |                                                       |
|        |                             | Add destinations separated by $^{\prime\prime\prime}$ |
|        |                             | OK Cancel                                             |

Click on "OK" and return to the "Configuration" dialog

| Configuration |                            |                       | ×                   |
|---------------|----------------------------|-----------------------|---------------------|
|               |                            |                       | Acer Server Manager |
|               | Actions                    |                       |                     |
| Actions       | SMTP Server: 192.168.1.254 | Sender:               | 192.168.1.254       |
| Threshold     | Action 🛎                   | Parameter             |                     |
|               | Mail to                    | sam.wu@opensourceasia | .com.cn             |
|               |                            | notepad.exe           |                     |
|               | SNMP Trap                  | 192 168 1 106         |                     |
|               | Sand to Canada             | 102.100.1100          |                     |
|               |                            |                       |                     |
|               |                            |                       |                     |
|               |                            |                       |                     |
|               |                            |                       |                     |
|               |                            |                       |                     |
|               | 1                          |                       |                     |
|               |                            | Add                   | Remove Edit         |
|               |                            |                       |                     |
| Help          |                            | ОК                    | Cancel <u>Apply</u> |

All the configured Actions are displayed. You can select one and Click on "Edit" to modify.

### 3.6.2 Add Alert Filters

To add a new Alert Filter, highlight "Alert Filters" in the "Configuration" dialog, and the list box on the right will display all of the existing Alert Filters. You can select one and modify, or add new alerts.

| Configuration     |                   |             | ×                   |
|-------------------|-------------------|-------------|---------------------|
|                   |                   |             | Acer Server Manager |
| Alert Filters     | Alert Filters     | -           |                     |
| Change User Name/ | Hostname 🛆 Source | Description | Severity Actions    |
|                   |                   |             |                     |
|                   |                   |             |                     |
|                   |                   |             |                     |
|                   |                   |             |                     |
|                   |                   | Add         | Delete Edit         |
| <u>H</u> elp      |                   | ОК          | Cancel <u>Apply</u> |

Click on "Add", you can define the properties of your new alert filter, i.e., "Hostname", "Severity", and "Source". The Action list box lists available Actions you can apply to this new filter. As an example, we applied all 3 actions available.

| Edit Filter<br>Hostname | DEV-TEST                   | •              | Severity | All        |     | <b>_</b> | × |
|-------------------------|----------------------------|----------------|----------|------------|-----|----------|---|
| Source ,                | 4II                        | •              |          |            |     |          |   |
| Action Z                | 7                          | Paramet        | er       |            |     |          |   |
| 🗹 🦣 Exe                 | ecute                      | notepad        | lexe     |            |     |          |   |
| 🛛 🗹 🍈 Ma                | ilto                       | sam.wu(        |          | ceasia.com | .cn |          |   |
| 🛛 🗹 🔔 Ser               | nd to Console              |                |          |            |     |          |   |
| M ∰ SN                  | MP Trap                    | 192.168        | :1.106   |            |     |          |   |
| Caution: Ho             | stname should be unique ir | n filter table | 3.       | 0          | ĸ   | Cancel   |   |

Acer Server Manager Version 5.2 User's Manual

Hostname: select the host(s) where alerts would be generated.

**Source:** This is a list of all the events upon the occurrence of which alerts would be generated. There are four categories:

- SMBIOS events or logical groupings
- IPMI events or logical groupings
- SMART Alerts: Predictions generated by IDE Self Monitoring Analysis and Reporting Technology.
- Acer Defined Events:
  - CPU Usage: An alert would be generated if long term CPU usage is over 90%. (10 seconds samples would be taken. If 10 out of the last 12 samples are over 90, then an alert will be issued.)
  - Memory Usage: An alert would be generated if long term Memory usage is over 90%. (10 seconds samples would be taken. If 10 out of the last 12 samples are over 90, then an alert will be issued.)
  - Disk Usage: An alert would be generated if the usage of any hard disk exceeds 90%.
  - o SEL Full: An alert would be generated if the System Event Log in the BMC is full.

Notice: The maximum number of alerts generated per event type is 1 per minute.

Severity: select the severity(s) and the alerts with the severity(s) would be sent.

Though you may have chosen to apply "Send to Console" Action on your filter, in order to receive pop-up Alerts messages, you will have to check "**Popup on new alert**" option in the **Alert Panel** as well, so that your setting becomes effective, as indicated in the following screen shot. The alert service auto checks the alert every 10 seconds.

| 🖶 Acer - [ASM Console\A | SM5.2]         |          |     |          |                    | _ 8 ×         |
|-------------------------|----------------|----------|-----|----------|--------------------|---------------|
| ] 🚭 Console Window H    | lelp           |          |     | ]        | 🗋 🗃 🔚 🔳            | _ 8 ×         |
| Action View Favorites   |                |          |     |          |                    |               |
| Tree Favorites          | Computers 🔿    | <b>(</b> |     |          | 1                  |               |
| E AJIG.C                | DEV-TEST G7004 |          |     |          |                    | Advanced      |
|                         | Alert Viewer   |          |     | <u> </u> | Popup on new alert | <u>∕</u> ~ ∞e |
|                         | Time           | Source   | Hos | st name  | Description        | Š –           |
|                         |                |          |     |          |                    | er Manager 5  |
|                         | 1              |          |     |          |                    | D is          |

Click on "OK", and new alert is added successfully

| Configuration |                                           | X                                    |
|---------------|-------------------------------------------|--------------------------------------|
|               |                                           | Acer Server Manager                  |
| Alert Filters | Malert Filters                            |                                      |
| Actions       | Hostname 🗚 Source Description Severity Ad | otions                               |
| Threshold     |                                           | no to console, execute, notepatiexe, |
|               |                                           |                                      |
|               |                                           |                                      |
|               |                                           |                                      |
|               |                                           |                                      |
|               |                                           |                                      |
|               | A                                         | dd Delete Edit                       |
| <u>H</u> elp  |                                           | OK Cancel <u>A</u> pply              |

When alert occurs, all the Actions configured for that alert are performed, as shown in the following screen.

| 🖶 Acer - [ASM Console\ASM5.2]                                                                                                    |                                                                                                    | _ 8 ×                             |
|----------------------------------------------------------------------------------------------------|----------------------------------------------------------------------------------------------------|-----------------------------------|
| Console Window Help                                                                                                    | ] 🗋 😅 🔚 🔳                                                                                                    | _ 8 ×                             |
| Action View Favorites 🛛 🗢 🔿 💼 🔝                                                                                                    |                                                                                                    |                                   |
| Tree Favorites Computers                                                                                                    | ĥ                                                                                                    |                                   |
| ASMS.2       Image: Constraint of the second second s | Image: Popup on new alert           Description           host online           host offline           Upper Critical - going           Upper Non-recovera | Advanced Server Manager 5.2<br>≧≝ |

| 🖶 Acer - [ASM Console\A | SM5.2]                                                                                                    |                                            |                                                                       |                                                                                                    | 8 ×               |
|-------------------------|----------------------------------------------------------------------------------------------------|--------------------------------------------|-----------------------------------------------------------------------|----------------------------------------------------------------------------------------------------|-------------------|
| Console Window H        | lelp                                                                                                    |                                            |                                                                       | 🗅 🛥 🔚   💷 💷                                                                                         | Ð×                |
| Action View Favorites   | :   ← →   🗈 🔃 😫                                                                                                    |                                            |                                                                       |                                                                                                    |                   |
| Tree Favorites          | Computers 📑 🚍                                                                                                    |                                            |                                                                       | Ť                                                                                                   |                   |
|                         | DEV-TEST G700-I                                                                                                    |                                            |                                                                       |                                                                                                    |                   |
|                         | Alert Viewer 🔀                                                                                                    |                                            |                                                                       | Popup on new alert                                                                                  | Advanced          |
|                         | Time<br>2002.12.10 10:09:24 (GMT-11)<br>2002.12.10 10:09:19 (GMT-11)<br>2002.12.09 12:12:29 (GMT-8)<br>2002.12.09 12:12:26 (GMT-8) | Source<br>os ping<br>os ping<br>Fan<br>Fan | Host name<br>DEV-TEST<br>DEV-TEST<br>DEV-TEST<br>DEV-TEST<br>DEV-TEST | Description<br>host online<br>host offline<br>Upper Critical - going low<br>Upper Non-recoverable - | Server Manager 5. |
|                         | <b>↓</b>                                                                                                    |                                            |                                                                       | <b>)</b>                                                                                            | N                 |

You can also view all the past alerts from the Alert panel

### 3.6.3 Set Threshold

To set Threshold for alerts, highlight "Threshold" in the "Configuration" dialog, and there are 3 types of threshold respectively for CPU Usage, Memory Usage and Disk Usage. The alert will be generated if one of the CPU/Memory/Disk Usage is out of the threshold.

Click on "Click here to restore default settings" to set default settings.

| Configuration     |                                                                                                    |
|-------------------|----------------------------------------------------------------------------------------------------|
|                   | Acer Server Manager                                                                                                    |
|                   | Threshold                                                                                                    |
| Change User Name/ | <b>CPU Usage</b><br>The system is sampled for CPU usage. If <u>10</u> of the last <u>12</u> samples exceed <u>90%</u><br>busy, then the system will generate a "CPU Busy" alert. |
|                   | Memory Usage<br>The system is sampled for memory usage. If <u>10</u> of the last <u>12</u> samples exceed<br><u>90%</u> , then the system will generate a "Memory Low" alert.    |
|                   | <b>Disk Usage</b><br>The system is sampled for memory usage. If the last sample exceed <u>90%</u> , then the system will generate a "Disk Low" alert.                            |
|                   | <u>Click here to restore default setttings.</u>                                                                                                    |
| <u>H</u> elp      | OK Cancel Apply                                                                                                    |

### 3.6.4 Change Acer Server Manager Password

Every time you start the Console, you will be asked for Acer Server Manager Username/password to login. You can change your password after a success login.

To change Password, highlight "Change User Name/Password" in the "Configuration" dialog

| Configuration                                 |                                                                                                    | ×                   |
|-----------------------------------------------|----------------------------------------------------------------------------------------------------|---------------------|
|                                               |                                                                                                    | Acer Server Manager |
| Alert Filters<br>Actions<br>Change User Name/ | Image User Name/Password         User Name       admin         Old Password       ******         New Password       ******         Confirm New Password       ****** |                     |
| <u>H</u> elp                                  | Ōĸ                                                                                                    | Cancel <u>Apply</u> |

Click to the "Change Password" icon in the Discovery Panel as shown in the above screenshot.

Enter your old password once and new password twice, and click on "OK", if you have input everything correctly, a message box will report a successful password change. **Notice:** a valid password should be no longer than 48 characters.

| Informa | tion                          | × |
|---------|-------------------------------|---|
| •       | Succeed in changing password! |   |
|         | OK                            |   |

# 3.7 Managing a Managed Node

When a node is selected, user can retrieve Hardware, OS, or Events information from the target node. User may also perform more complicated tasks such as Remote Power On/Off, OS shutdown and reboot, terminating processes, and setting the watchdog timer.

### 3.7.1 Retrieving information from a Managed node

Information the Console may retrieve from a managed node falls into 3 categories: Hardware, OS and Events. A fully expanded node looks like the one shown in the following screen. The right pane (**display pane**) displays data according to the user's selections in left pane (**console tree**). Generally, the information in the **display pane** could be **sorted on each column in ascending or descending orders** by clicking on the column headers. There is a **refresh** button on the right upper corner of the **display pane**, click **refresh** to retrieve the latest data.

| Console Window Help       Image: Console Window Help       Image: Console Window Help         Action View Favorites       Image: Console Window Help       Image: Console Window Help         Action View Favorites       Image: Console Window Help       Image: Console Window Help         Tree Favorites       Favorites       Image: Console Window Help         Image: Console Window Help       Image: Console Window Help       Image: Console Window Help         Image: Console Window Help       Image: Console Window Help       Image: Console Window Help         Image: Console Window Help       Image: Console Window Help       Image: Console Window Help         Image: Console Window Help       Image: Console Window Help       Image: Console Window Help         Image: Console Window Help       Image: Console Window Help       Image: Console Window Help         Image: Console Window Help       Image: Console Window Help       Image: Console Window Help         Image: Console Window Help       Image: Console Window Help       Image: Console Window Help       Image: Console Window Help         Image: Console Window Help       Image: Console Window Help       Image: Console Window Help       Image: Console Window Help         Image: Console Window Help       Image: Console Window Help       Image: Console Window Help       Image: Console Window Help         Image: Console Window Help       Image:                                                                                                    | 🚍 Acer - [ASM Console\ASM5.2\DEV-TEST\ | OS\Process]    |            |        |              |              |                                         | <u>_ 8 ×</u>  |
|----------------------------------------------------------------------------------------------------|----------------------------------------|----------------|------------|--------|--------------|--------------|-----------------------------------------|---------------|
| Action       View       Favorites       Image: Constraint of the second second seco                                                       | ] 🖅 Console Window Help                |                |            |        |              | ] 🗋 🖨        |                                         | ] <u>_</u> 8× |
| Tree       Favorites         DEV-TEST       Image: System Information         System Information       Baseboard Information         BIOS Information       BIOS Information         Processor Information       Processor Information         Port Connector Information       Slot Information         Sold Information       Sold Information         Port Connector Information       Slot Information         Slot Information       CPU Cache Information         Sold Information       Slot Information         Port Connector Information       Slot Information         Slot Information       Cruce Information         IPMI Device Information       Services.exe         IPMI Device Information       Services.exe         IPMI Device Information       Services.exe         IPMI Device Information       Services.exe         IPMI Device Information       Services.exe         IPMI Device Information       Services.exe         Other Sensors       Other Sensors         OpoST/BOOT/Runtime Monit       Spoolsv.exe         IPMI Device Information       Services.exe         Stass.exe       228         Other Sensors       Spoolsv.exe         OpoST/BOOT/Runtime Monit       Services.exe                                                                                                    | 🛛 Action View Favorites 🗍 🖨 🔿 💼        | 📧   😫          |            |        |              |              |                                         |               |
| CPU Cache Information     System Information     Process ID CPU Usage Elapsed Time Exec State     Mame Process ID CPU Usage Elapsed Time Exec State     Mame Process ID CPU Usage II A DODO O 4:47:0 5     Mame Process ID CPU Usage II A DODO O 4:47:0 5     Mame Process ID Solution II A DODO O 4:47:0 5     Mame Process ID Solution II A DODO O 4:46:58     Solut ID POST/BOOT/Runtime Monit     Mame Process II A DODO O 4:46:5 | Tree Favorites                         |                |            |        |              | -            |                                         | ~             |
| Image: System Information       System Information         BIOS Information       BIOS Information         Processor Information       Process ID       CPU Usage       Elapsed Time       Exec State         Processor Information       System Information       System 8       0.000       04:47:6       5         Port Connector Information       System 8       0.000       04:47:6       5         Memory Information       Sold Information       Sids Information       Sids Information       Sids Information         Onboard Device Information       Sids Information       Sids Information       Sids Information       Sids Information         Privinonmental Monitoring Soft Device Information       Services.exe       216       0.000       04:47:0       5         POST/BOOT/Runtime Monit       Services.exe       384       0.000       04:46:58       5         OS       OST/BOOT/Runtime Monit       Services.exe       416       0.000       04:46:58       5                                                                                                    | E-G DEV-TEST                           | Process        |            |        |              |              | CF                                      |               |
| System Information       Baseboard Information         BIOS Information       BIOS Information         Processor Information       Idle       0       0.000       0.4:47:6       5         Port Connector Information       System       8       0.000       0.4:47:6       5         Memory Information       Sidt Information       Sidt Information       Sidt Information       Sidt Information       Sidt Information         Onboard Device Information       Sidt Information       Sidt Information                                                                                                    | 🖹 🐗 Hardware                           |                |            | 12     |              |              | -                                       |               |
| Baseboard Information       Name       Process ID       CPU Usage       Elapsed Time       Exec State         Processor Information       Idle       0       0.000       0-4:47:6       5         Port Connector Information       Idle       0       0.000       0-4:47:6       5         Port Connector Information       Image: System       8       0.000       0-4:47:6       5         Memory Information       Image: Sistem State       168       83.333       0-4:47:2       5         Onboard Device Information       Image: Sistem State       108       0.000       0-4:47:0       5         IPMI Device Information       Image: Sistem State       228       0.000       0-4:47:0       5         IPMI Device Information       Image: Sistem State       384       0.000       0-4:47:0       5         IPMI Device Information       Image: Sistem State       384       0.000       0-4:46:58       5         IPMI Device Information       Image: Sistem State       384       0.000       0-4:46:58       5         IPMI Device Information       Image: Sistem State       384       0.000       0-4:46:58       5         IPMI Device Information       Image: Sistem State       384       0.000       0-4:46:58                                                                                                    | System Information                     |                |            |        |              |              |                                         |               |
| BIOS Information       Name       Processing       Choosinge       Exact state         Processor Information       Image: Information       Image: Image: Information       Image: Image: Image: Image: Image: Image: Image: Image: Image: Image: Image: Image: Image: Image: Image: Image: Image: Image: Image: Image: Image: Image: Image: Image: Image: Image: Image: Image: Image: Image: Image: Image: Image: Image: Image: Image: Image:                                                                                                    |                                        | Nama           | Process ID |        | Elapsod Time | Europ State  |                                         |               |
| Processor Information       Image: CPU Cache Information       Image: System 8       0.000       0-4:47:6       5         Port Connector Information       Image: System 8       0.000       0-4:47:6       5         Port Connector Information       Image: System 8       0.000       0-4:47:6       5         Memory Information       Image: System 8       0.000       0-4:47:6       5         Memory Information       Image: System 8       0.000       0-4:47:6       5         Solut Information       Image: System 8       0.000       0-4:47:2       5         Onboard Device Information       Image: Services.exe       216       0.000       0-4:47:0       5         IPMI Device Information       Image: Services.exe       228       0.000       0-4:47:0       5         IPMI Device Information       Image: Services.exe       228       0.000       0-4:47:0       5         IPMI Device Information       Image: Services.exe       284       0.000       0-4:46:58       5         IPMI Device Information       Image: Services.exe       246       0.000       0-4:46:58       5         IPMI Device Information       Image: Services.exe       416       0.000       0-4:46:58       5         IPMI Device Information <td>BIOS Information</td> <td></td> <td>PIOCESSID</td> <td></td> <td></td> <td>E ARCISIAIRE</td> <td>———————————————————————————————————————</td> <td></td>                                                                                                    | BIOS Information                       |                | PIOCESSID  |        |              | E ARCISIAIRE | ——————————————————————————————————————— |               |
| CPU Cache Information       33 System       8       0.000       0-4:47:5       5         Port Connector Information       3 smss.exe       144       0.000       0-4:47:6       5         Memory Information       3 smss.exe       144       0.000       0-4:47:6       5         Slot Information       3 csrss.exe       168       83.333       0-4:47:1       5         Slot Information       3 winlogon.exe       108       0.000       0-4:47:0       5         Onboard Device Informatio       3 services.exe       216       0.000       0-4:47:0       5         IPMI Device Information       3 services.exe       228       0.000       0-4:46:58       5         Environmental Monitoring 5       3 sepolsv.exe       384       0.000       0-4:46:58       5         POST/BOOT/Runtime Monit       5 spoolsv.exe       416       0.000       0-4:46:58       5                                                                                                    | Processor Information                  |                | 0          | 0.000  | 0-4:47:6     | 5            |                                         |               |
| Port Connector Information       as mss. exe       144       0.000       0-4;4/;6       5         Memory Information       ac srss. exe       168       83,333       0-4;47;2       5         Slot Information       ac srss. exe       108       0.000       0-4;47;1       5         Onboard Device Information       as services. exe       216       0.000       0-4;47;0       5         IPMI Device Information       asservices. exe       228       0.000       0-4;47;0       5         Environmental Monitoring 5       assocket       384       0.000       0-4;46;58       5         Other Sensors       assmagent.exe       416       0.000       0-4;46;58       5                                                                                                    | CPU Cache Information                  | System         | 8          | 0.000  | 0-4:47:6     | 5            |                                         |               |
| Memory Information       Image: cstss.exe       168       83.333       0-4:4/.2       5         Slot Information       Image: cstss.exe       108       0.000       0-4:47.1       5         Onboard Device Information       Image: cstss.exe       108       0.000       0-4:47.0       5         IPMI Device Information       Image: cstss.exe       228       0.000       0-4:47.0       5         IPMI Device Information       Image: cstss.exe       228       0.000       0-4:46:58       5         Image: cstss.exe       384       0.000       0-4:46:58       5       Image: cstss.exe       28         Image: cstss.exe       16       0.000       0-4:46:58       5       Image: cstss.exe       16         Image: cstss.exe       28       0.000       0-4:46:58       5       Image: cstss.exe       16         Image: cstss.exe       16       0.000       0-4:46:58       5       Image: cstss.exe       16         Image: cstss.exe       244       0.000       0-4:46:58       5       Image: cstss.exe       16         Image: cstss.exe       444       0.000       0-4:46:58       5       Image: cstsss.exe       16                                                                                                    | Port Connector Information             | us smss.exe    | 144        | 0.000  | 0-4:47:6     | 5            |                                         |               |
| Slot Information         Image: Winlogon.exe         108         0.000         0-4:47:1         5           Onboard Device Information         Image: Winlogon.exe         108         0.000         0-4:47:1         5           IPMI Device Information         Image: Winlogon.exe         108         0.000         0-4:47:0         5           Environmental Monitoring S         Image: Winlogon.exe         384         0.000         0-4:46:58         5           Other Sensors         Image: Winlogon.exe         416         0.000         0-4:46:58         5           Image: Winlogon.exe         416         0.000         0-4:46:58         5         Image: Winlogon.exe         Image: Winlogon.exe           Image: Winlogon.exe         444         0.000         0-4:46:58         5         Image: Winlogon.exe         Image: Winlogon.exe         Image: Winlogon                                                                                                    | Memory Information                     | Csrss.exe      | 168        | 83.333 | 0-4:47:2     | 5            |                                         |               |
| Onboard Device Informatic       Image: Services.exe       216       0.000       0-4:47:0       5         IPMI Device Information       Image: Services.exe       228       0.000       0-4:47:0       5         Environmental Monitoring S       Image: Services.exe       228       0.000       0-4:46:58       5         Other Sensors       Image: Services.exe       384       0.000       0-4:46:58       5         Image: POST/BOOT/Runtime Monit       Image: Services.exe       416       0.000       0-4:46:58       5                                                                                                    |                                        | inlogon.exe    | 108        | 0.000  | 0-4:47:1     | 5            |                                         |               |
| IPWIL Device Information         Image: Sass.exe         228         0.000         0-4:47:0         5           Environmental Monitoring S         Image: Sass.exe         384         0.000         0-4:46:58         5           Other Sensors         Image: Sass.exe         416         0.000         0-4:46:58         5           Image: Sass.exe         416         0.000         0-4:46:58         5         5           Image: Sass.exe         444         0.000         0-4:46:58         5         5                                                                                                    | VIDOard Device Informatic              | ittes.exe      | 216        | 0.000  | 0-4:47:0     | 5            |                                         |               |
| Image: Chylorometrial Monitoring S         Image: Chylorometrial Monitoring S                                                                                                    |                                        | 💵 Isass.exe    | 228        | 0.000  | 0-4:47:0     | 5            |                                         |               |
| Image: Construction of the second second s                   | Children Conserver                     | 👪 svchost.exe  | 384        | 0.000  | 0-4:46:58    | 5            |                                         |               |
| POST/BOOT/Rundime Monit                                                                                                    | Dest/poot/pueling Maria                | 🌉 spoolsv.exe  | 416        | 0.000  | 0-4:46:58    | 5            |                                         | Þ             |
|                                                                                                    |                                        | 🌉 asmagent.exe | 444        | 0.000  | 0-4:46:58    | 5            |                                         | e ce          |
| 🗰 🕼 Suchan Tefermakian 🔰 🛄 svchost.exe 460 0.000 0-4:46:58 5                                                                                                    | - Custon Information                   | 🌉 svchost.exe  | 460        | 0.000  | 0-4:46:58    | 5            |                                         | Ť             |
| System in formation                                                                                                    | Dick Information                       | 🖏 EventNodePol | 468        | 0.000  | 0-4:46:58    | 5            |                                         | တ္ဆ           |
| Bregsvc.exe 536 0.000 0-4:46:57 5                                                                                                    |                                        | 🌉 regsvc.exe   | 536        | 0.000  | 0-4:46:57    | 5            |                                         | E,            |
| Ly Byterrangen                                                                                                    | Process<br>Devformance                 | 🌆 MSTask.exe   | 552        | 0.000  | 0-4:46:57    | 5            |                                         | Ve            |
| EventNodeSin 560 0.000 0-4:46:57 5                                                                                                    |                                        | EventNodeSin   | 560        | 0.000  | 0-4:46:57    | 5            |                                         | Ť             |
| E ternor se                                                                                                    |                                        | winMamt.exe    | 592        | 16.667 | 0-4:46:56    | 5            |                                         | 3             |
|                                                                                                    |                                        | iscoveru       | 700        | 0.000  | 0-4:46:56    | 5            |                                         | <u>옥</u>      |
| Society 5                                                                                                    | Security                               | Explorer exe   | 840        | 0.000  | 0.0.31.39    | 5            | ·                                       | ត             |
| Steamy 748 3333 0.0311 5                                                                                                    | System                                 | cmd eve        | 748        | 33 333 | 0-0:31:1     | 5            | -1                                      | ğ             |
|                                                                                                    | Alert                                  |                | . 70       |        | 0.01.1       | ~            | •                                       | 9             |
| A Pawer On/Off                                                                                                    | Dever On/Off                           |                |            |        |              | Terminat     | e                                       |               |
|                                                                                                    |                                        |                |            |        |              |              |                                         | 2             |
|                                                                                                    |                                        |                |            |        |              |              |                                         |               |

### 3.7.1.1 Hardware information

#### • POST/BOOT/Runtime Monitors

The POST/BOOT/Runtime Monitors is a run time monitor -- an "alarm clock" -- to ensure that an event completes in a reasonable amount of time (the Time Out Value). For example, when BIOS begins running, it sets the BIOS Post Timer ("alarm clock") to sound in 300 seconds. When the alarm clock sounds, indicating that BIOS has not finished running in 300 seconds, predefined actions can be taken. If BIOS Post complete in less than 300 seconds, no action will be taken since the alarm clock has not sounded yet. After BIOS Post, the OS will be loaded. The OS Load logic would turn off the BIOS Post Timer and sets the OS Load Timer. When the OS completes loading, and starts running, it would turn off the OS Load Timer and starts the OS Running Timer. The OS Running timer is an OS "heart beat". It is reset by a system service every Time Out Interval. If the OS Running Timer goes off, it means that the system service has not reset the timer, indicating that the OS has stopped running.

Selecting "POST/BOOT/Runtime Monitors" will show the settings for the POST and BOOT. The display pane for the POST/BOOT/Runtime Monitors displays the following information: 1) watchdog timer event source. 2) Watchdog timer event source enabled/disabled 3) timer setting 4) action selected.

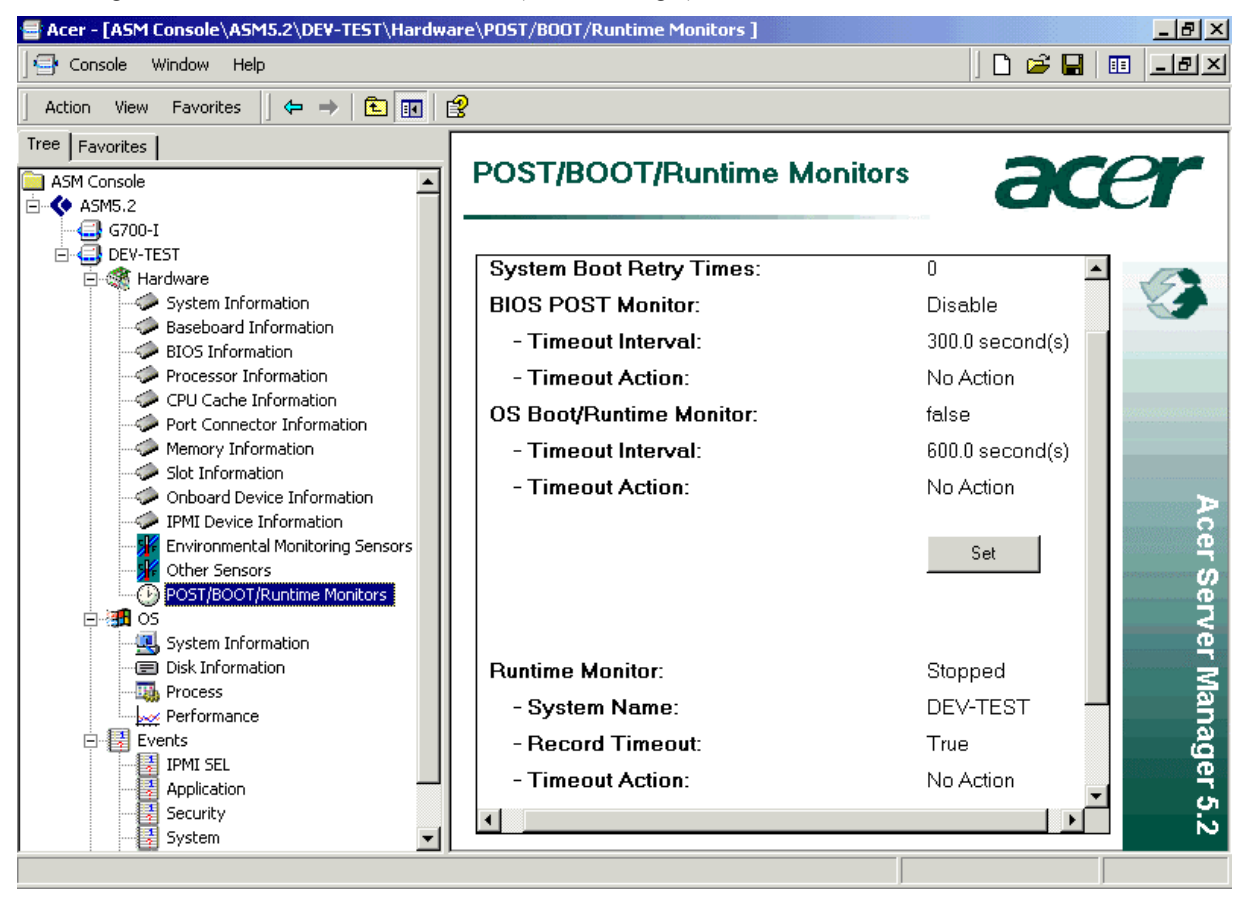

This item is not available if underlying platform is G300.

#### • System Information

"System Information" gives you general system information about the system manufacturer, model, serial number, etc.

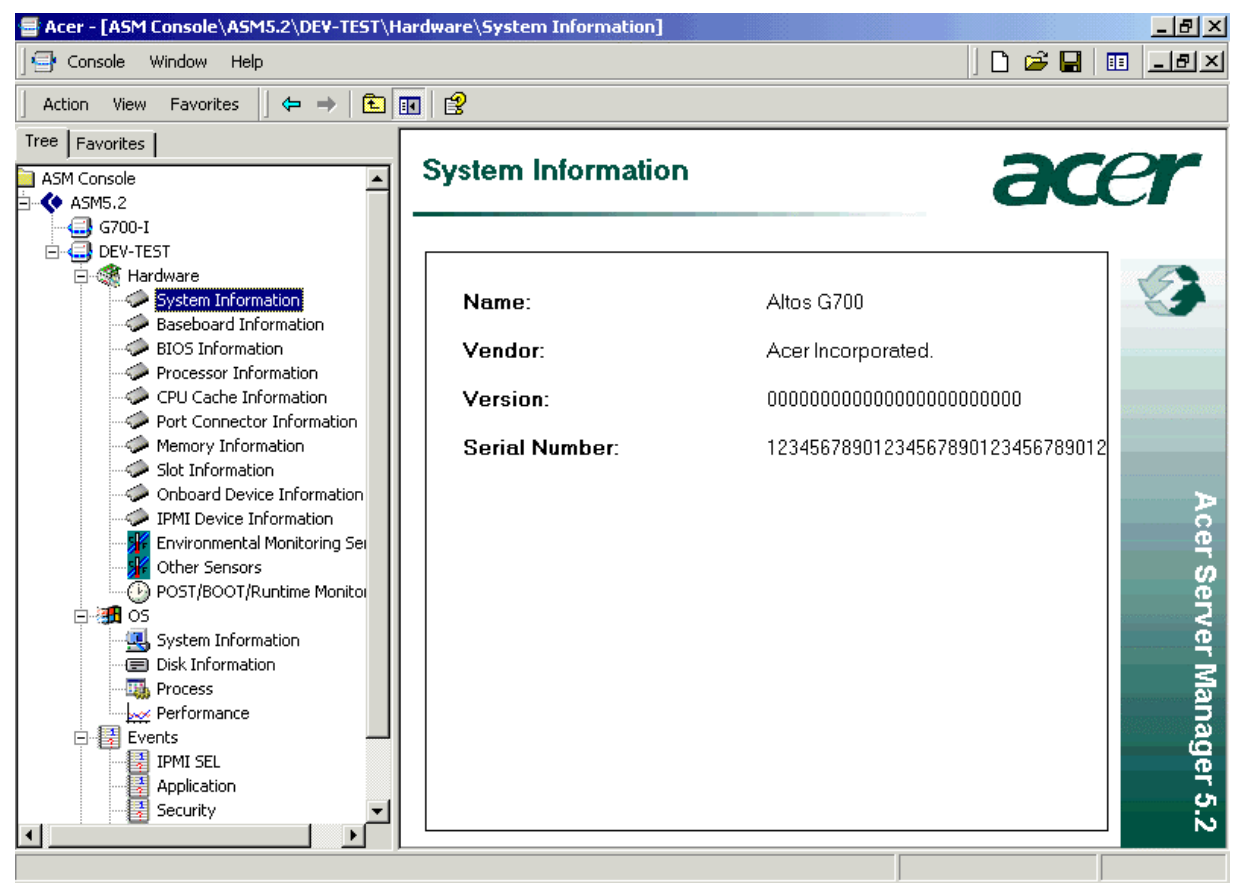

#### • Baseboard

"Baseboard Information" lists Baseboard ID, Serial Number, Board Type and Version.

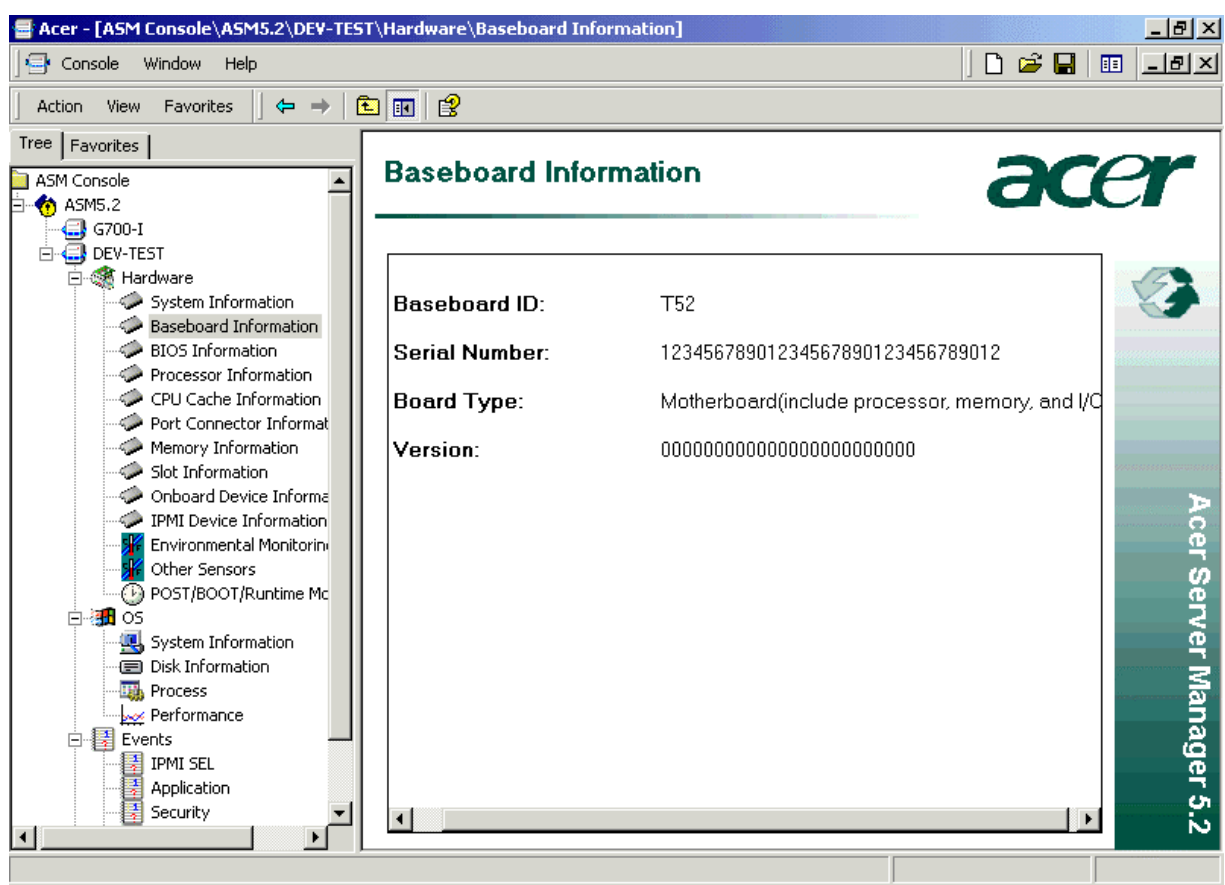

#### • BIOS Information

"BIOS Information" will provide information about the BIOS manufacturer, version, etc.

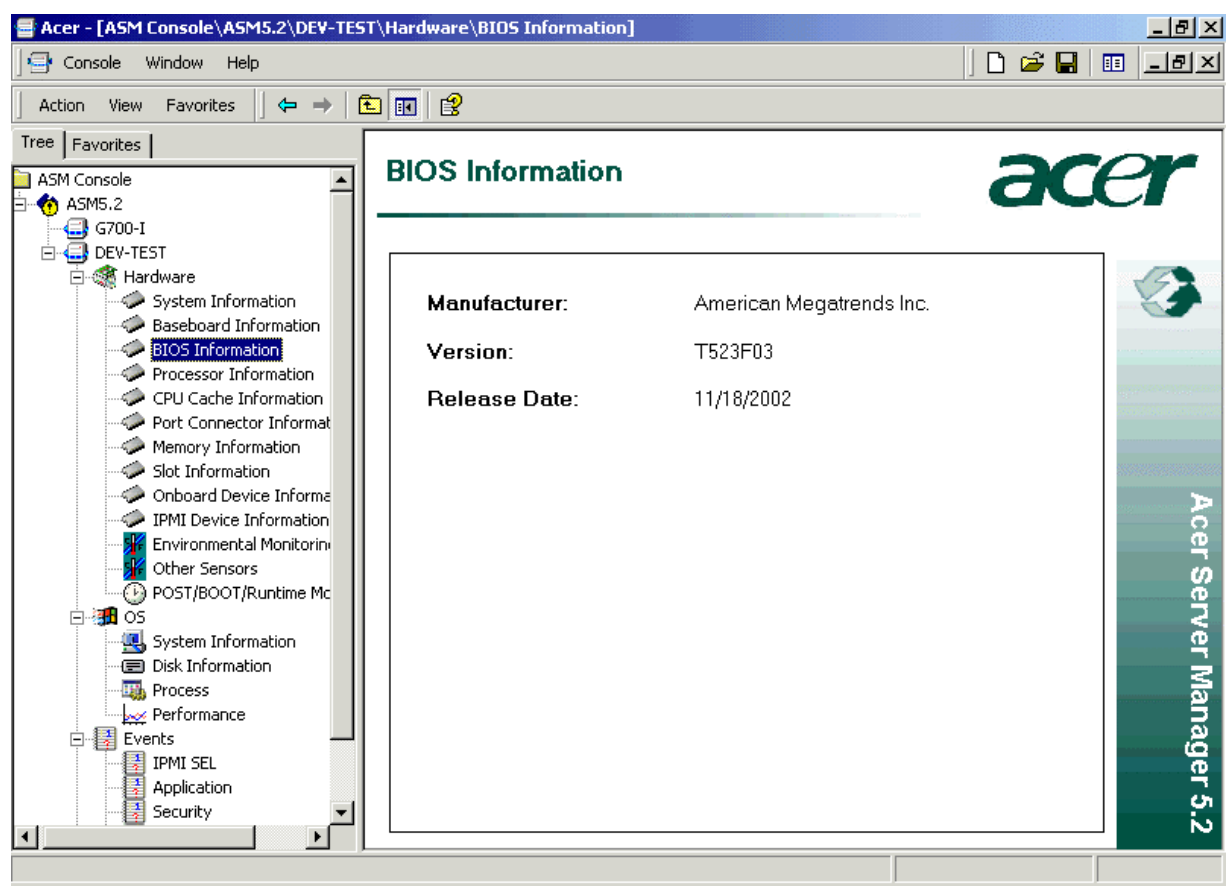

#### • Processor Information

"Processor Information" provides information about the CPUs of a managed node.

| 🖶 Acer - [ASM Console\ASM5.2\DEV-TES                                | T\Haro | lware\Proce       | ssor Informati       | ion]         |                                    |                  | _ <u>- </u> |
|---------------------------------------------------------------------|--------|-------------------|----------------------|--------------|------------------------------------|------------------|-------------|
| 🛛 🖅 Console Window Help                                             |        |                   |                      |              | ][                                 | ) 🚅 🖬 🛙          | I _BX       |
| 🛛 Action View Favorites 🗍 🖨 🔿 🛛 💽                                   |        | 8                 |                      |              |                                    |                  |             |
| Tree Favorites                                                      | Pre    | ocessor           | Informat             | ion          |                                    | ac               | r           |
| ⊡ ASM5.2<br>                                                        |        |                   |                      |              |                                    |                  |             |
| ⊡                                                                   | Sta    | atus              | Version              | Manufacturer | Туре                               | External Clock   |             |
| System Information<br>Baseboard Information                         |        | CPU Socket<br>N/A | Intel(r) Xeon<br>N/A | Intel<br>N/A | Intel Xeon Intel(r) Xeon(r)<br>N/A | 100 (MHz)<br>N/A |             |
| Processor Information     CPU Cache Information                     |        |                   |                      |              |                                    |                  |             |
| Port Connector Informat     Memory Information     Slot Information |        |                   |                      |              |                                    |                  |             |
| Onboard Device Informa                                              |        |                   |                      |              |                                    |                  | Ac          |
| POST (BOOT (Runtime Mc                                              |        |                   |                      |              |                                    |                  | er Se       |
| ⊡ 🦛 OS                                                              |        |                   |                      |              |                                    |                  | Prver       |
| Disk Information     Process                                        |        |                   |                      |              |                                    |                  | Mar         |
| Events                                                              |        |                   |                      |              |                                    |                  | nage        |
| Application<br>Security                                             | ा      |                   |                      |              |                                    | F                | er 5.0      |
|                                                                     |        |                   |                      |              |                                    |                  | N           |
|                                                                     |        |                   |                      |              | J                                  |                  |             |

#### • CPU Cache Information

"CPU Cache Information" displays CPUs' cache information

| 🖶 Acer - [ASM Console\ASM5.2\DEV-TES                                                                                                    | T\Hardw                                                  | are\CPU Cache Inform                                                                           | ation]                                             |                                                |             | 8 ×                     |
|----------------------------------------------------------------------------------------------------|----------------------------------------------------------|------------------------------------------------------------------------------------------------|----------------------------------------------------|------------------------------------------------|-------------|-------------------------|
| 🔄 🔄 Console Window Help                                                                                                    |                                                          |                                                                                                |                                                    |                                                | ] 🗋 🚅 🔛 💷 💶 | la ×                    |
| 🛛 Action View Favorites 🗍 ⇐ 🔶 📔                                                                                                    | <b>1</b>                                                 | ß                                                                                              |                                                    |                                                |             |                         |
| Tree Favorites ASM Console ASM Console ASM5.2 G700-I G700-I G700- | <b>CPU</b><br>Proces<br>P1<br>P1<br>P1<br>P2<br>P2<br>P2 | U Cache Inforr<br>Essor Number Cache Lev<br>L1<br>L2<br>L1<br>L2<br>L1<br>L2<br>L1<br>L2<br>L2 | rel Cache Size<br>8 (KB)<br>512 (KB)<br>N/A<br>N/A | Location<br>Internal<br>Internal<br>N/A<br>N/A | ace         | r                       |
| CPU Cache Information<br>Port Connector Informat<br>Memory Information<br>Slot Information<br>Onboard Device Information<br>IPMI Device Information<br>Environmental Monitorin<br>Other Sensors<br>POST/BOOT/Runtime Mc<br>OS<br>System Information<br>Disk Information<br>Process<br>Performance<br>Events<br>IPMI SEL<br>Application<br>Security                                                                                                    |                                                          |                                                                                                |                                                    |                                                |             | Acer Server Manager 5.2 |
|                                                                                                    |                                                          |                                                                                                |                                                    |                                                |             |                         |

#### • Port Connector Information

"Port Connector Information" lists information of the target system's USB, COM Port, etc.

| 🖶 Acer - [ASM Console\ASM5.2\DEV-TES                                                                                                    | T\Hardware\Port C                                               | onnector Informatio                                                                                       | n]                                                                                                    |         | _ 8 ×          |
|----------------------------------------------------------------------------------------------------|-----------------------------------------------------------------|----------------------------------------------------------------------------------------------------|----------------------------------------------------------------------------------------------------|---------|----------------|
| Gonsole Window Help                                                                                                    |                                                                 |                                                                                                    |                                                                                                    | ] 🗋 🖻 🔛 | 🗉 💷 🗵          |
| 🛛 Action View Favorites 🗍 😓 🔿 🛛                                                                                                    | 🖻 🖪 🛛 🕄                                                         |                                                                                                    |                                                                                                    |         |                |
| Action View Favorites<br>Action View Favorites<br>ASM Console<br>ASM Console<br>ASM Conso | Port Conn<br>USB1<br>USB2<br>COM1<br>ULPT1<br>KEYBOARD<br>WOUSE | Connector Type<br>Access Bus(USB)<br>Access Bus(USB)<br>DB-9 pin male<br>DB-25 pin female<br>PS/2<br>PS/2 | Port Type<br>USB<br>USB<br>Serial Port 16550A Compatible<br>Parallel PortECP/EPP<br>Keyboard Port<br>Mouse Port | 20      | Acer Server Ma |
| Events                                                                                                    |                                                                 |                                                                                                    |                                                                                                    |         | ager 5.        |
|                                                                                                    | I                                                               |                                                                                                    |                                                                                                    |         | 2              |

#### Memory Information

"Memory Information" will provide information about the system memory controller and the memory modules, which belong to that controller.

| 🖶 Acer - [ASM Console\ASM5.2\DEV-TES | T\Hardware\Mem           | ory Informat | ion]        |                            |                |   | _ 8 ×    |
|--------------------------------------|--------------------------|--------------|-------------|----------------------------|----------------|---|----------|
| e Console Window Help                |                          |              |             |                            | ] 🗅 🚅 日        | 🗉 | : _8×    |
| ] Action View Favorites ] 🖨 🔿 🛙      | 🗖 🖬 🛛 🕄                  |              |             |                            |                |   |          |
| Tree Favorites                       |                          |              |             |                            |                | _ |          |
| ASM Console                          | Memory I                 | nformati     | on          |                            | a              | 7 |          |
| 🗄 😚 ASM5.2                           |                          |              |             |                            |                |   |          |
| G/UU-I                               |                          |              |             |                            |                |   |          |
| Hardware                             | Location:                |              |             | System memory              |                |   |          |
| System Information                   | Supported S              | Speed:       |             | 70ns 60ns                  |                |   |          |
| Baseboard Information                | Supported I              | Memory Ty    | vpe:        | Parity: ECC: DIM           | M: SDRAM:      |   |          |
| Processor Information                | Error Detec              | ting Motho   | 4.          | 64-bit ECC                 |                |   |          |
| CPU Cache Information                |                          |              |             |                            |                |   |          |
| Port Connector Informat              | Memory Error Correcting: |              |             | Single-bit ECC             |                |   |          |
| Slot Information                     | Maximum Capacity:        |              |             | 6144 (MB)                  |                |   |          |
| 🗢 🗢 Onboard Device Informa           | Installed Me             | emory:       |             | 512 (MB)                   |                |   | Þ        |
| IPMI Device Information              | Current Inte             | rleave:      |             | Two Way Interle            | ave            |   |          |
| Other Sensors                        | Number of N              | demory De    | evice:      | 6                          |                |   | Ч,       |
| POST/BOOT/Runtime Mc                 |                          | ,            |             |                            |                |   | 00<br>e  |
|                                      |                          |              |             |                            |                |   | Z        |
| System Information                   | Memory Tupe              | Rus Speed    | Slot Number | Installed Size             | Enabled Size   |   | e e      |
|                                      |                          | 200MH-5      | DIMM1       | Not installed: single bank | Not installed: |   | <u>s</u> |
|                                      |                          | 200MHz       | DIMM2       | Not installed: single bank | Not installed: |   | Ĩ        |
| Events                               |                          | 200MHz       | DIMM3       | Not installed; single bank | Not installed: |   | ą        |
| IPMI SEL                             | DDB                      | 200MHz       | DIMM4       | Not installed: single bank | Not installed: |   | Je       |
|                                      | DDB                      | 200MHz       | DIMM5       | 256MB: single bank         | 256MB          | - |          |
| Security                             | •                        |              |             |                            | ►              |   | 51<br>N  |
|                                      |                          |              |             |                            |                |   |          |
|                                      |                          |              |             |                            |                |   |          |
#### • Slot Information

"Slot Information" lists characteristics of system slots

| 🖶 Acer - [ASM Console\ASM5.2\DEV-TES | T\Hardwa | are\Slot | : Informatio | n]           |               |                                   | _ 8 ×    |
|--------------------------------------|----------|----------|--------------|--------------|---------------|-----------------------------------|----------|
| 🔄 🔄 Console Window Help              |          |          |              |              |               | ] 🗅 😅 🔚   🛙                       | I _8×    |
| ] Action View Favorites 🗍 🖨 🔿 🛛 🗗    | È 💽   (  | 3        |              |              |               |                                   |          |
| Tree Favorites                       |          |          |              |              |               |                                   | $\sim$   |
| ASM Console                          | Slot     | Infor    | mation       |              |               | ac                                |          |
| 🖹 🕎 ASM5.2                           |          | 001010   |              |              |               |                                   |          |
|                                      |          |          |              |              |               |                                   |          |
| E-G DEV-TEST                         | Slot N   | lumber   | Slot Type    | Slot Length  | Current Usage | PCI Slot Character                |          |
| System Information                   | PC 🕅     | 31       | 64 bit PCI   | Long Length  | Available     | Provides 3.3 Volts; PCI slot supp |          |
| Baseboard Information                | 🛛 📴 PC   | 32       | 64 bit PCI-X | Long Length  | Available     | Provides 3.3 Volts; PCI slot supp |          |
| BIOS Information                     | 🛛 📴 PC   | 3        | 64 bit PCI-X | Long Length  | Available     | Provides 3.3 Volts; PCI slot supp |          |
| Processor Information                | 🛛 📴 PC   | 34       | 64 bit PCI-X | Long Length  | Available     | Provides 3.3 Volts; PCI slot supp |          |
| CPU Cache Information                | PC 🕑 PC  | 35       | 64 bit PCI-X | Long Length  | Available     | Provides 3.3 Volts; PCI slot supp |          |
| Port Connector Informat              | PC 🕑 PC  | 36       | 32 bit PCI   | Short Length | Available     | Provides 5.0 Volts; PCI slot supp |          |
| Memory Information                   |          |          |              |              |               |                                   |          |
| Opboard Device Informa               |          |          |              |              |               |                                   |          |
|                                      |          |          |              |              |               |                                   | A        |
| Environmental Monitorin              |          |          |              |              |               |                                   | ö        |
| Other Sensors                        |          |          |              |              |               |                                   | in in    |
| POST/BOOT/Runtime Mc                 |          |          |              |              |               |                                   | ĕ        |
| 🖻 🏭 os                               |          |          |              |              |               |                                   | - Z      |
| System Information                   |          |          |              |              |               |                                   | ਦ ਦ      |
| Disk Information                     |          |          |              |              |               |                                   | Z        |
| Process                              |          |          |              |              |               |                                   | <u>a</u> |
|                                      |          |          |              |              |               |                                   | ត        |
| IPMI SEL                             |          |          |              |              |               |                                   | g        |
| Application                          |          |          |              |              |               |                                   | Ϋ́       |
| Security 🗸                           | •        |          |              |              |               | •                                 |          |
|                                      |          |          |              |              |               |                                   | N        |
|                                      |          |          |              |              |               |                                   |          |

#### • Onboard Device Information

"Onboard Device Information" gives the attributes of devices that are on the system baseboard.

| 🖶 Acer - [ASM Console\ASM5.2\DEV-TES | T\Hardware\Onboar | d Device Informatio | n]                      |           | _ 8 ×                      |
|--------------------------------------|-------------------|---------------------|-------------------------|-----------|----------------------------|
| e Console Window Help                |                   |                     |                         | 🗋 🗳 🖬   [ | 🗉 💷 🖂                      |
| ] Action View Favorites 🗍 🖨 🔿 🛛      | i 🖪 🖬             |                     |                         |           |                            |
| Tree Favorites                       | Only and D        | ouioo Inform        | ation                   |           |                            |
| ASM Console                          | Unboard D         | evice inform        | nation                  |           | 3                          |
|                                      |                   |                     |                         |           |                            |
| DEV-TEST                             |                   |                     |                         |           |                            |
| 🗐 🗇 🍕 Hardware                       | Device Type       | Device Status       | Description             |           | 14                         |
| System Information                   | Video             | Device Enabled      | ATI Inc.                |           | ×9                         |
| Baseboard Information                | Ethernet          | Device Enabled      | Broadcom Ethernet link. |           | A TALA A MARKARA SA TANA A |
| BIOS Information                     | SUSI Controller   | Device Enabled      | Adaptec Inc.            |           |                            |
| CPU Cache Information                |                   |                     |                         |           |                            |
| Port Connector Informat              |                   |                     |                         |           |                            |
| Memory Information                   |                   |                     |                         |           |                            |
| Slot Information                     |                   |                     |                         |           |                            |
| Onboard Device Informa               |                   |                     |                         |           | ≥                          |
| PIMI Device Information              |                   |                     |                         |           | e e                        |
| Other Sensors                        |                   |                     |                         |           | -                          |
| POST/BOOT/Runtime Mc                 |                   |                     |                         |           | ve ve                      |
| 🖻 🚛 Ös                               |                   |                     |                         |           | 2                          |
| System Information                   |                   |                     |                         |           | er                         |
| Disk Information                     |                   |                     |                         |           | S                          |
|                                      |                   |                     |                         |           | ar                         |
| Events                               |                   |                     |                         |           | ្រុត្ត                     |
| IPMI SEL                             |                   |                     |                         |           | ge                         |
| - Application                        |                   |                     |                         |           | 2                          |
| Security                             |                   |                     |                         |           | - 01<br>N                  |
|                                      | -                 |                     |                         |           |                            |
|                                      |                   |                     |                         |           |                            |

#### • IPMI Device Information

"IPMI Device Information" will provide version information of the node IPMI, BMC, SDR and Out-of-Band IP.

This item is not available for platform that do not support IPMI.

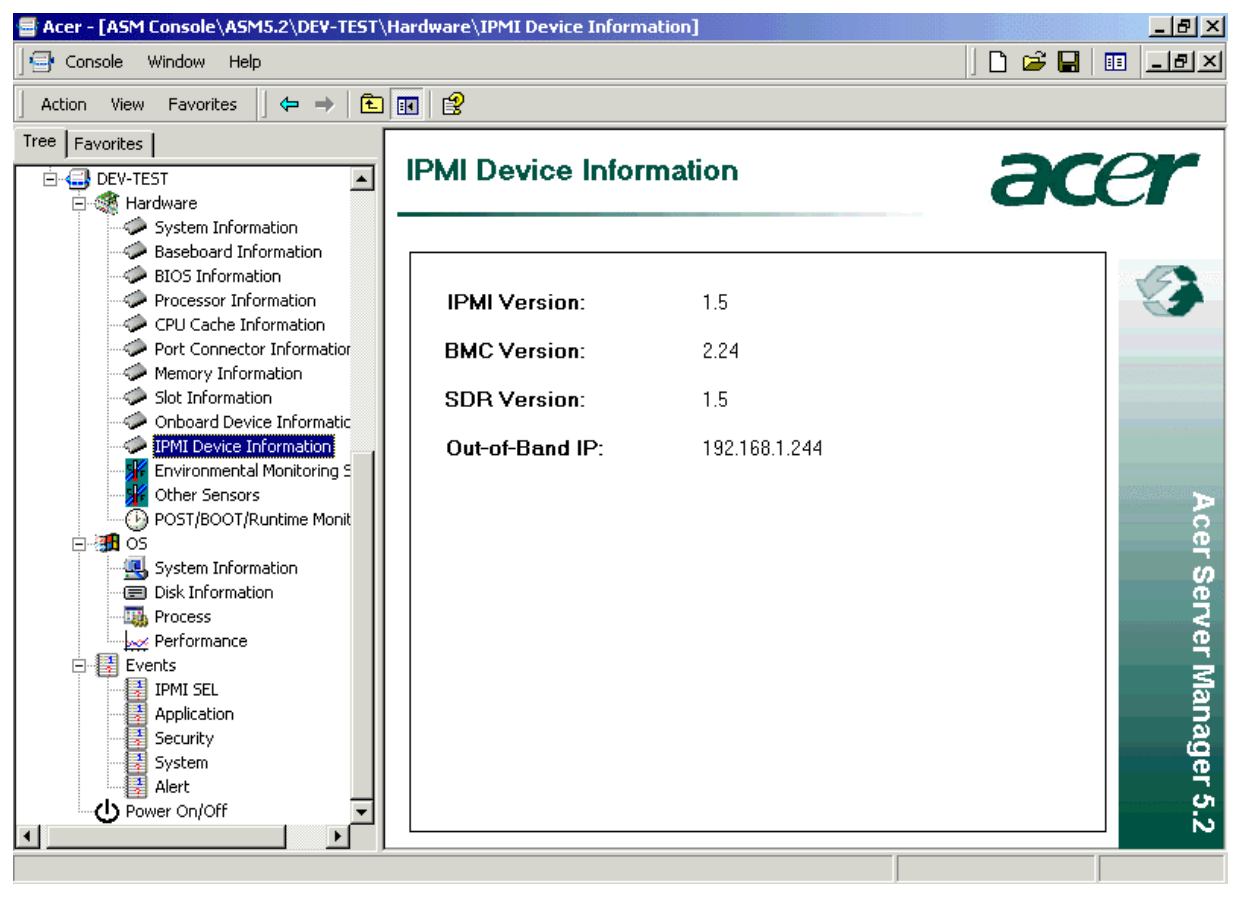

#### • Environmental Monitoring Sensors

When "Environmental Monitoring Sensors" category is selected in the Console Tree, general sensor information, such as sensor Name, Type, Status, and Current Reading, are displayed in the right pane.

Sensors that fall in this category are generally numeric sensors, whose readings are continuous values, such as Temperature, Voltage, Fan, etc.

| Acer - [ASM Console\ASM5.2\DEV-TEST]                                                                                                    | \Hardware\Environn                                                                                                    | nental Monitorin                                                                                                    | g Sensors]                                                                                      |                                                                                                    | _ 8 ×           |
|----------------------------------------------------------------------------------------------------|----------------------------------------------------------------------------------------------------|----------------------------------------------------------------------------------------------------|-------------------------------------------------------------------------------------------------|----------------------------------------------------------------------------------------------------|-----------------|
| 🔄 Console Window Help                                                                                                    |                                                                                                    |                                                                                                    |                                                                                                 |                                                                                                    |                 |
| │ Action View Favorites │ 🗢 → │ 🔁                                                                                                    | ) 📧   😫                                                                                                    |                                                                                                    |                                                                                                 |                                                                                                    |                 |
| Tree Favorites                                                                                                    | Sensor Type                                                                                                    | ental Monit<br>Sensor Name<br>BACK FAN 1<br>FRONT FAN 1                                                                   | toring Sensors Sensor Status OK Not installed/Stopped                                           | Current Reading<br>3968.3 (RPM)<br>0.00 (RPM)                                                                                                    | er<br>Ø         |
| Port Connector Information     Memory Information     Slot Information     Onboard Device Informatic     IPMI Device Information     Environmental Monitoring S     Other Sensors     Other Sensors     Other | <ul> <li>Fan</li> <li>Voltage</li> <li>Voltage</li> <li>Voltage</li> <li>Voltage</li> <li>Voltage</li> <li>Voltage</li> <li>Voltage</li> <li>Voltage</li> <li>Temperature</li> <li>Temperature</li> <li>Temperature</li> </ul> | FRONT FAN 2<br>VCC 12<br>VCC 5<br>VCC 3.3<br>VCC 3.3 STA<br>VCC 2.5<br>VCC 5 STAN<br>CPU 1 TEMP<br>CPU 2 TEMP<br>SYS TEMP | Not installed/Stopped<br>OK<br>OK<br>OK<br>OK<br>OK<br>OK<br>Sensor scanning disabled/Not<br>OK | 0.00 (RPM)<br>11.7 (Volts)<br>4.80 (Volts)<br>3.33 (Volts)<br>3.28 (Volts)<br>2.45 (Volts)<br>5.00 (Volts)<br>0.00 (Degrees C)<br>31.0 (Degrees C) | Acer Ser        |
| Process<br>Performance<br>Events<br>IPMI SEL<br>Application<br>System<br>Alert<br>Power On/Off                                                                                                    | •                                                                                                    |                                                                                                    |                                                                                                 |                                                                                                    | ver Manager 5.2 |

#### • Other Sensors

When "Other Sensors" is selected in the Console Tree, the discrete sensors' information is displayed in the right pane. As the name suggested, a discrete sensor has only 2 statuses.

This item is not available for platforms that do not support IPMI.

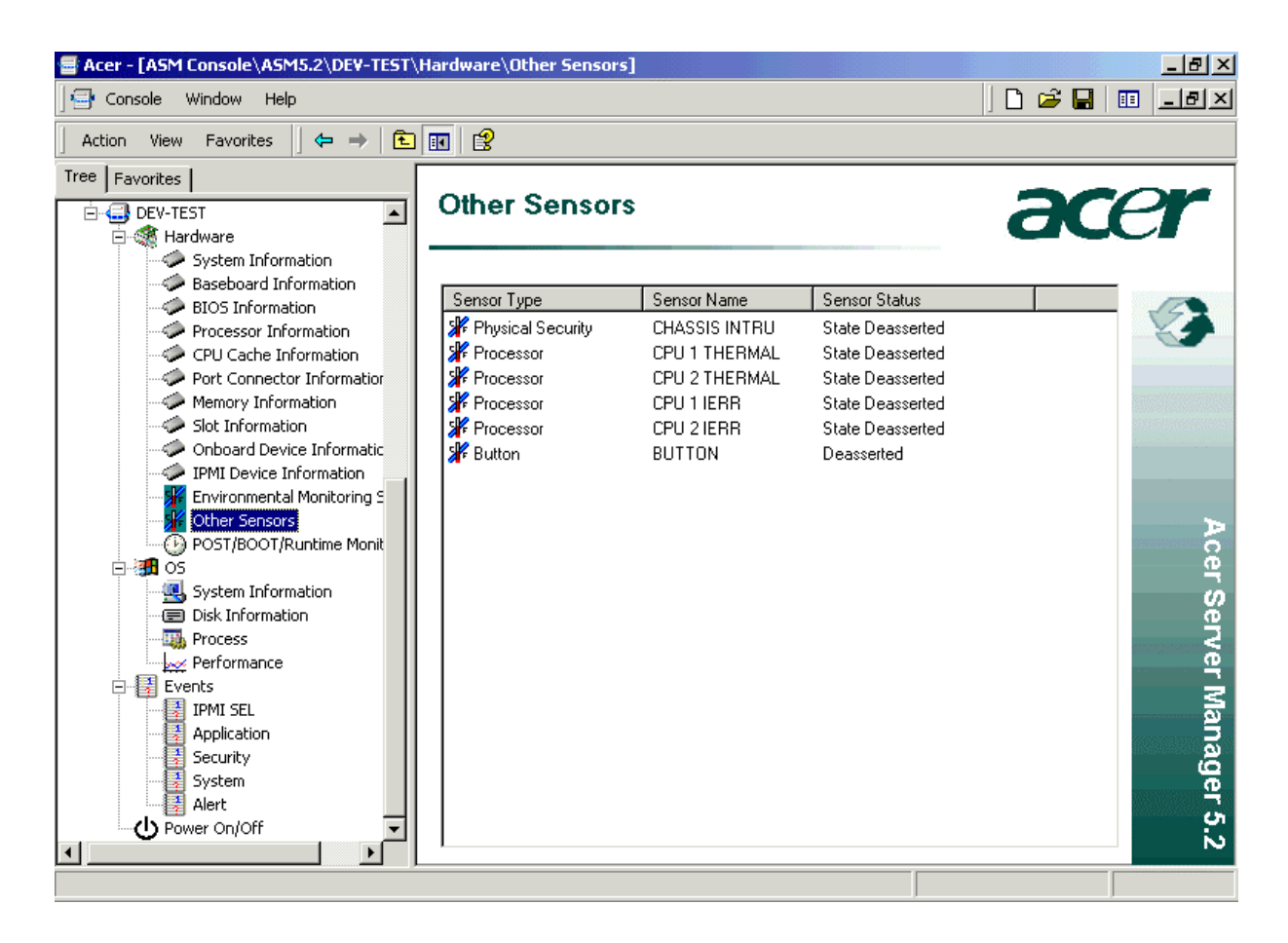

### 3.7.1.2 Get OS information of a Managed node

#### • System Information

"System Information" shows elementary system information such as OS name, OS version, system IP, etc.

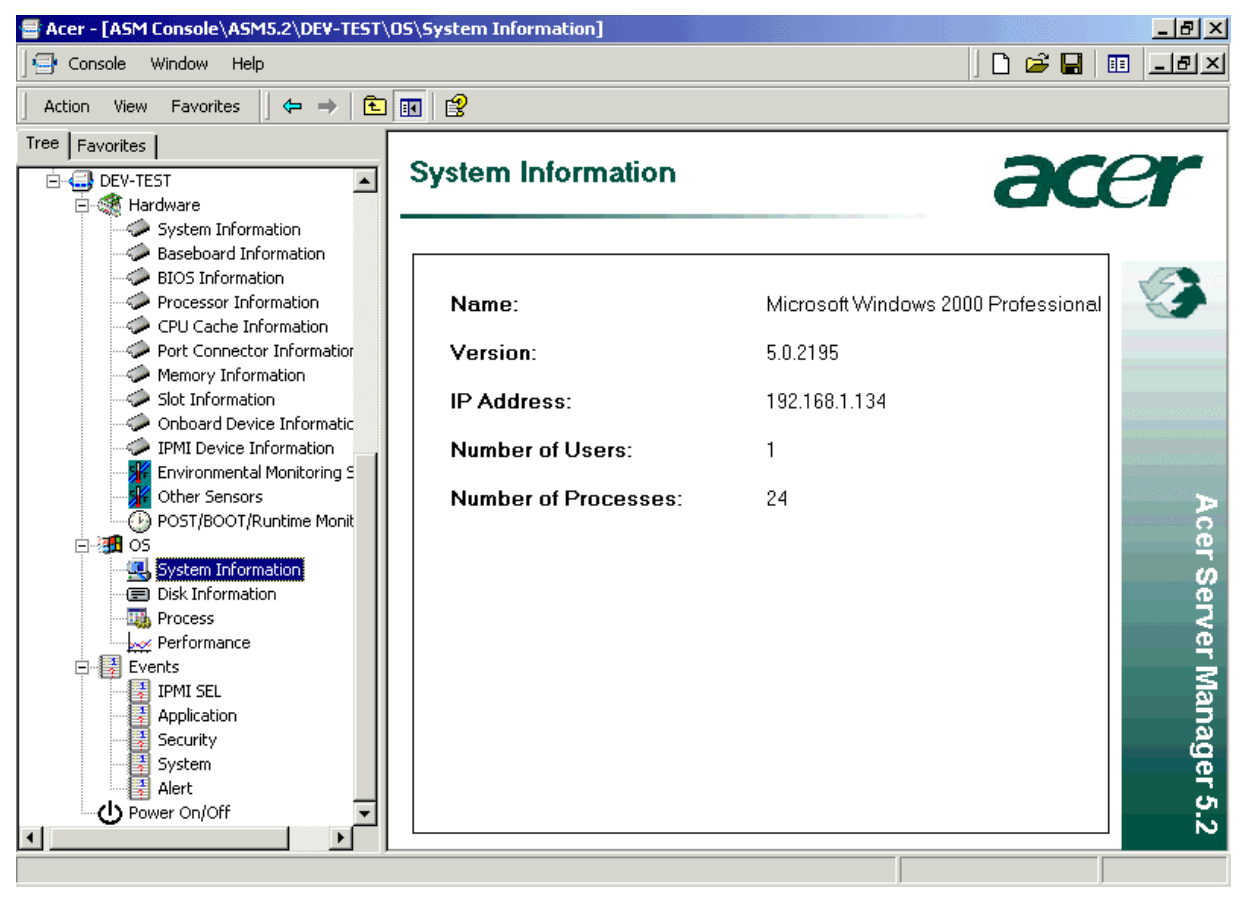

#### • Disk Information

"Disk Information" displays information such as device ID, description, size, etc.

| Acer - [ASM Console\ASM5.2\DEV-TEST` | 05\Disk Infor | mation]      |                   |            |            | _ & ×    |
|--------------------------------------|---------------|--------------|-------------------|------------|------------|----------|
| Sonsole Window Help                  |               |              |                   |            | ] 🗋 🚔 🔛    | :: _8×   |
| ] Action View Favorites  ] 🖙 ⇒   💽   | I 💽 😫         |              |                   |            |            |          |
| Tree Favorites                       |               |              |                   |            |            |          |
| E- C DEV-TEST                        | Disk Inf      | ormation     |                   |            | a          | Pr       |
| 🖻 🐗 Hardware                         |               |              | 100 Ballon 100 Co |            |            |          |
| System Information                   |               |              |                   |            |            |          |
| Baseboard Information                | Device ID     | Description  | Size              | Free Space | Used Space |          |
| Processor Information                |               | Local Disk   | 12.69 G           | 11.67 G    | 1.02 G     |          |
| CPU Cache Information                | 🖃 D:          | Local Disk   | 5.91 G            | 2.33 G     | 3.59 G     |          |
| Port Connector Information           |               | Compact Disc | 0 K               | OK         | 0 K        |          |
| Memory Information                   |               |              |                   |            |            |          |
| Slot Information                     |               |              |                   |            |            |          |
| Onboard Device Informatic            |               |              |                   |            |            |          |
| IPMI Device Information              |               |              |                   |            |            |          |
| Other Sensors                        |               |              |                   |            |            |          |
|                                      |               |              |                   |            |            | A        |
|                                      |               |              |                   |            |            | ĕ        |
| System Information                   |               |              |                   |            |            |          |
| 🖅 Disk Information                   |               |              |                   |            |            | ĕ        |
| Process                              |               |              |                   |            |            | Z Z      |
| Performance                          |               |              |                   |            |            | e        |
| Events                               |               |              |                   |            |            | S        |
| IPMI SEL                             |               |              |                   |            |            | <u> </u> |
| Security                             |               |              |                   |            |            | ลี       |
| System                               |               |              |                   |            |            | ĝ        |
| Alert                                |               |              |                   |            |            | Ĩ        |
| Power On/Off                         | •             |              |                   |            |            | 5        |
|                                      |               |              |                   |            |            |          |
|                                      |               |              |                   |            |            |          |

#### • Process

"Process" lists all the currently active processes with their name, process ID, CPU usage, elapsed time, and status

| Acer - [ASM Console\ASM5.2\DEV-TEST\OS\Process] |                |            |           |              |            |            | _ <u>-</u> 2 × |
|-------------------------------------------------|----------------|------------|-----------|--------------|------------|------------|----------------|
| Console Window Help                             |                |            |           |              | ] 🗋 🚔      |            | 1 <u>- 8 ×</u> |
| ] Action View Favorites 🗍 🖨 🔿 主                 | 🖬 😫            |            |           |              |            |            |                |
| Tree Favorites                                  |                |            |           |              | _          | _          | ~              |
| 🖻 🚭 DEV-TEST 📃                                  | Process        |            |           |              | 2          | <b>C</b> F |                |
| 🖃 🐗 Hardware                                    |                |            |           |              |            |            |                |
| System Information                              |                |            |           |              |            |            |                |
| Baseboard Information                           | Name           | Process ID | CPU Usage | Elapsed Time | Exec State |            |                |
| BIOS Information                                | The late       | 0          | 0.000     | 0-4:47:6     | 5          |            |                |
| CPU Cache Information                           | Sustem         | 8          | 0.000     | 0-4:47:6     | 5          |            |                |
| Port Connector Information                      |                | 144        | 0.000     | 0-4:47:6     | 5          |            |                |
| Memory Information                              | CSISS.exe      | 168        | 83.333    | 0-4:47:2     | 5          |            |                |
| Slot Information                                | 🕠 winlogon exe | 108        | 0.000     | 0-4:47:1     | 5          |            |                |
| Onboard Device Informatic                       | services.exe   | 216        | 0.000     | 0-4:47:0     | 5          |            |                |
| IPMI Device Information                         | 🛄 Isass.exe    | 228        | 0.000     | 0-4:47:0     | 5          |            |                |
| Environmental Monitoring S                      | sychost exe    | 384        | 0.000     | 0-4:46:58    | 5          |            |                |
| 🛛 👫 Other Sensors                               |                | 416        | 0.000     | 0-4:46:58    | 5          |            | ⊳              |
| POST/BOOT/Runtime Monit                         | asmagent.exe   | 444        | 0.000     | 0-4:46:58    | 5          |            | <u>ē</u>       |
| E 🗰 OS                                          | sychost exe    | 460        | 0.000     | 0-4:46:58    | 5          |            | <u>e</u>       |
| System Information                              | EventNodePol   | 468        | 0.000     | 0-4:46:58    | 5          |            | U<br>U         |
| Disk Information                                |                | 536        | 0.000     | 0-4:46:57    | 5          |            | er er          |
| Process                                         | MSTask eve     | 552        | 0.000     | 0-4:46:57    | 5          |            | 2              |
| Performance                                     | EventNodeSin   | 560        | 0.000     | 0-4:46:57    | 5          |            |                |
|                                                 | WinMamt eve    | 592        | 16 667    | 0-4:46:56    | 5          |            | 3              |
|                                                 | as discoveru   | 700        | 0.000     | 0-4:46:56    | 5          |            | <u>a</u>       |
| Socuritu                                        | Evolorer eve   | 840        | 0.000     | 0.0.31.39    | 5          |            | ត              |
| System                                          |                | 748        | 22 222    | 0.0.31.1     | 5          | -          | <u> </u>       |
| Alert                                           |                | 170        |           | 0.0.01.1     |            | ·          |                |
| Power On/Off                                    |                |            |           |              | Terminate  |            |                |
|                                                 |                |            |           |              |            |            | N              |
|                                                 |                |            |           |              |            |            |                |
|                                                 |                |            |           |              |            |            |                |

#### • Performance

Administrator can monitor the node's CPU, Memory, and Network Usage dynamically.

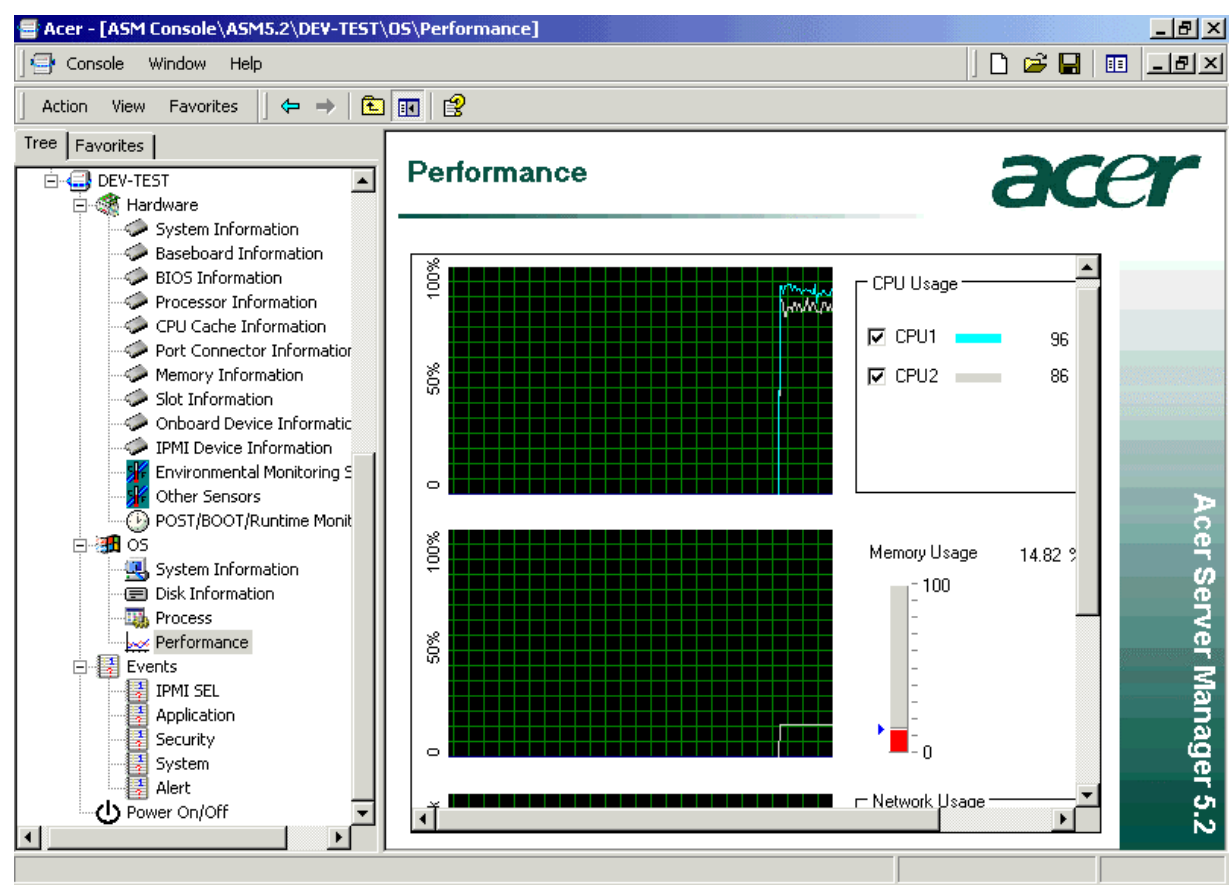

#### 3.7.1.3 Get Events information of a Managed node

Selecting "Events" will show the contents of the target system's Event Log. The events table could be sorted in ascending or descending order by clicking on the column header.

#### • IPMI SEL

"IPMI SEL" retrieves event log related to IPMI

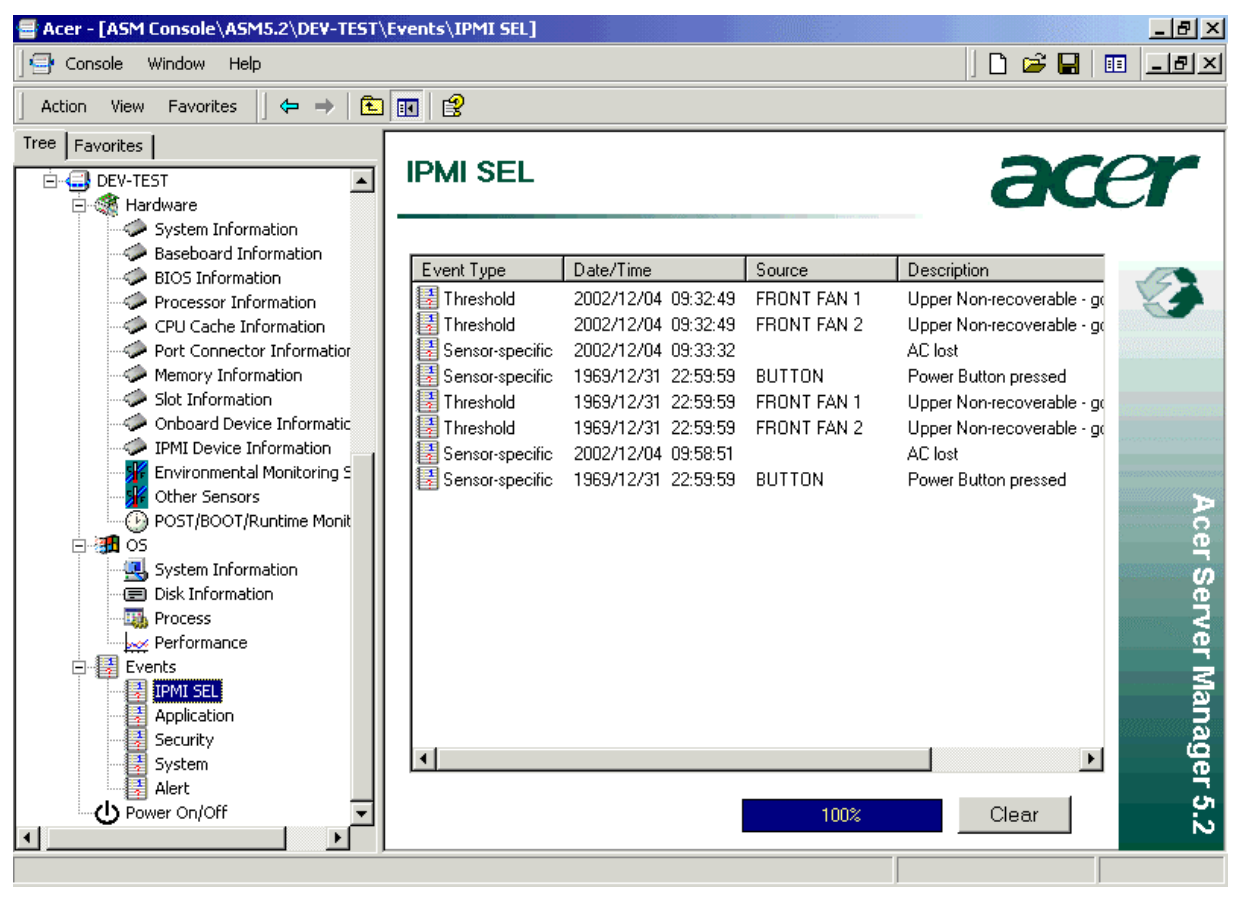

#### • Application

This item gets application event log.

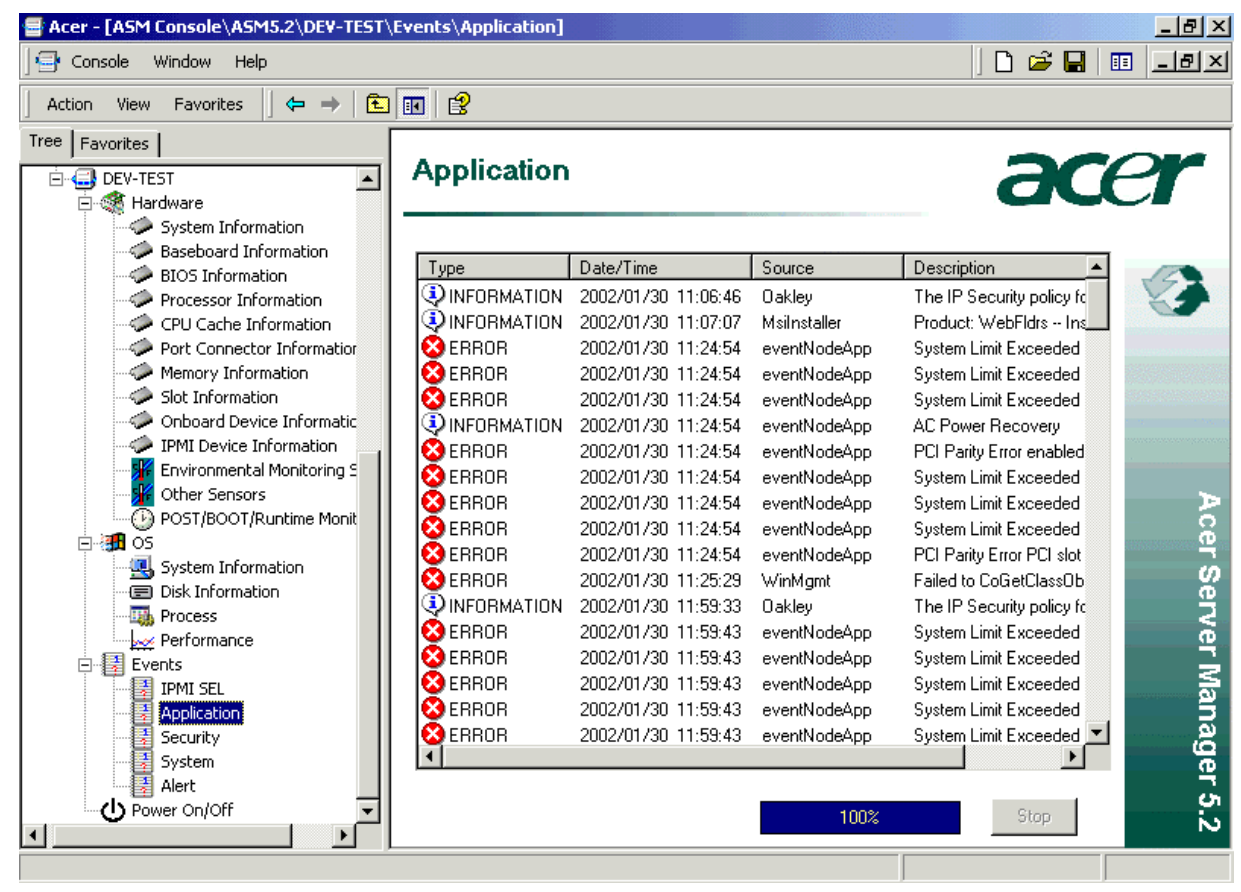

#### • Security

This item gets security event log.

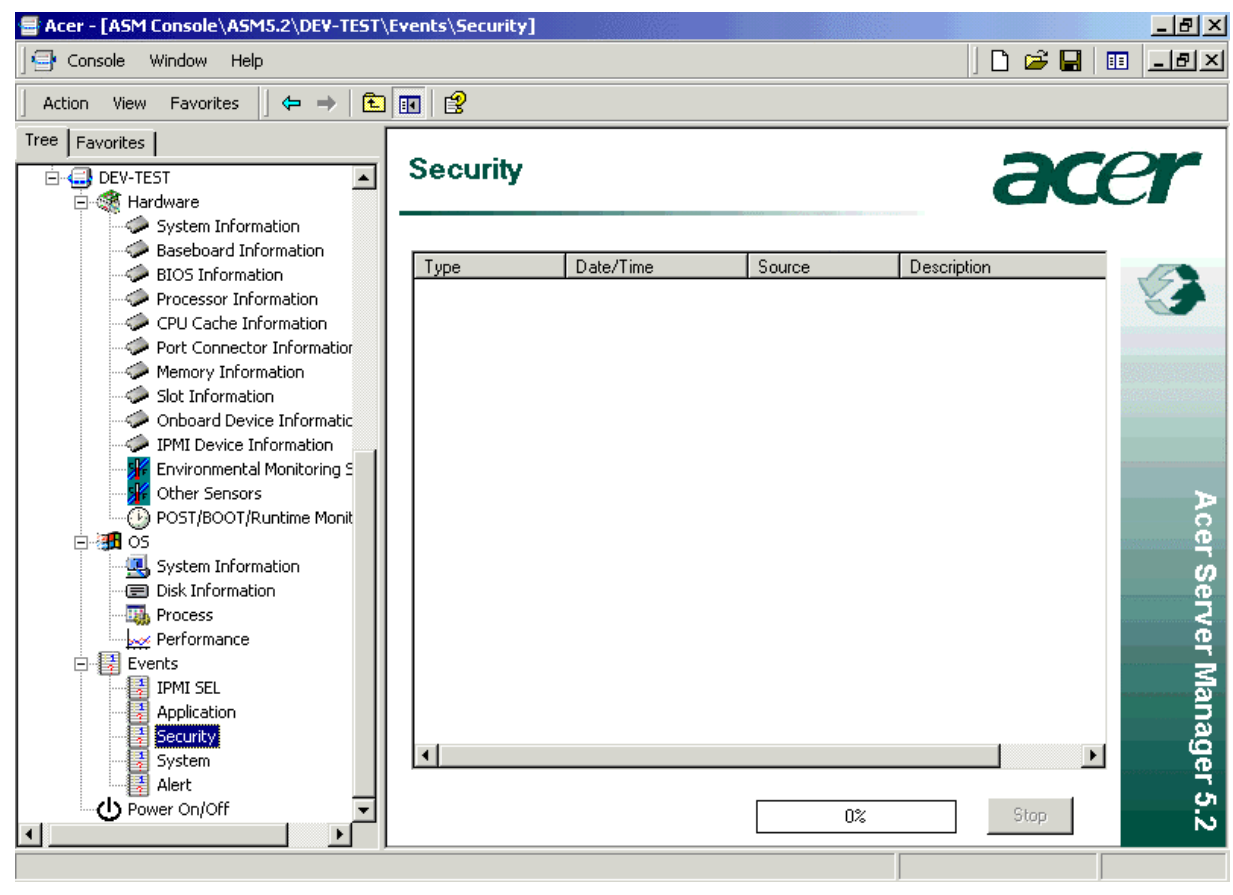

#### • System

This is retrieved from the system log of the operating system. Color-coded icons are used to denote the severity (non-recoverable/critical/non-critical) of the respective events.

| Acer - [ASM Console\ASM5.2\DEV-TEST\ | Events\System]    |                     |                           |                          | _ 8 ×  |  |  |  |
|--------------------------------------|-------------------|---------------------|---------------------------|--------------------------|--------|--|--|--|
| 🔄 Console Window Help                |                   |                     |                           |                          |        |  |  |  |
| ] Action View Favorites  ] ⇐ ⇒   🔁   | <b>I</b>          |                     |                           |                          |        |  |  |  |
| Tree Favorites                       | 0                 |                     |                           | ~~~                      | $\sim$ |  |  |  |
| E DEV-TEST                           | System            |                     |                           |                          | 3      |  |  |  |
| - Hardware                           |                   |                     | and the set of the second |                          |        |  |  |  |
| Baseboard Information                |                   |                     |                           |                          |        |  |  |  |
| BIOS Information                     | Туре              | Date/Time           | Source                    | Description 🔺            |        |  |  |  |
| Processor Information                | INFORMATION       | 2002/01/30 11:06:40 | EventLog                  | Microsoft (R) Windows 2  | ×.     |  |  |  |
|                                      | INFORMATION       | 2002/01/30 11:06:40 | EventLog                  | The Event log service w  |        |  |  |  |
| Port Connector Information           | <b>NFORMATION</b> | 2002/01/30 11:08:47 | b57w2k                    | Broadcom NetXtreme G     |        |  |  |  |
| Memory Information                   | INFORMATION       | 2002/01/30 11:08:49 | b57w2k                    | Broadcom NetXtreme G     |        |  |  |  |
| Slot Information                     |                   | 2002/01/30 11:24:30 | Windows File Pro          | File replacement was atl |        |  |  |  |
| Onboard Device Informatic            | INFORMATION       | 2002/01/30 11:39:56 | EventLog                  | The Event log service w  |        |  |  |  |
| IPMI Device Information              | INFORMATION       | 2002/01/30 11:59:17 | EventLog                  | Microsoft (R) Windows 2  |        |  |  |  |
| Environmental Monitoring 2           | INFORMATION       | 2002/01/30 11:59:17 | EventLog                  | The Event log service w  |        |  |  |  |
| DOST/POOT/Dupling Mapit              | <b>NFORMATION</b> | 2002/01/30 11:59:04 | b57w2k                    | Broadcom NetXtreme C     | ≥.     |  |  |  |
|                                      | INFORMATION       | 2002/01/30 11:59:07 | b57w2k                    | Broadcom NetXtreme G     | e Ce   |  |  |  |
| System Information                   | INFORMATION       | 2002/01/30 14:49:41 | EventLog                  | The Event log service w  |        |  |  |  |
|                                      | INFORMATION       | 2002/02/02 07:44:40 | b57w2k                    | Broadcom NetXtreme G     | 8      |  |  |  |
| - Process                            | INFORMATION       | 2002/02/02 07:44:57 | EventLog                  | Microsoft (R) Windows 2  | , ž    |  |  |  |
|                                      | INFORMATION       | 2002/02/02 07:44:57 | EventLog                  | The Event log service w  | /e     |  |  |  |
| Events                               | INFORMATION       | 2002/02/02 07:44:42 | b57w2k                    | Broadcom NetXtreme G     |        |  |  |  |
| IPMI SEL                             | INFORMATION       | 2002/02/02 07:45:49 | EventLog                  | The Event log service w  | Ma     |  |  |  |
| Application                          | INFORMATION       | 2002/02/02 07:46:54 | b57w2k                    | Broadcom NetXtreme G     | 5      |  |  |  |
| Security                             | INFORMATION       | 2002/02/02 07:47:11 | EventLog                  | Microsoft (R) Windows 💌  | ą      |  |  |  |
|                                      | 4                 |                     |                           | •                        | Je     |  |  |  |
| Alert                                |                   |                     |                           |                          |        |  |  |  |
| Power On/Off                         |                   |                     | 100%                      | Stop                     | 1      |  |  |  |
|                                      |                   |                     |                           |                          |        |  |  |  |
|                                      |                   |                     |                           |                          |        |  |  |  |

#### • Alert

This displays the new events for the current node. The Alert Pane displays new events for all nodes.

| acer - [Console Root\ASM5.2\DEV-TES1                                                                                                    | [\Events\Alert]                                            |                    |                      |                             |                     |
|----------------------------------------------------------------------------------------------------|------------------------------------------------------------|--------------------|----------------------|-----------------------------|---------------------|
| tile <u>Action view</u> Fav <u>o</u> rites <u>window</u>                                                                                                    | нер                                                        |                    |                      |                             |                     |
| Console Root<br>□ ∲ ASM5.2<br>□ ∰ DEV-TEST<br>□ ₩ Hardware                                                                                                    | Alert                                                      |                    |                      |                             | acer                |
| System Information<br>Baseboard Information<br>BIOS Information                                                                                                    | New events arrived on                                      | this machine:      |                      |                             |                     |
| Processor Information                                                                                                    | Time                                                       | Source             | Host name            | Description                 |                     |
| <ul> <li>CPU Eache Information</li> <li>Port Connector Information</li> <li>Stot Information</li> <li>Stot Information</li> <li>Onboard Device Information</li> <li>IPMI Device Information</li> <li>IPMI Device Information</li> <li>Characteristic Information</li> <li>Characteristic Information</li> <li>POST /BOT/Runtime Monito</li> <li>Post /BOT/Runtime Monito</li> <li>Post /BOT/Runtime Monito</li></ul> | 2002 12 09 16 45 22 (GMT-8)<br>2002 12 09 16 45 08 (GMT-8) | os ping<br>os ping | DEV-TEST<br>DEV-TEST | hast online<br>hast offline | Acer Server Manager |
| H H                                                                                                    |                                                            |                    |                      |                             | 12                  |

*Usage Tips:* Alerts are always associated with hostnames. (The hostname in the above picture is DEV-TEST.) If a Managed Node has been added to the Console Tree using its IP address (via Out-Of-Band), the IP address would appear in place of the hostname. In this case, no alert entries would appear in the Display Pane when one selects the Alert node.

### 3.7.2 Settings

With the Console, administrators may also perform more complicated tasks such as Remote Power On/Off, OS shutdown and reboot, terminating processes, and setting the POST/BOOT runtime.

#### • Set POST/BOOT Runtime

User may remotely set IPMI POST/BOOT runtime via the Console.

When "POST/BOOT/Runtime Monitors" is selected, Click on "Set" button in the display pane, it brings up a dialog where user may input his configuration. Clicking on "OK".

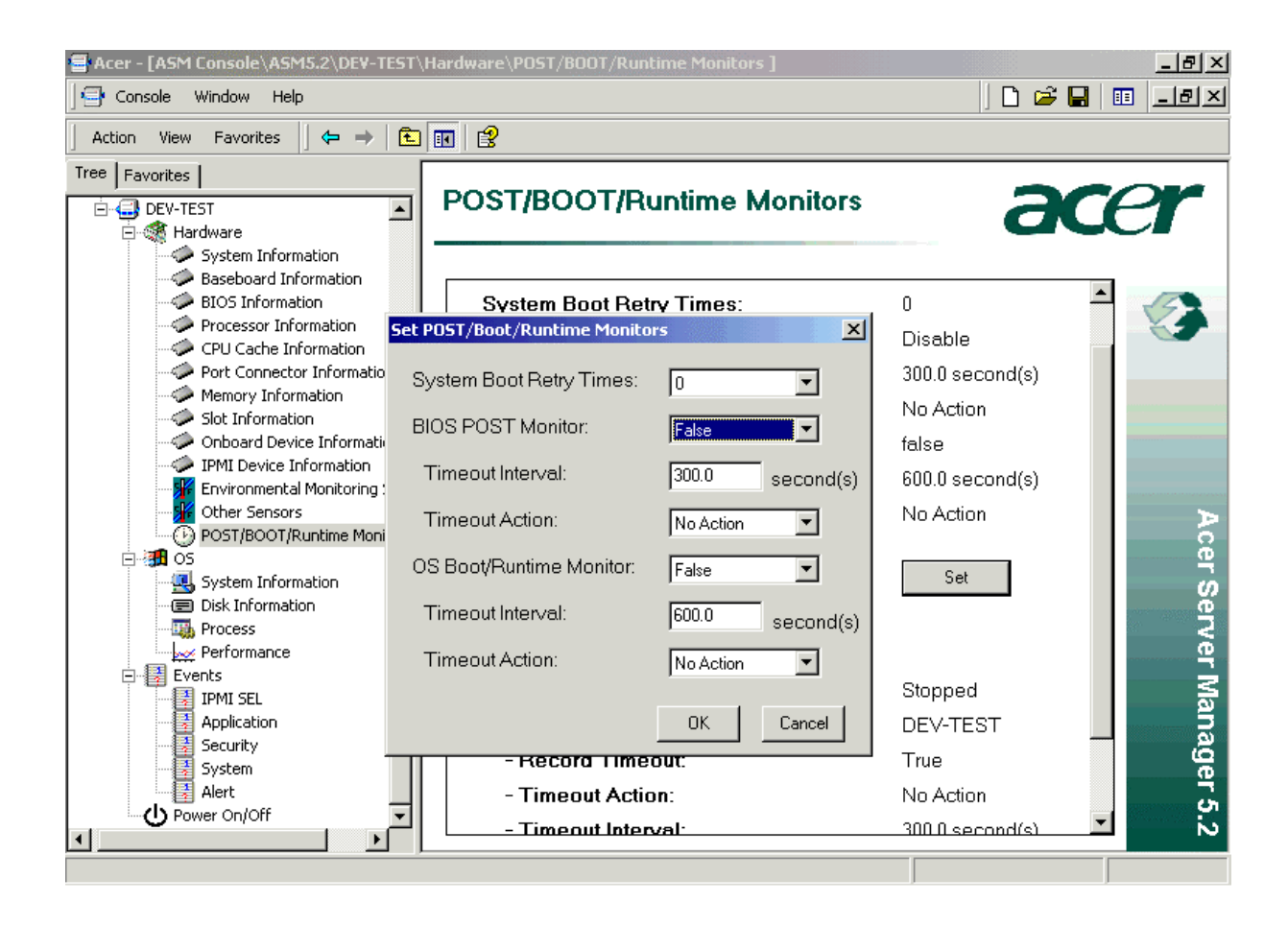

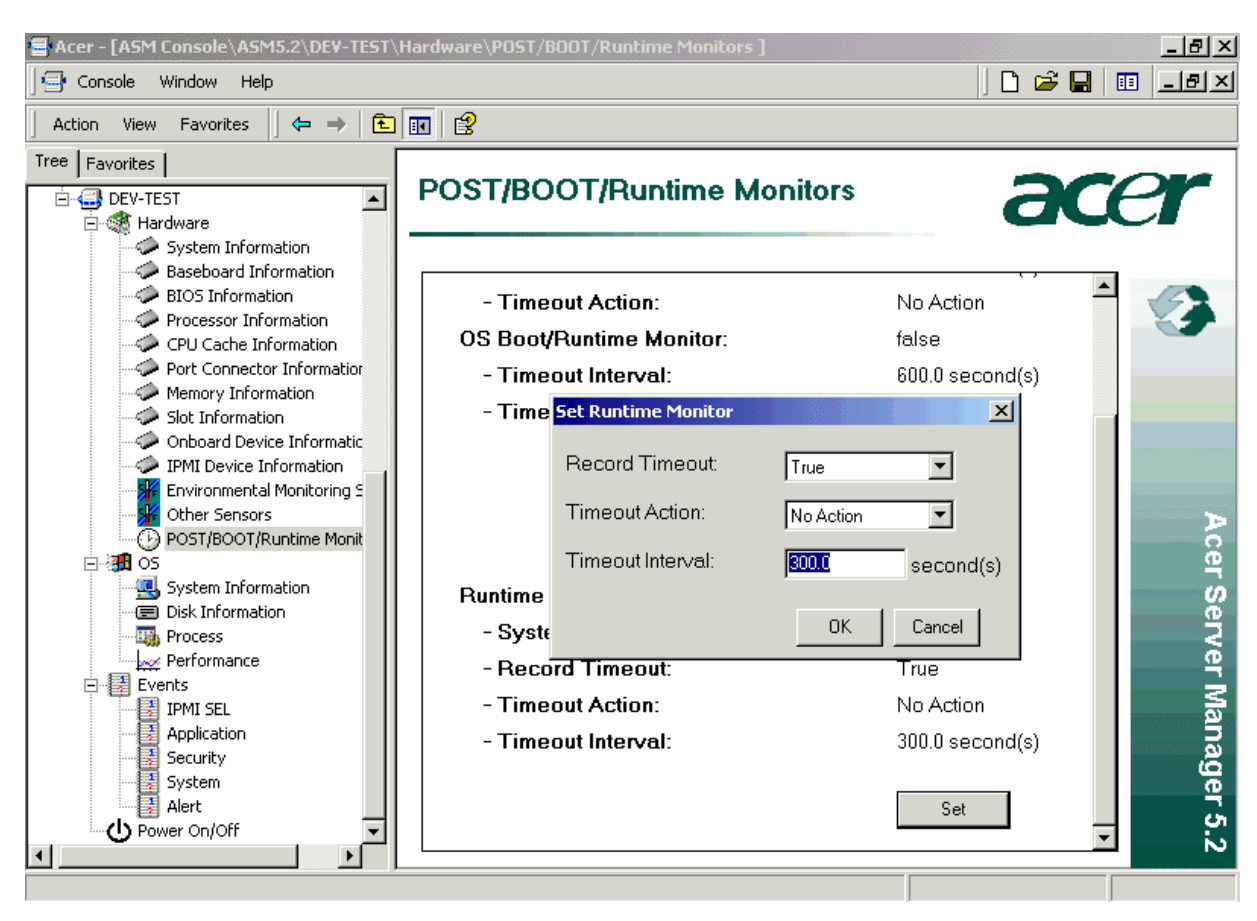

#### • Terminate a Process

Within the Console, user can highlight a process, and click on the "Terminate" button to kill that process remotely.

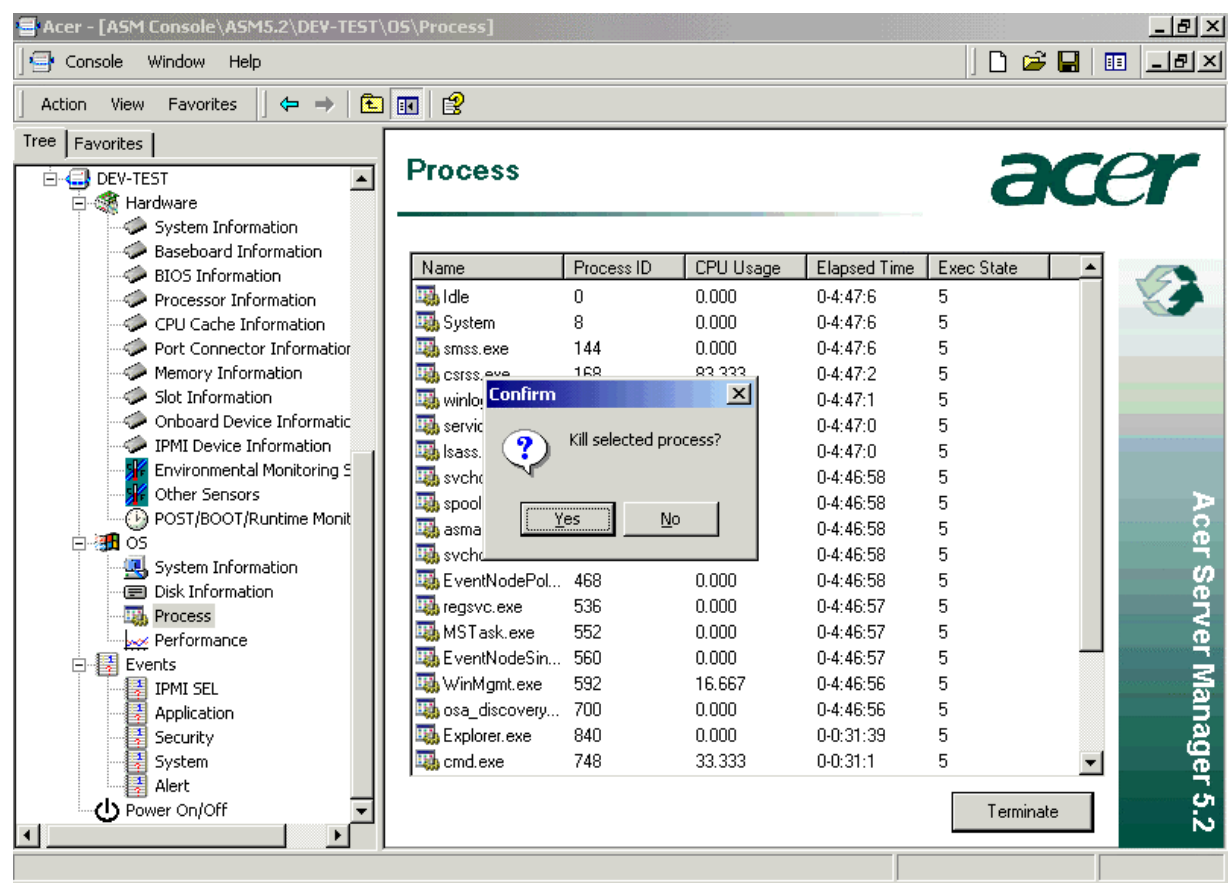

### 3.7.3 Power On/Off

When Power On/Off is selected in the **Console Tree**, the Console will first of all get the latest status of target computer. This will take a few seconds.

If the target node is off, but with OOB available, you can input OOB username and password to power it on.

| 🖶 Acer - [ASM Console\ASM5.2\192.16 | 8.2.103\Power On/Off]                                           | _ <u>-</u>    |
|-------------------------------------|-----------------------------------------------------------------|---------------|
| 🔄 🔄 Console Window Help             |                                                                 | 🗋 D 🚅 🔒 🔲 💷 🗵 |
| 🛛 Action View Favorites 🗌 🗢 🔿       | È 🔢 😫                                                           |               |
| Tree Favorites                      | Bawar Op/Off                                                    | 200           |
| □ 🔂 192.168.2.103                   | Power OnyOn                                                     | aler          |
| System Information                  |                                                                 |               |
| Baseboard Informatio                |                                                                 |               |
| Processor Information               | Current power status is : Off                                   |               |
| CPU Cache Informatic                |                                                                 | erena neveran |
| Memory Information                  |                                                                 |               |
| Slot Information                    | For IPMI power on/off, please input OOB User Name and password: |               |
| IPMI Device Infor                   | liser name :                                                    |               |
| Environmental Monito                |                                                                 |               |
| POST/BOOT/Runtime                   |                                                                 | A             |
| e- 🗿 os                             | Power On                                                        | ë             |
| System Information                  |                                                                 | လူ            |
| Process                             |                                                                 | Ž             |
| Performance                         |                                                                 | er            |
| IPMI SEL                            |                                                                 | Ma            |
| Application                         |                                                                 | na            |
| System                              |                                                                 | ige           |
| Alert                               |                                                                 | 5             |
| Power On/Off                        |                                                                 | i>            |
|                                     |                                                                 |               |

Click on "Yes" of the "Confirm" message box.

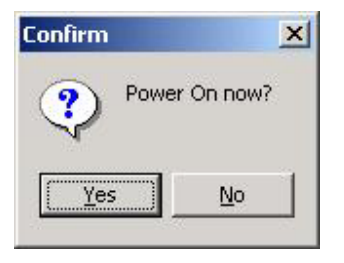

If the Power On was successful, "Current power status" in the display pane will be updated to "On". And User can now perform a "Hard Reset" or "Power Down" with IPMI OOB support.

| 🖶 Acer - [ASM Console\ASM5.2\192.16                                                                                                    | 8.2.103\Power On/Off]                                                                                        | <u>_8×</u>              |
|----------------------------------------------------------------------------------------------------|----------------------------------------------------------------------------------------------------|-------------------------|
| e Console Window Help                                                                                                    |                                                                                                    | ) D 🚔 🖬 💷 💷 🏼           |
| ] Action View Favorites  ] 🗢 ⇒                                                                                                    | <b>È</b> 🖪 😫                                                                                                 |                         |
| Tree Favorites                                                                                                    | Power On/Off                                                                                                 | acer                    |
| Baseboard Informatio     BIOS Informatio     Processor Informatio     CPU Cache Informatic     Ductors of the University Lefterer                                                                                                    | Current power status is : <b>On</b>                                                                          | <b>S</b>                |
| Port Connector Infor<br>Memory Information<br>Slot Information<br>Onboard Device Infor<br>IPMI Device Informati<br>Environmental Monito<br>Other Sensors<br>POST/BOOT/Runtime<br>OS<br>System Information<br>Process<br>Performance<br>Events<br>IPMI SEL<br>Application<br>Security<br>System<br>Alert<br>Power On/Off | For IPMI power on/off, please input OOB User Name and password: User name : Password : Hard Reset Power Down | Acer Server Manager 5.2 |
|                                                                                                    |                                                                                                    |                         |

Refresh "Power On/Off" page after the OS is up and running. The Console will also allow user to perform In-Band "Reboot" or "Shut Down" in addition to OOB "Hard Reset" and "Power Down".

| 📑 Acer - [ASM Console\ASM5.2\192.168.2. | 103\Power On/Off]                                                       | _ 8 ×         |
|-----------------------------------------|-------------------------------------------------------------------------|---------------|
| Gonsole Window Help                     |                                                                         | ] D 🚅 🖬 💷 💶 🗵 |
| 🛛 Action View Favorites 🗍 🖨 🔿 主         | •                                                                       |               |
| Tree Favorites                          |                                                                         |               |
| E 🗐 192.168.2.103                       | ower On/Off                                                             | acer          |
| Hardware                                |                                                                         |               |
| Baseboard Informatio                    |                                                                         |               |
| BIOS Information                        | Current power status is : On                                            |               |
| Processor Information                   |                                                                         |               |
| Port Connector Inform                   |                                                                         |               |
| Memory Information                      | For IPMI power on/off, please input OOB User Name and password:         |               |
| Slot Information                        |                                                                         |               |
| IPMI Device Informati                   | User name :                                                             |               |
|                                         | Password :                                                              |               |
|                                         |                                                                         | ⊳             |
| POST/BOOT/Runtime                       | Hard Reset Power Down                                                   | Ce Ce         |
| System Information                      |                                                                         |               |
| Disk Information                        |                                                                         | <u>ě</u>      |
| Process                                 |                                                                         | 2             |
| Events                                  | For graceful power management, please input in-band User Name and passw | ord:          |
| IPMI SEL                                |                                                                         | Sa Sa         |
| Application                             | User name :                                                             | , j           |
| Security                                | Password :                                                              | j j           |
| Alert                                   |                                                                         |               |
| Power On/Off                            | Reboot Shut Down                                                        | ■ 5           |
|                                         |                                                                         |               |

#### Notice:

On platforms with no IPMI, users can only do In-Band "Reboot" or "Shut Down".

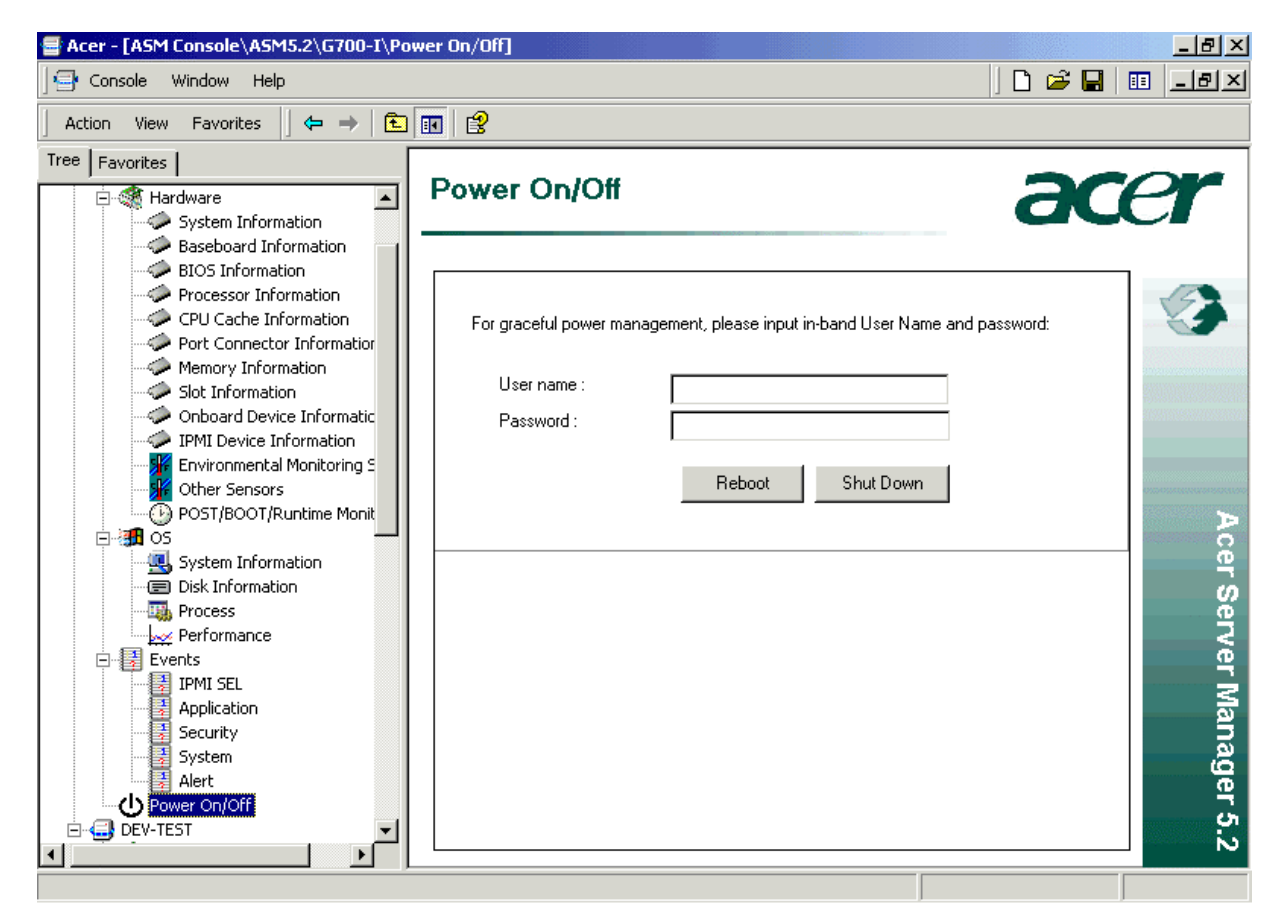

# 3.8 Setting up an Authorized account

When trying to add an In-Band node, User will be prompted for username/password. This username/password pair is used to access the Agent, which is a WMI services, on that node.

You surely can use the Administrator's account when prompted for user name and password. You can also add an ordinary user account to the Administrator's Group, so that the user has access to the Agent on your server, as well as anything else you as an administrator can do.

However, if you want to grant a normal user account only the permission to access the Agent on your server, you can take the following approach.

1. In the Console application window. Click on Menu "Console", then on "Add/Remove Snap-in..."

| A      | cer - [ASM Console]                                                                                                  |                            |       |         | <u>_ 8 ×</u> |
|--------|----------------------------------------------------------------------------------------------------|----------------------------|-------|---------|--------------|
|        | Console Window Help                                                                                                  |                            |       | ] 🗅 🖨 🖬 | 🗉 _8×        |
| A Tree | New<br>Open<br>Save<br>Save As                                                                                       | Ctrl+N<br>Ctrl+O<br>Ctrl+S | >   😫 |         |              |
| ÷      | Add/Remove Snap-in<br>Options                                                                                        | Ctrl+M                     | -     |         |              |
|        | 1 C:\Program Files\\Acer.msc<br>2 osa_mmc.msc<br>3 C:\WINNT\system32\compmgmt.msc<br>4 C:\WINNT\system32\devmgmt.msc |                            |       |         |              |
|        | Exit                                                                                                    |                            | -     |         |              |
|        |                                                                                                    |                            |       |         |              |
|        |                                                                                                    |                            |       |         |              |

2. Click on "Add" button of the "Add/Remove Snap-in..." dialog box

| Add/Remove Snap-in                                                    |
|-----------------------------------------------------------------------|
| Standalone Extensions                                                 |
| Use this page to add or remove a standalone Snap-in from the console. |
| Snap-ins added to: 🔄 ASM Console 💌 📄                                  |
| ◆ ASM5.2<br>᠍ Computer Management (Local)                             |
| Description                                                           |
| Add Remove About                                                      |
| OK Cancel                                                             |

3. As the "Add Standalone Snap-in" dialog box pops up, select "WMI Control" from the list box, and Click on "Add"

| Acer - [ASM Con | isole]                                                                                                  |                                                                                                    |                                                                                                    |
|-----------------|----------------------------------------------------------------------------------------------------|----------------------------------------------------------------------------------------------------|----------------------------------------------------------------------------------------------------|
| Action View     | Jow Help                                                                                                | ?  ×                                                                                                    |                                                                                                    |
| Tree Favorites  | Standalone Extensions Use this page to add or remove a standalone Sna<br>Snap-ins added to: ASM Console | Add Standalone Snap-in<br>Available Standalone Snap-ins:<br>Snap-in<br>Removable Storage Management<br>Renuting and Remote Access<br>Security Configuration and Analysis<br>Security Templates<br>Services<br>Shared Folders<br>System Information<br>Telephony | Yendor<br>HighGround Systems, Inc.<br>Microsoft Corporation<br>Microsoft Corporation<br>Microsoft Corporation<br>Microsoft Corporation<br>Microsoft Corporation<br>Microsoft Corporation<br>Microsoft Corporation |
|                 | - Description                                                                                           | Terminal Services Configuration     WHI Control      Description      Allows configuration and control of the V Instrumentation (W/MI) service.                                                                                                    | Microsoft Corporation<br>Microsoft Corporation                                                                                                    |
|                 | Add Remove About                                                                                        |                                                                                                    | Add Close                                                                                                    |
|                 |                                                                                                    | OK Cancel                                                                                                    |                                                                                                    |
| -               |                                                                                                    |                                                                                                    |                                                                                                    |

4. This brings up a "Change managed computer" dialog box. In this example, we show how to set up the permission for user "DEV-TEST\winnie" so that he can access the Agent on server "DEV-TEST" from this local system. So select "Another computer" and type the server name "DEV-TEST", and click on "Finish".

| 📑 Acer - [ASM Cor | nsole]                      |                                                                 | <u>X</u>    |
|-------------------|-----------------------------|-----------------------------------------------------------------|-------------|
| ] 📑 Console Win   | dow Help                    |                                                                 | D 🖻 🖶 💷 💷 🗵 |
| Action View       | Add/Remove Snap-in          | ?×                                                              |             |
| Tree Favorites    | Standalone Extensions       | Add Standalone Snap-in                                          | <u>? ×</u>  |
| .2 ASM5.2         | Use this page to add or rer | nove a standalone Sna – Available Standalone Snap-ins:          |             |
|                   | Snap-ins added to           | managed computer                                                | ×           |
|                   | Computer Ma                 | ect the computer you want to manage.                            |             |
|                   |                             | Connect to:                                                     |             |
|                   |                             | C Local computer: (the computer this application is running on) |             |
|                   |                             |                                                                 |             |
|                   |                             |                                                                 |             |
|                   | - Description               | Log on as: Change                                               |             |
|                   |                             |                                                                 |             |
|                   | Add                         | < Back Finish                                                   | Cancel      |
|                   |                             | OK Cancel                                                       |             |
|                   |                             |                                                                 |             |
|                   |                             |                                                                 |             |

Acer Server Manager Version 5.2 User's Manual

5. You can observe from the "Add/Remove Snap-in" dialog box that the WMI Control [DEV-TEST] has been added.

| 🗧 Acer - [ASM Con | sole]                                                                             |                                                                                                    |                                                                                                    |
|-------------------|-----------------------------------------------------------------------------------|----------------------------------------------------------------------------------------------------|----------------------------------------------------------------------------------------------------|
| Console Wind      | dow Help                                                                          |                                                                                                    | ] 🗅 🚔 🖬 🔲 💷 🗡                                                                                                    |
| Action View       | Add/Remove Snap-in                                                                | ?×                                                                                                    |                                                                                                    |
| Tree Favorites    | Standalone Extensions                                                             | Add Standalone Snap-in                                                                                                    | <u>?</u> ×                                                                                                    |
| ⊞-≪ ASM5.2        | Use this page to add or remove a standalone Sna<br>Snap-ins added to: ASM Console | Available Standalone Snap-ins:<br>Snap-in<br>Removable Storage Management<br>Routing and Remote Access<br>Security Configuration and Analysis<br>Security Templates<br>Services<br>Shared Folders<br>System Information<br>System Information<br>Telephony<br>Telephony | Vendor HighGround Systems, Inc. Microsoft Corporation Microsoft Corporation Microsoft Corporation Microsoft Corporation Microsoft Corporation Microsoft Corporation Microsoft Corporation |
|                   | Description                                                                       | WMI Control Description Allows configuration and control of the V Instrumentation (WMI) service.                                                                                                    | Microsoft Corporation                                                                                                    |
|                   | Add Remove About                                                                  |                                                                                                    | Add Close                                                                                                    |
|                   |                                                                                   | OK Cancel                                                                                                    |                                                                                                    |
|                   |                                                                                   |                                                                                                    |                                                                                                    |
|                   |                                                                                   |                                                                                                    |                                                                                                    |

Acer Server Manager Version 5.2 User's Manual

6. Close all dialog boxes, and you have a screen looks like this

| Console Window Help     Action View Favorites     Tree Favorites     ASM Console     ASMS.2   Computer Management (Local)    WMI Control (DEV-TEST)    WMI Control (DEV-TEST)    Windows Management Instrumentation (WMI) service.                                                           |
|----------------------------------------------------------------------------------------------------|
| Action View Favorites     Tree Favorites     ASM Console   ASM S.2.   Computer Management (Local)   MMI Control (DEV-TEST)   WMI Control (DEV-TEST)    Windows Management Instrumentation (WMI) Configures and controls the Windows Management Instrumentation (WMI) service.                |
| Tree       Favorites         ASM Console       Windows Management Instrumentation (WMI)         Computer Management (Local)       Configures and controls the Windows Management Instrumentation (WMI) service.         Configures and controls the Windows Management Instrumentation (WMI) |
|                                                                                                    |

7. Right Click on the "WMI Control (DEV-TEST)", and select "Properties" from the pop up menu

| Acer - [ASM Console\WMI Control (DEV-TEST)]                                                                                                    |
|----------------------------------------------------------------------------------------------------|
| 😑 Console Window Help 🛛 🖆 🖬 💷                                                                                                    |
| Action View Favorites 📙 🗢 🔿 💼 📷 📴                                                                                                    |
| Tree       Favorites         ASM Console       Image: Computer Management (Local)         Computer Management (Local)       Configures and controls the Windows Management Instrumentation (WMI) service.         Connect to another computer       View         View       Image: Connect to another computer         View       Image: Connect to another computer         View       Image: Connect to another computer         View       Image: Connect to another computer         View       Image: Connect to another computer         View       Image: Connect to another computer         View       Image: Connect to another computer         View       Image: Connect to another computer         View       Image: Connect to another computer         View       Image: Connect to another computer         View       Image: Connect to another computer         Properties       Image: Connect to another computer         Help       Image: Connect to another computer         Help       Image: Connect to another computer         Image: Connect to another computer       Image: Connect to another computer         Image: Connect to another computer       Image: Connect to another computer         Image: Connect to another conother computer |
| pens property sheet for the current selection.                                                                                                    |

8. Select Tab "Security", highlight "\Root\oms2" in the browse window, and click on button "Security"

| 🖶 Acer - [ASM Console\WMI Control (Local)]                                                                                                    |                  | _ 8 ×   |
|----------------------------------------------------------------------------------------------------|------------------|---------|
| ∫ 🔄 ⊆onsole Window Help                                                                                                    | ] 🗅 🚅 日          | 🗉 _ 🗗 🗙 |
| j Action View Eavorites j 🗢 → 🔁 🖬 😭                                                                                                    |                  |         |
| Tree Favorites                                                                                                    |                  |         |
| ASM Console<br>ASM Console<br>Computer Ma<br>Computer Ma<br>WMI Control<br>WMI Control<br>Manespace navigation allows you to set namespace specific security.<br>Advanced<br>Namespace navigation allows you to set namespace specific security.<br>ClMV2<br>ClMV2<br>ClM | ı (WMI) service. |         |
| OK Cancel Apply                                                                                                    |                  |         |
|                                                                                                    |                  |         |

Acer Server Manager Version 5.2 User's Manual

9. As the "Security for ROOT\oms2" dialog box appears, Click on "Add" button

| 📑 Acer - [ASM Cons | sole\WMI Control (Local)]                                                                                                    |                                                                                                    |                                                     | _ 8 ×       |
|--------------------|----------------------------------------------------------------------------------------------------|----------------------------------------------------------------------------------------------------|-----------------------------------------------------|-------------|
| ] 📑 ⊆onsole Winde  | ow <u>H</u> elp                                                                                                    |                                                                                                    | J C                                                 | ) 🗃 🖬 🔳 🖬 🔟 |
| Action View Ea     | worites 🛛 🗢 🔿 🗈 🔃 😭                                                                                                    | 8                                                                                                    |                                                     |             |
| Tree Favorites     |                                                                                                    |                                                                                                    |                                                     |             |
| ASM Console        | WMI Control (Local) Properties S<br>General Logging Backup/Resto<br>Namespace navigation allows you<br>P Root<br>CIMV2<br>CIMV2<br>CIMV2<br>CIMV2<br>CIMV2<br>CIMV2<br>SECURITY<br>SECURITY<br>WMI | ecurity for ROOT\oms2 Security Name Administrators (DEV-TEST\Adminis Everyone Permissions: Execute Methods Full Write Partial Write Provider Write Enable Account Remote Enable Advanced OK | Add trators) Add Add trators) Allow Deny Allow Deny | ) service.  |
|                    |                                                                                                    |                                                                                                    |                                                     |             |

10. It brings up a "Select Users, Computers, or Groups" window, Select the user you want to grant permission, click on "Add". As an example, we added user "DEV-TEST\winnie".

| 📑 Acer - [ASM Console\WN          | 1I Control (Local)]                |                      | _ 8 ×         |
|-----------------------------------|------------------------------------|----------------------|---------------|
|                                   | lp                                 |                      | ) 🗅 🚅 🖬 🔲 💷 🖂 |
| Action View Eavorites             |                                    |                      |               |
| Tree   Favorites                  |                                    |                      |               |
| ASM Console WMI Con               | Select Users, Computers, or Groups |                      | ? ×           |
| Computer Ma Genera<br>WMI Control | Look in: 📃 DEV-TEST                |                      |               |
| Name                              | Name                               | In Folder            |               |
|                                   | SYSTEM                             |                      |               |
|                                   | TERMINAL SERVER USER               | DEVICET              |               |
|                                   | Administrator                      | DEV-TEST<br>DEV-TEST |               |
|                                   | So Guest                           | DEV-TEST             |               |
|                                   | 🖸 💆 winnie                         | DEV-TEST             |               |
|                                   | Administrators                     | DEV-TEST             | <b>_</b>      |
|                                   | Add Check Names                    |                      |               |
|                                   |                                    |                      |               |
|                                   | DEV-TEST\winnie                    |                      |               |
|                                   |                                    |                      |               |
|                                   |                                    |                      |               |
|                                   |                                    |                      |               |
|                                   |                                    |                      |               |
|                                   |                                    |                      |               |
|                                   |                                    |                      |               |
|                                   |                                    |                      | UK Cancel     |
|                                   |                                    |                      |               |
|                                   |                                    |                      |               |

11. Click on "OK", and you are back to the "Security for ROOT\oms2" dialog box, when the newly added "winnie [DEV-TEST\winnie]" is highlighted, you are able to set the permissions for this user. The permissions you should allow for user "winnie": "Enable Account", "Remote Enable", and "Read Security". Click on "OK" to confirm.

| Action Yew   Action Yew   Eavorites     ASM Console   ASM Console   ASM Console   ASM Console   Computer Ma   General Logging Backup/Rest   Computer Ma   General Logging Backup/Rest   Namespace navigation allows you   Berris   Addiministrators (DEV-TEST\Administrators)   Remove   Remove   Remove   Computer Ma   General Logging Backup/Rest   Namespace navigation allows you   Remove   Addiministrators (DEV-TEST\Administrators)   Remove   Remove <t< th=""><th>Acer - [ASM Console\WMI Control (Local)]</th><th></th><th>_ B ×</th></t<>                                                                                                    | Acer - [ASM Console\WMI Control (Local)]                                                                                                    |                                                                                                    | _ B ×                |
|----------------------------------------------------------------------------------------------------|----------------------------------------------------------------------------------------------------|----------------------------------------------------------------------------------------------------|----------------------|
| Action       View       Eavorites         Tree       Favorites         ASM Console       VMII Control (Local) Properties         Security for R00T\oms2       Image: Computer Mail         Computer Mail       General       Logging         Backup/Rest       Security         Namespace navigation allows you       Name         Add       Remove         Remove       WMII Control         Permissions:       Allow         DEFAULT       incide         Ome       Image: Computer Mail         Permissions:       Allow         Derp       Derp         Everyone       Image: Computer Mail         Permissions:       Allow         Derp       SecURITY         Permissions:       Allow         Permissions:       Allow         Partial Write       Image: Computer Write         Partial Write       Image: Computer Write         Partial Write       Image: Computer Write         Partial Write       Image: Computer Write         Provider Write       Image: Computer Write         Provider Write       Image: Computer Write         Provider Write       Image: Computer Write         Provider Write | ∫ 🚍 ⊆onsole <u>W</u> indow <u>H</u> elp                                                                                                    |                                                                                                    | D 🗳 🖬   🎟 💶 🗵        |
| Tree       Favorites         ASM Console       WMI Control (Local) Properties         General       Logging         Backup/Rest       Security for R00T\oms2         Computer Ma       General         WMI Control       Mamespace navigation allows you         Root       Mamespace navigation allows you         Remove       Remove         DEFAULT       General         DEFAULT       Remove         SECURITY       Permissions:         Allow       Dery         Execute Methods       Partial Write         Partial Write       Partial Write         Provider Write       Provider Write         Remote Enable       Tenable                                                                                                    | Action View Eavorites   ← →   🗈 📧 🖺                                                                                                    | ?   😰                                                                                                    |                      |
| ASM Console   ASM SAM S.2   General Logging Backup/Restr   General Logging Backup/Restr   Namespace navigation allows you   Mamespace navigation allows you   Root   CIMV2   DEFAULT   directory   node   SECURITY   WMI    Permissions:   Allow   Permissions:   Allow   Permissions:   Allow   Permissions:   Allow   Partial Write   Partial Write   Partial Write   Partial Write   Provider Write   Provider Write   Partial Write   Partial Write                                                                                                    | Tree Favorites                                                                                                    |                                                                                                    |                      |
| Advanced  Advanced  OK Cancel Apply                                                                                                    | ASM Console<br>Computer Ma<br>WMI Control<br>WMI Control<br>WMI Control<br>Computer Ma<br>WMI Control<br>Computer Ma<br>WMI Control<br>Computer Ma<br>Computer Ma<br>Compu | Security for ROOT\oms2          Security         Name         Administrators (DEV-TEST\Administrators)         Everyone         winnie (DEV-TEST\winnie)         Permissions:         Allow         Execute Methods         Full Write         Partial Write         Provider Write         Enable Account         Remote Enable         Advanced | Add   Add > service. |

You are all set now. User "winnie" should be able to access the Agent on Server "DEV-TEST" remotely via the Console.

# 4 Uninstalling Acer Server Manager

During installation, some files will be copied to the hard disk directory you specified. You may wish to remove these files some time in the future to retrieve hard drive space. In addition, you have to uninstall before you reinstall / upgrade the Acer Server Manager software.

# 4.1 Uninstalling the Agent

To uninstall the Agent, click

Start  $\rightarrow$  Programs  $\rightarrow$  Acer Server Management Suite  $\rightarrow$  Uninstall

You can select Modify and click on "Next", then uncheck the "ASM Agent" component. Click on "Next" will clear the ASM Agent.

| InstallShield Wizard                                           |                            | ×                    |
|----------------------------------------------------------------|----------------------------|----------------------|
| Select Components<br>Choose the components Setup will install. |                            |                      |
| Select the components you want to install,<br>install.         | and clear the components   | : you do not want to |
| Space Required on C:<br>Space Available on C:<br>InstallShield | 0 K<br>1631365 K<br>< Back | lext > Cancel        |

Or you can select Remove and click on "Next", it will delete all installed components.

| InstallShield Wizard                                                                 | × |
|--------------------------------------------------------------------------------------|---|
| Welcome                                                                              |   |
| Modify, repair, or remove the program.                                               |   |
| Welcome to the ASM Server Management Suite Setup Maintenance program. This program   |   |
| Confirm Uninstall                                                                    |   |
| Do you want to completely remove the selected application and all of its components? |   |
| OK Cancel                                                                            |   |
| Reinstall all program components installed by the previous setup.                    |   |
| Remove     Remove all installed components.  InstallShield                           |   |
| < Back Next > Cancel                                                                 |   |

# 4.2 Uninstalling the Server

To uninstall the Server, click

```
Start \rightarrow Programs \rightarrow Acer Server Management Suite \rightarrow Uninstall
```

You can select Modify and click on "Next", then uncheck the "ASM Management Server" component. Click on "Next" will clear the Server.

| InstallShield Wizard                                                                                                    |                            | ×                  |
|----------------------------------------------------------------------------------------------------|----------------------------|--------------------|
| Select Components<br>Choose the components Setup will install.                                                                                            |                            |                    |
| Select the components you want to install,<br>install.<br>Windows2000<br>ASM Agent<br>ASM Console<br>Remote Diagnostic Manager<br>WindowsNT4<br>ASM Agent | and clear the components y | you do not want to |
| Space Required on C:<br>Space Available on C:<br>InstallShield                                                                                            | 0 K<br>1631365 K           |                    |
|                                                                                                    | < Back Ne                  | ext > Cancel       |

Or you can select Remove and click on "Next", it will delete all installed components.

# 4.3 Uninstalling Acer Server Manager Console

To uninstall the Console, click

Start  $\rightarrow$  Programs  $\rightarrow$  Acer Server Management Suite  $\rightarrow$  Uninstall

You can select Modify and click on "Next", then uncheck the "ASM Console" component. Click on "Next" will clear the Console.

| InstallShield Wizard                                                                                                    |                            | ×                                   |
|----------------------------------------------------------------------------------------------------|----------------------------|-------------------------------------|
| Select Components<br>Choose the components Setup will install.                                                                                                    |                            |                                     |
| Select the components you want to install,<br>install.<br>Windows2000<br>ASM Agent<br>ASM Management Server<br>ASM Console<br>Remote Diagnostic Manager<br>WindowsNT4<br>ASM Agent | and clear the compon       | ents you do not want to<br>cription |
| Space Required on C:<br>Space Available on C:<br>InstallShield                                                                                                    | 0 K<br>1631365 K<br>< Back | Next > Cancel                       |

Or you can select Remove and click on "Next", it will delete all installed components.

**Note:** Delete the directory where you installed Acer Server Manager software: This is just for what you have changed some files in this directory and uninstall program can't delete this kind of changed files.
# 5 Browsing a Managed Node by HP OpenVeiw NNM

We suppose that you have installed HP OpenView Network Node Manager (NNM) in your machine. If not, please refer to the HP OpenView NNM Installation Guide to install it.

In order to browse the SMBIOS, IPMI and OS information in managed node via HP OpenView NNM, a plug-in software should be installed. The software consists of two components -- one is called "Client" which should be installed into ASM Agent, and the other is called "Server" which should be installed into HP OpenView NNM.

## 5.1 Installation Instruction

Before installation, please check that you installed Windows SNMP component and HP OpenView NNM successfully.

1. In Windows Explorer, double-click on

<CDROM Drive Letter>:\ HP\_ACER\_PLUG.exe

The following Welcome window will appear in a few seconds:

| InstallShield Wizard | ×                                                                                                   |
|----------------------|----------------------------------------------------------------------------------------------------|
|                      | Welcome to the InstallShield Wizard for<br>HP_ACER_PLUGIN                                           |
|                      | The InstallShield® Wizard will install HP_ACER_PLUGIN<br>on your computer. To continue, click Next. |
|                      | < Back Next > Cancel                                                                                |

2. Click on "Next", and you will see the License Agreement screen

| InstallShield Wizard                                                                                                    | × |
|----------------------------------------------------------------------------------------------------|---|
| License Agreement Please read the following license agreement carefully.                                                                                                   |   |
| Press the PAGE DOWN key to see the rest of the agreement.                                                                                                    |   |
| To display your license agreement, replace the License.txt file currently located in the Language Independent\Operating System Independent folder of the Setup Files pane. |   |
| NOTE: The text in your license file should contain hard returns after lines with more than 1,024 characters.                                                               | ī |
| Do you accept all the terms of the preceding License Agreement? If you choose No, the<br>setup will close. To install HP_ACER_PLUGIN, you must accept this agreement.      |   |
| InstallShield                                                                                                    |   |
| < Back Yes No                                                                                                    |   |

3. Click on "Yes", and you will be prompted to enter the Customer Information

| InstallShield Wizard                          |                     |         | X                                                                                                    |
|-----------------------------------------------|---------------------|---------|----------------------------------------------------------------------------------------------------|
| Customer Information                          |                     |         | Carlos De Carlos                                                                                                    |
| Please enter your information.                |                     |         | Contra Contra Co |
| Please enter your name and the name of the co | ompany for which yo | u work. |                                                                                                    |
| User Name:                                    |                     |         |                                                                                                    |
| osa                                           |                     |         |                                                                                                    |
| Company Name:                                 |                     |         |                                                                                                    |
| osa                                           |                     |         |                                                                                                    |
|                                               |                     |         |                                                                                                    |
|                                               |                     |         |                                                                                                    |
| InstallChiefd                                 |                     |         |                                                                                                    |
| Installanielu -                               | < Back              | Next >  | Cancel                                                                                                    |

 Click on "Next", and you will be prompted to choose the components. Select the "Client" to install SNMP provider for ASM Agent. Select the "Server" to install SNMP MIB and OOB provider for HP OpenView NNM.

| InstallShield Wizard                                     |                                      |                     |             |               | × |
|----------------------------------------------------------|--------------------------------------|---------------------|-------------|---------------|---|
| Select Components<br>Choose the compon                   | <b>s</b><br>ents Setup will install. |                     |             |               |   |
| Select the component<br>install.                         | nts you want to install, a           | and clear the c     | Description | o not want to |   |
| Space Required on<br>Space Available on<br>InstallShield | C:<br>C:                             | 3696 K<br>3988184 K |             |               |   |
|                                                          |                                      | < Back              | < Next>     | Cancel        |   |

5. Click on "Next" to start the installation, you will see a progress bar during the procedure

| InstallShield Wizard                                         | ×      |
|--------------------------------------------------------------|--------|
| Setup Status                                                 |        |
| HP_ACER_PLUGIN Setup is performing the requested operations. |        |
| Installing:                                                  |        |
| 100%                                                         |        |
| InstallShield                                                |        |
|                                                              | Cancel |

6. A final screen will be shown when the procedure is done

| InstallShield Wizard |                                                                   |
|----------------------|-------------------------------------------------------------------|
|                      | InstallShield Wizard Complete                                     |
|                      | Setup has finished installing HP_ACER_PLUGIN on your<br>computer. |
|                      | < <u>B</u> ack <b>Finish</b> Cancel                               |

Click on "finish" to complete the installation.

## 5.2 SMBIOS/IPMI/OS information with In Band

To browser SMBIOS/IPMI/OS information, start the HP OpenView NNM by Clicking:

Start  $\rightarrow$  Programs  $\rightarrow$  HP OpenView  $\rightarrow$  Network Node Manager Admin  $\rightarrow$  Network Node Manager

To use HP OpenView to browse management information provided by the ASM Agent, a special MIB (management information base), the OSA-SNMP-MIB, is required. This MIB is loaded automatically when the HP\_Acer\_Plugin was installed . Optionally, user can load the mib file by the following steps,

1. On the **Options** menu, click on **Load/Unload MIBs: SNMP**.

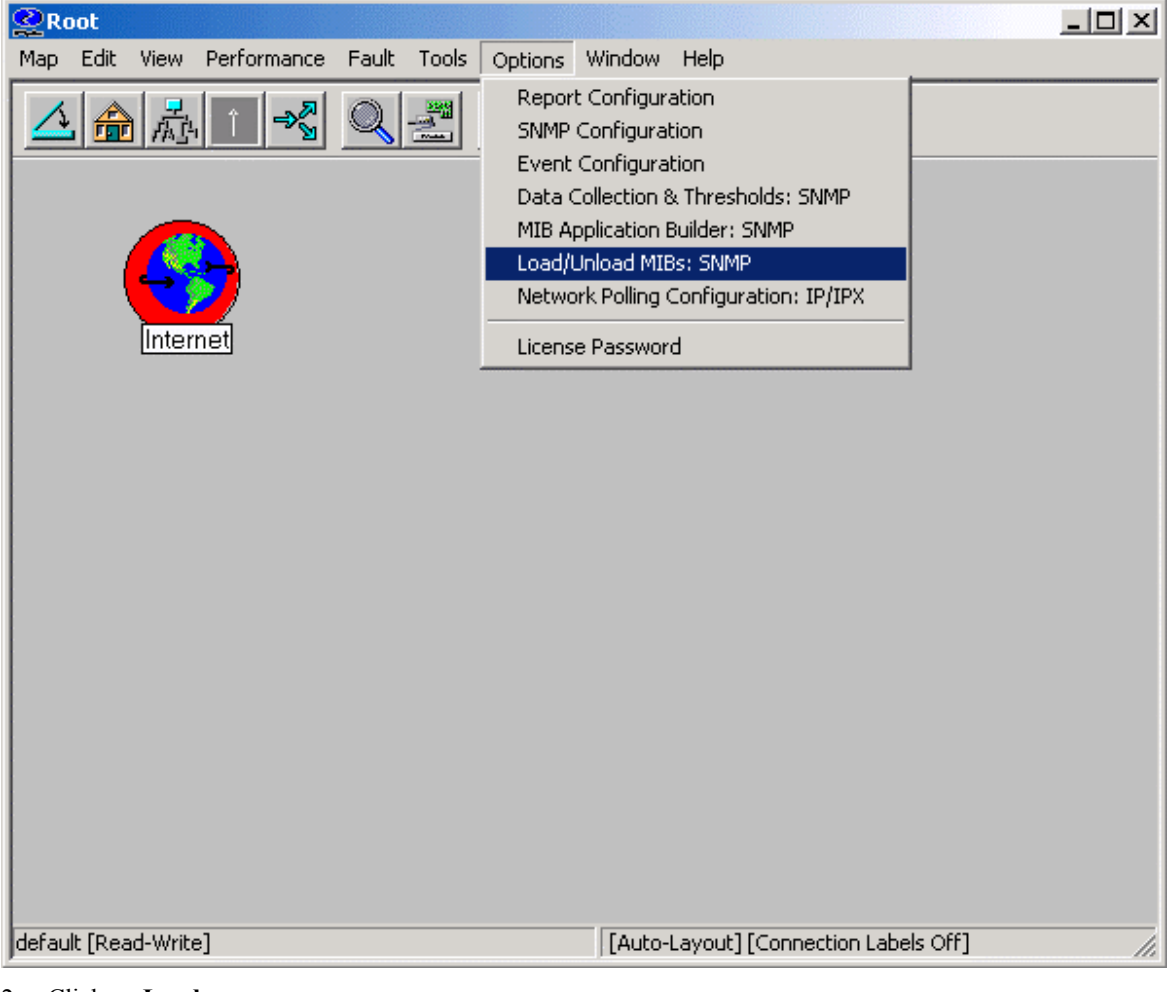

2. Click on Load....

Acer Server Manager Version 5.2 User's Manual

| oad/Unload MIBs:SNMP                    |          | × |
|-----------------------------------------|----------|---|
| Loaded SNMP MIBs:                       |          |   |
| rfc1902-SNMPv2-SMI<br>rfc1903-SNMPv2-TC | <br>Load |   |
| rfc1906-SNMPv2-TM<br>rfc1907-SNMPv2-MIB | Unload   | L |
| IANAifType-MIB                          |          |   |
| rfc2011-IP-MIB                          | Close    |   |
| rfc2013-UDP-MIB                         | Help     |   |
| 11020034F-MID                           |          |   |
|                                         |          |   |
|                                         |          |   |
|                                         |          |   |
| 1                                       |          |   |

3. Input the mib file,

Program Files\HP OpenView\NNM\snmp\_mibs\bin\OSA-SNMP-MIB.mib

| Root                                                                                                    |                                               |
|----------------------------------------------------------------------------------------------------|-----------------------------------------------|
| Map Edit View Performance Fault Tools Options                                                                                                    | Window Help                                   |
|                                                                                                    |                                               |
| Load/Unload MIBs:SNMP                                                                                                    | ×                                             |
|                                                                                                    |                                               |
| SNMP MIB Files Not Found                                                                                                    | ×                                             |
| The SNMP MIB files are not available location specified below.<br>Please insert the CD-ROM contain<br>or enter another location, and pres<br>Location:<br>OpenView\NNM\snmp_mibs\bin | able at the Open<br>Browse<br>ss Open. Cancel |
|                                                                                                    |                                               |
| default [Read-Write]                                                                                                    | [Auto-Layout] [Connection Labels Off]         |

4. Click on **Open**, and then click on **Close** 

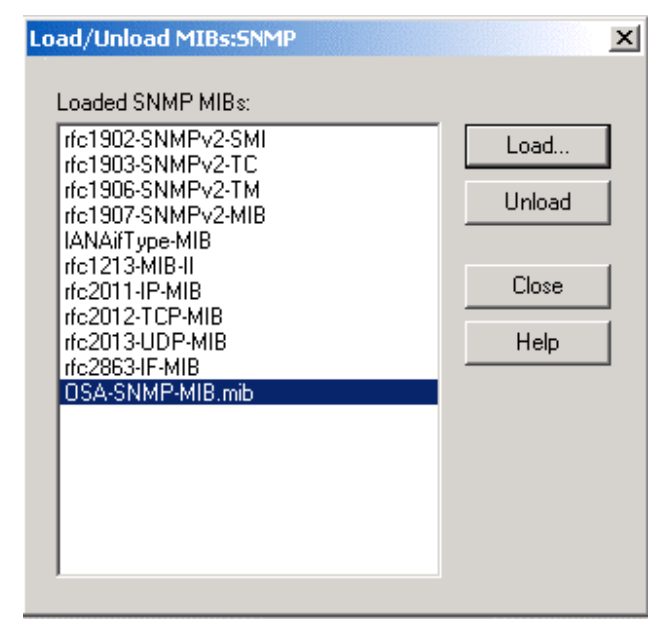

Then, user can browse all the computers in the intranet/internet by double-clicking the **Internet** icon, and determine which node you want to manage, e.g. DEV-TEST

| (2) Deet              |                        |                  |                    |           |    |
|-----------------------|------------------------|------------------|--------------------|-----------|----|
| Man Edit View Derform | ance Configuration Fau | lt Tools Options | Window Help        |           |    |
| Map Edit View Perform | ance Configuration Fau | lt Tools Options | Window Help        |           |    |
| default [Read-Write]  |                        | [Auto-Layo       | ut] [Connection La | bels Off] | li |

| 2192.168.2.5egment1       |                     |               |                            | _ 🗆 × |
|---------------------------|---------------------|---------------|----------------------------|-------|
| Map Edit View Performance | Configuration Fault | Tools Options | Window Help                |       |
|                           | Q 🛃 🤬               |               |                            |       |
|                           |                     |               |                            |       |
| DEV-TEST                  | G300-II             |               |                            |       |
|                           |                     |               |                            |       |
|                           |                     |               |                            |       |
|                           |                     |               |                            |       |
|                           |                     |               |                            |       |
|                           |                     |               |                            |       |
| default [Read-Write]      |                     | [Auto-Layo    | ut][Connection Labels Off] |       |

On the **Tools** menu,

1. Click on SNMP MIB Browser

| 2 Root                          | _                                                                                                    |     |
|---------------------------------|----------------------------------------------------------------------------------------------------|-----|
| Map Edit View Performance Fault | Tools Options Window Help                                                                                                    |     |
| Luk vew Peromane Faak           | Report Presenter<br>Terminal Connect: Telnet<br>Unused IP Addresses<br>HP OpenView Launcher<br>Data Warehouse<br>Node View<br>CDP View<br>Acer Out-Of-Band Management<br>SIMP MIB Browser<br>DMI Browser |     |
| default [Read-Write]            | [Auto-Layout] [Connection Labels Off]                                                                                                    | 11. |

2. Specify a node name for Name or address field, e.g. DEV-TEST

| 溜 <mark>Browse MIB</mark><br>File View Help                                                                                                    |                                                                  |
|----------------------------------------------------------------------------------------------------|------------------------------------------------------------------|
| <u>N</u> ame or address:<br>DEV-TEST                                                                                                    | Community name:                                                  |
| MIB gbject ID:<br>.iso.org.dod.internet.mgmt                                                                                                    |                                                                  |
| i → org<br>i → dod<br>i → internet<br>i → directory<br>i → mgmt<br>i → mib-2<br>i → mib-2<br>i → mib- | ▲ <u>D</u> escribe<br>Start Query<br>Stop Query<br><u>G</u> raph |
| MIB <u>v</u> alues:                                                                                                    | S <u>e</u> t                                                     |

3. Under the tree iso→org→dod→internet→private→enterprises→osa, user can find the ipmi, smbios and os sub-trees

| Acer Server Manager | r Version 5.2 | User's Manual |
|---------------------|---------------|---------------|
|---------------------|---------------|---------------|

| AllB object ID:         iso. org. dod.internet.mgmt         Image: Constraint of the system Stats         Image: Constraint of the system Stats         Image: Constraint of the system                                                                                                    | <u>l</u> ame or address:<br>DEV-TEST          |                                                                                                    | <u>C</u> ommunity name:                                         |
|----------------------------------------------------------------------------------------------------|-----------------------------------------------|----------------------------------------------------------------------------------------------------|-----------------------------------------------------------------|
| Image: Organization of the system Stats       Image: Organization of the system Stats       Image: Organization of the system S | 11B <u>o</u> bject ID:<br>iso.org.dod.interne | t.mgmt                                                                                                    |                                                                 |
| MIB jnstance: SNMP set value: Set<br>MIB values:                                                                                                    |                                               | dskTable     systemStats     osaExperimental     fileTable     version     romTable     osaSnmpAgent     fileT     ipmi     smbios     fileTable     osa | ▲ <u>Describe</u><br>Start Query<br>Stop Query<br><u>G</u> raph |
|                                                                                                    | 41B jnstance:<br>41B ⊻alues:                  | SNMP se <u>t</u> value:                                                                                                    | Set                                                             |

4. Highlight an item which belongs to ipmi, smbios or os sub-trees. And click on Start Query button

|                           |                                      | Community on |             |
|---------------------------|--------------------------------------|--------------|-------------|
| DEV-TEST                  |                                      |              | lie.        |
|                           |                                      |              |             |
| IB object ID:             |                                      |              |             |
| .iso.org.dod.internet.pri | vate.enterprises.osa.ipmi            |              |             |
|                           | iti- snmperrs                        | <u> </u>     | Describe    |
|                           | ⊞-miniable<br>⊞-osaSnmpAgent         | 1            | Start Query |
|                           | ⊟-ipmi                               |              |             |
|                           |                                      |              | Stop Query  |
|                           | ⊞- ipmiWatchdog                      |              | Graph       |
|                           | Eti impiPHU<br>Eti inmiChaesisStatus |              |             |
|                           | ipmDiscreteSensorTable               |              |             |
|                           | ipmiNumericSensorTable               |              |             |
|                           | i⊒- ipmiSEL                          | -1           |             |
| diD inchanan              | ENMP astucker                        |              |             |
| nib instance.             | Sivinit' sej value.                  |              | 0.1         |
|                           |                                      |              | 이면          |
|                           |                                      | ]            | Sgt         |

5. The queried information will be shown in the MIB values display area. If the item highlighted which belongs to impi sub-tree, the information shown will be IPMI data. If belongs to smbios sub-tree, the information shown will be SMBIOS data. The same, we can get OS information.

## 5.3 SMBIOS/IPMI/OS information with Out of Band

After the OSA-SNMP-MIB.mib was loaded successfully, on the Tools menu,

1. Click on Acer Out-of-Band Management

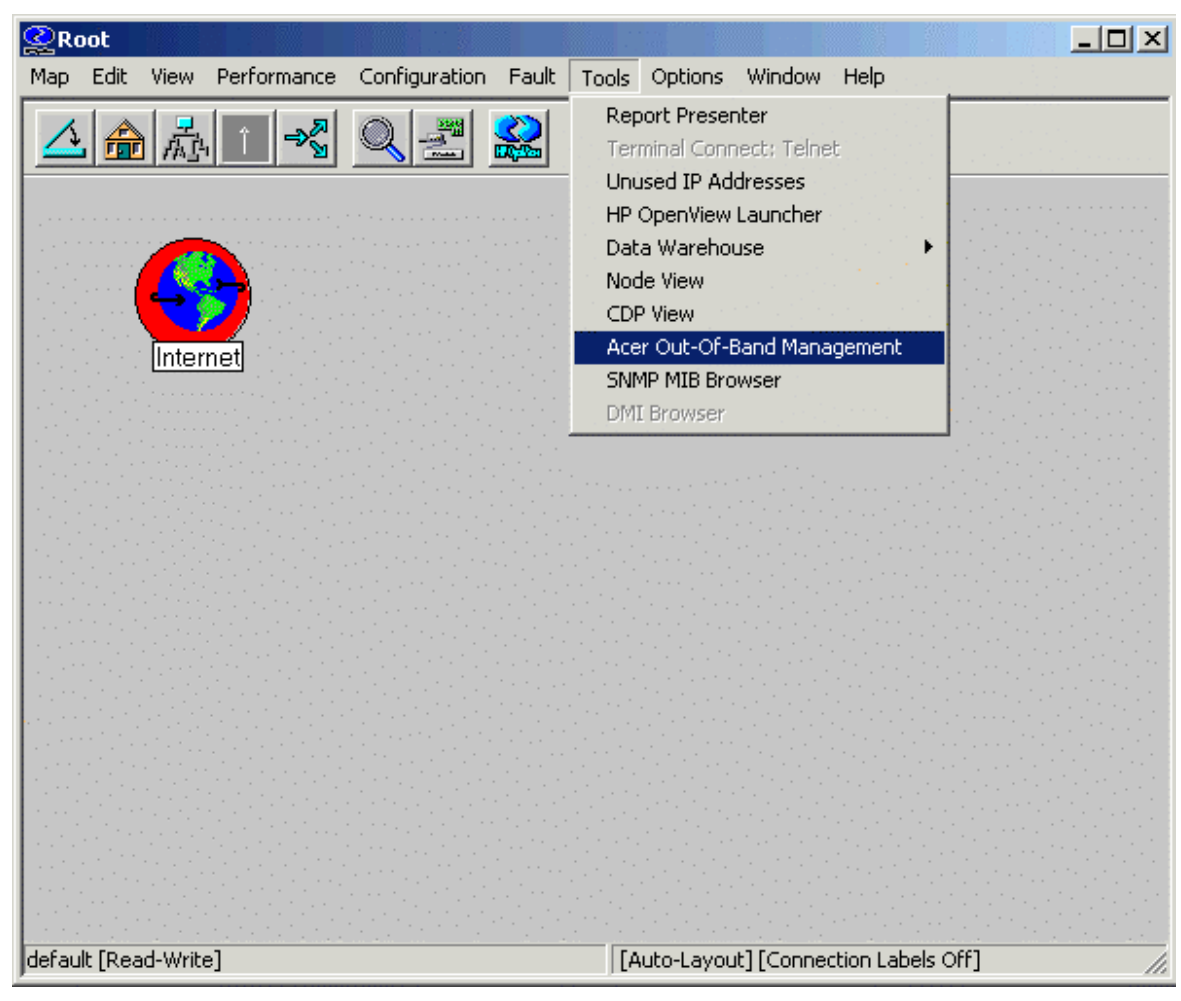

Acer Server Manager Version 5.2 User's Manual

2. Click on Discovery button. In a few seconds, the discovered computers will be listed out

Acer Server Manager Version 5.2 User's Manual

| Computer List                                                                                                    |                             |                                      |                        |                                   | × |
|----------------------------------------------------------------------------------------------------|-----------------------------|--------------------------------------|------------------------|-----------------------------------|---|
| 192.168.1.59<br>192.168.1.71<br>192.168.1.73<br>192.168.1.122<br>192.168.1.122<br>192.168.1.222<br>192.168.1.224 |                             |                                      |                        |                                   |   |
| Click Discovery butt<br>To manage a comp<br>Manage button.                                                       | ion to refre<br>uter, doubl | scovery<br>sh the com<br>e click the | puter lis<br>item or u | * <u>M</u> anage<br>t.<br>use the |   |
|                                                                                                    |                             |                                      |                        | Close                             |   |

3. Click on a node you want to manage. Then click on **Manage** button, it will pop up a dialog in which you should input OOB user name and password, and you should choose a class name to determine the IPMI data you need

| 192.168.1.224                                                                   |                                                                            |                                                                    |                                                                                |                                         |      | × |
|---------------------------------------------------------------------------------|----------------------------------------------------------------------------|--------------------------------------------------------------------|--------------------------------------------------------------------------------|-----------------------------------------|------|---|
| 192.168.1.224<br>Username<br>Password<br>Class name<br>Select a clas<br>button. | 123<br>***<br>OMS2<br>OMS2<br>OMS2<br>OMS2<br>OMS2<br>OMS2<br>OMS2<br>OMS2 | IPMI_B<br>IPMI_F<br>IPMI_C<br>IPMI_D<br>IPMI_S<br>IPMI_S<br>IPMI_S | MC<br>/atchdi<br>RU<br>hassisS<br>liscrete<br>Lumeric<br>EL<br>EL<br>EL<br>Rec | oq<br>Status<br>Sensor<br>Sensor<br>ord |      |   |
| I                                                                               |                                                                            |                                                                    |                                                                                |                                         | 2    |   |
|                                                                                 |                                                                            |                                                                    |                                                                                |                                         | Clos | e |

4. Click on Query button, the IPMI data for the class will be shown in display area

Acer Server Manager Version 5.2 User's Manual

| 2.168.1.224                                          |                                                             | ×      |
|------------------------------------------------------|-------------------------------------------------------------|--------|
| Username<br>Password<br>Class name                   | 123<br>***<br>OMS2_IPMI_Watchdog                            |        |
| Select a clas<br>button.                             | s name then click Query                                     | Query  |
| enumrate in:<br>************************************ | stance successed!<br>) ************************************ | ▲<br>■ |
|                                                      |                                                             | Close  |

# 5.4 Un-installation

To uninstall the HP-ACER\_PLUGIN software, click

 $\mathsf{Start} \rightarrow \mathsf{Settings} \rightarrow \mathsf{Control} \; \mathsf{Panel} \rightarrow \mathsf{Add}/\mathsf{Remove} \; \mathsf{Programs} \rightarrow \mathsf{HP}_\mathsf{ACER}_\mathsf{PLUGIN}$ 

# **6 ASF Configuration**

Please ensure that you selected ASF Configuration component while Acer Server Manager software installation for G510.

## 6.1 ASF Firmware Installation (Optional)

To install ASF firmware, boot the system with Windows 98 Startup Disk. At DOS prompt,

- 1. Enter installation directory of the Acer Server Manager, then go to ASFCFG subdirectory
- 2. Type "b57diag -b57eng -all" to start the "b57diag"
- 3. At "b57diag" command prompt, type "seprg 5702ASF.bin" to program the boot code onto the EEPROM
- 4. At "b57diag" command prompt, type "asfprg" to program the ASF code onto the EEPROM
- 5. Type "q" to quit "b57diag" program

## 6.2 NIC Configuration

At "b57diag" command prompt, type "secfg" and hit another <enter> to go to next page.

To enable ASF, enter "24=1" and save the configurations "save".

## 6.3 ASF Parameter Configuration

At "b57diag" command prompt, type "asfcfg"

Change ASF Misc. Info "6"

Enable ASF: Type 1=1 at command prompt

Enable HearBeat "2=1"

Enable RMCP "3=1"

Enable PET "4=1"

Give a value to Heart beat interval "8=5"

Assign a SMBus Address for 5702 "14=44"

Assign Time before 1st poll "17=3C"

Set item 6 SysIP as 6=xxx.xxx.xxx

Set Management Console IP 7=as xxx.xxx.xxx Set Server's gateway onto "Gateway" as xxx.xxx.xxx Set subnet mask item as xxx.xxx.xxx Save all "8"

# 6.4 Broadcom's ASF Configuration Utility

On Windows 2000 OS environment, launch Broadcom's ASF Configuration utility by clicking,

Start  $\rightarrow$  Programs  $\rightarrow$  Acer Server Management Suite  $\rightarrow$  ASF Configuration

In this utility, you can get detail ASF configuration and set management console IP etc.

| Network Adapters            | 🔽 ASF Enable                                                                                              | ? Help                                       |
|-----------------------------|----------------------------------------------------------------------------------------------------|----------------------------------------------|
| [0005] Broadcom NetXtreme G | ASF Parameters<br>RMCP WoL on ARP/RMCP                                                                    | Management Console IP<br>192 . 168 . 1 . 110 |
|                             | Heartbeat Interval (in Sec.)                                                                              | IP Address 192 . 168 . 2 . 230               |
|                             | SM Bus Address of the Adapter                                                                             | Subnet Mask<br>255 . 255 . 255 . 0           |
|                             | PET Retransmit Interval (in Sec.) 10 Legacy Device Poll Interval (inSec.) 4 View Detail ASF Configuration | Default Gateway<br>192 . 168 . 2 . 10        |
|                             |                                                                                                    | ASF Firmware Version:<br>BRCM ASF v2.02      |
|                             |                                                                                                    | SNMP Community:<br>public                    |
| • •                         | Refresh                                                                                                   |                                              |

# **7 Frequently Asked Question**

## 7.1 General

### 7.1.1 What is Acer Server Manager? How is it used?

The Acer Server Manager Version 5.2 is one of the Acer Technologies' Server Management Solutions. With this management software, administrators can monitor the health and utilization of server systems, locally and remotely.

The Acer Server Manager software consists of three components:

#### • Console

The Console offers a standard MMC (Microsoft Management Console) GUI. This allows the system administrator to access the remote Management Server to manage the Agent.

Server

The Server runs on the management server. It extends the standard WMI software, which is available by default with the installation of a Windows Operating System.

Server evaluates requests for information from the WMI consumer (in this case, the Console), identifies which WMI provider has the information, retrieves the system information and perform data process and analysis, then returns the data to the consumer.

• Agent

The Agent runs on the managed node. It extends the standard WMI software, which is available by default with the installation of a Windows Operating System.

Agent catches requests for information from the WMI consumer (in this case, the Server), getting the data by executing WMI provider, and sends the data to the consumer. Acer Server Manager extends the standard Windows software with 2 WMI providers, the SMBIOS provider and the IPMI provider.

## 7.2 Installation and Configuration

### 7.2.1 Can't access the Agent with a newly added user account.

Q: I added a new user account and set up its permission to access the Agent following the procedure in this manual, but I failed to use this new account to access the Agent remotely.

A: When you are adding a new user account, the option "User must change password at next logon" might be checked. If so, you have to logon to the server and change your password before you can use that Account/Password to access the Agent remotely, or you can start Control Panel -> Administrative Tools -> Computer Management, and find this user under \Computer Management (local)\System Tools\Local Users and Groups\Users, right click on the user, and select "Properties", and set the account properties there.

| 📮 Computer Management                                                                                                    |                                                                    |                                                                                                    |                                                                                  | <u>_ 8 ×</u> |
|----------------------------------------------------------------------------------------------------|--------------------------------------------------------------------|----------------------------------------------------------------------------------------------------|----------------------------------------------------------------------------------|--------------|
|                                                                                                    | 1 🗟 😫                                                              |                                                                                                    |                                                                                  |              |
| Tree                                                                                                    | Name                                                               | Full Name                                                                                                    | Description                                                                      |              |
| Computer Management (Local) System Tools System Tools System Information Performance Logs and Alerts Shared Folders Device Manager Cocal Users and Groups Cocal Users Groups Storage Disk Management Disk Defragmenter Logical Drives Removable Storage Services and Applications | admin<br>Administrator<br>benny<br>Guest<br>jiff<br>TsInternetUser | admin benny  Jiff Shen  Osa TsInter  User name:  Full name:  Description:  Password:  Confirm password  User canno  Password i  Same and a same and a same | Built-in account for administering the<br>Built-in account for guest access to t | ? ×          |

# 7.2.2 Acer Server Manager reports "IPMI does not exist" while BMC is available

Q: I installed the Agent on a platform with BMC and IPMI support, but error message "IPMI does not exist" was reported when I was trying to access the "Management Controller Information".

A: The Agent tries to detect BMC and IPMI support only during the installation procedure. Please make sure the BMC card was plugged firmly and configured properly at that time, otherwise, the Acer Server Manager would fail to find IPMI. If BMC is present and the Console reports "IPMI does not exist", please make sure BMC is alive, and reinstall the Agent.

# 7.2.3 Why is it that sometimes I can see IPMI SEL on the tree and sometimes I don't?

Q: On the "hardware" node on a platform with IPMI support, I see a node for "IPMI SEL" but I cannot find a node for "SMBIOS SEL". On a platform without IPMI support, it is the other way around. Why?

A: The Acer Server Manager keeps track of the hardware capability of each managed node. On a platform with IPMI support, the Acer Server Manager knows that a BMC is available. So retrieves system event log entries (SEL) from the BMC. On a platform without IPMI support, it knows that BMC is not available.

# 7.2.4 Why is it that on a platform with IPMI support, I do not see the node for OS

Q: I can normally retrieve OS information from the OS node on the tree. But sometimes, the OS node would not appear.

A: The OS node would not appear if you added the server to the tree using its OOB IP address, and the OS on the server was not active when the addition is made. Delete the computer and add it back, or run Discovery again.

# 7.2.5 Why is it that I keep getting an error when I tried to retrieve OS data?

Q: I can normally retrieve OS information from the OS node of the tree. But sometimes, I keep receiving an error message.

A: Check to see if the OS is active. One way to find out is that if you run Discovery again, if the OS is not active, it would not appear on your In-Band list.

### 7.2.6 Out-Of-Band UserID/Password

Q: How do I set up OOB userid/password? When do I need one?

A: Acer Server Manager v5.2 does not provide the facility to set OOB userid/password. You would need an OOB userid/password when you add a new server to your managed tree, or when you perform Power On/Off functions. Some manufacturers preinstall an "anonymous" userid with no password at the factory.

### 7.2.7 Cannot add a server to the Managed-node tree

Q: I run discovery and found this server on the In-Band list. But I cannot add it to the tree.

A: Please make sure that this server is on the same LAN segment or in the same Windows workgroup. The easiest way to do this is to check "My Network Places" in Windows. Our discovery logic crosses LAN segments and Windows workgroups. But WMI has limitations. We do depend on WMI on a lot of our operations. Move the server to the same LAN segment/workgroup.

### 7.2.8 Auto-Discovery

Q: I added a new server, installed with an Agent to my network. Will it automatically appear on my Managed tree?

A: No. We do not perform auto discovery in Acer Server Manager 5.2. You need to add it manually, or run Discovery.

## 7.2.9 Configurations for Alerts

Q: Can I change the alert settings?

A: In the Alert component, you can change the filters, the corresponding actions and the CPU/Memory/Disk Usage thresholds In Acer Server Manager 5.2, we do not allow the user to change the other settings.

## 7.2.10 CPU Usage Alerts

Q: I have a workload that occasionally drives the CPU to run at 100% busy? Would I receive CPU Usage alerts continually?

A. No. We take samples on CPU busy once every 10 seconds. Only if 10 of the last 12 samples exceed 90% would a CPU Usage alert be generated. Furthermore, we do not alert the user for the same event more than once per minute. The most CPU Usage alert that you would get is 1 per minute.

# 7.3 What is planned for future releases of Acer Server Manager?

The following features are planned for future releases of Acer Server Manager:

- Support for additional operating systems (Linux, Netware, SCO)
- System resources management
- Additional system information
- Out-of-band management through serial port
- Console redirect

# Appendix A: Acer Server Manager Version 5.2 Quick Installation Guide

### **System Requirements**

#### Agent

- Intel Pentium III, 500 MHz
- 128MB of RAM
- SCSI/IDE hard drive with at least 100MB Disk space available
- Microsoft Windows NT 4.0, Windows 2000 Server/Advanced server

#### Server

- Intel Pentium III, 500 MHz
- 128MB of RAM
- SCSI/IDE hard drive with at least 100MB Disk space available
- Windows 2000 Server/Advanced server

#### Console

- Intel Pentium III, 500 MHz or faster
- 128MB of RAM
- SCSI/IDE hard drive with at least 100MB Disk space available
- Microsoft Windows 2000 Professional/Server/Advanced Server/Windows XP Professional
- Ethernet Card

### System Setup

#### **Installing Agent**

- 1. Make sure Windows 2000 is installed successfully, and the server is connected to the network. This procedure will allow you to diagnose and resolve networking issues before you start to install and configure the Agent.
- 2. Logon to Windows 2000 using the Administrator account
- Insert Acer Server Manager Version 5.2 CD into CD-ROM drive, the installation program will run automatically, if it does not, in Windows Explorer, double-click on "<CDROM Drive Letter>:\setup.exe". This will bring up the installation program.
- 4. Follow the installation wizard until you are prompted to choose a destination directory. You can choose the default location "C:\Program Files\Acer", or specify another location.
- 5. Next screen allows you to choose the proper components you want to install, Choose the "ASM Agent".
- 6. Click on "next", and follow the wizard to finish the procedure.

#### **Installing Server**

The installation procedure for the Console is the same as installing the Agent, expect for choosing "ASM Management Server" instead on step 5.

#### **Installing Console**

The installation procedure for the Console is the same as installing the Agent, expect for choosing "ASM Console" instead on step 5.